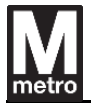

| FQ18152 METRORAIL FAREGATES | Contract No.:<br>FQ18152 | METRORAIL FAREGATES |
|-----------------------------|--------------------------|---------------------|
|-----------------------------|--------------------------|---------------------|

Faregate Manual

| Date       | Rev. | Date | Rev. | Entity : STraffic           | STraffic |
|------------|------|------|------|-----------------------------|----------|
| 10-26-2020 | 0    |      |      | Document No.: WMF-FGT-F-xxx | 1/136    |

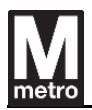

# LIST OF CHANGES

| Rev. | CHANGES       | DATE       | AUTHOR  | ENTITY   | SIGN |
|------|---------------|------------|---------|----------|------|
| 0    | First version | 10-26-2020 | YS Song | STraffic | sour |
|      |               |            |         |          |      |
|      |               |            |         |          |      |
|      |               |            |         |          |      |
|      |               |            |         |          |      |

|            | TITLE                     | NAME     | DATE       | SIGN |
|------------|---------------------------|----------|------------|------|
| VALIDATION | Quality Manager           | KH Kim   | 10-26-2020 | わうむ  |
|            | Tech. Solution<br>Manager | KW Jung  | 10-26-2020 | hant |
|            |                           |          |            |      |
|            |                           |          |            |      |
| APPROVAL   | Project Manager           | Eric Cho | 10-26-2020 | -A-  |

| Date       | Rev. | Date | Rev. | Entity : STraffic           |                |
|------------|------|------|------|-----------------------------|----------------|
|            |      |      |      |                             | -              |
|            |      |      |      |                             | <b>Traffic</b> |
|            |      |      |      |                             |                |
| 10-26-2020 | 0    |      |      | Document No.: WMF-FGT-F-xxx | 2/136          |

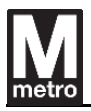

# LIST OF CONTENTS

| 1.   | Introduction9 |          |                |           |                             |          |  |  |  |  |
|------|---------------|----------|----------------|-----------|-----------------------------|----------|--|--|--|--|
| 1.1. | Purpo         | Purpose9 |                |           |                             |          |  |  |  |  |
| 1.2. | Scope         | Scope9   |                |           |                             |          |  |  |  |  |
| 1.3. | Abbre         | viatior  | າຣ             |           |                             | 9        |  |  |  |  |
| 2.   | Overvi        | ew       |                |           |                             | 11       |  |  |  |  |
| 2.1. | Gener         | al Des   | cription       |           |                             | 11       |  |  |  |  |
| 2.2. | Config        | guratio  | on of Farega   | te        |                             | 12       |  |  |  |  |
| 2.2. | 1.            | Outli    | ne Layout      |           |                             | 12       |  |  |  |  |
| 2.2. | 2.            | Inter    | nal Layout     |           |                             | 13       |  |  |  |  |
| 2.3. | Fareg         | ate typ  | e definition   |           |                             | 14       |  |  |  |  |
| 2.3. | 1.            | Stan     | dard Faregat   | e         |                             | 14       |  |  |  |  |
| 2.3. | 2.            | ADA      | Faregate       |           |                             | 15       |  |  |  |  |
| 2.4. | Fareg         | ate no   | menclature     |           |                             | 16       |  |  |  |  |
| 2.4. | 1.            | Fare     | gate nomenc    | lature fo | or different types          | 16       |  |  |  |  |
| 2.4. | 2.            | The I    | rules of Fare  | gate lay  | out                         | 17       |  |  |  |  |
| 2.4. | 3.            | Fare     | gate type and  | d typical | array layout                | 17       |  |  |  |  |
| 2.4. | 4.            | Defir    | nition of deta | iled fare | gate type                   |          |  |  |  |  |
| 2.5. | Syste         | m Con    | figuration     |           |                             | 26       |  |  |  |  |
| 2.5. | 1.            | Hard     | ware Logical   | Archite   | ecture                      | 26       |  |  |  |  |
| 2.5. | 2.            | Gene     | eral specifica | tion      |                             | 27       |  |  |  |  |
| 3.   | Farega        | ate Lab  | el             |           |                             | 29       |  |  |  |  |
| 3.1. | Name          | plate    |                |           |                             | 29       |  |  |  |  |
| 3.2. | FCC (         | Compli   | ance label a   | nd inst   | ructions                    | 31       |  |  |  |  |
| 3.3. | Conta         | ct Info  | rmation        |           |                             | 32       |  |  |  |  |
| •    | Respo         | onsible  | Party: STra    | affic Am  | nerica, LLC                 | 32       |  |  |  |  |
|      | Date          | Rev.     | Date           | Rev.      | Entity : STraffic           |          |  |  |  |  |
|      |               |          |                |           |                             | STraffic |  |  |  |  |
| 10-2 | 6-2020        | 0        |                |           | Document No.: WMF-FGT-F-xxx | 3/136    |  |  |  |  |

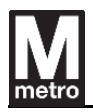

| •     | Address: Suite 125 1593 Springhill Rd, Vienna, VA 22182  | .32  |  |  |  |  |  |
|-------|----------------------------------------------------------|------|--|--|--|--|--|
| •     | Contact: Brian Hong (H.P: 703-732-7153)                  |      |  |  |  |  |  |
| •     | Web Site: http://www.straffic.co.kr/en/index.php/company | .32  |  |  |  |  |  |
| 4.    | Faregate Connection                                      | .33  |  |  |  |  |  |
| 4.1.  | Interconnect Cable                                       | .33  |  |  |  |  |  |
| 4.2.  | Power Connection                                         | 36   |  |  |  |  |  |
| 4.2   | 2.1.1. Power Plug                                        | . 36 |  |  |  |  |  |
| 4.2   | 2.1.2. Power Receptacle                                  | . 36 |  |  |  |  |  |
| 4.3.  | Data Connection Cable                                    | 37   |  |  |  |  |  |
| 5.    | Operation Manual                                         | .38  |  |  |  |  |  |
| 5.1.  | Maintenance menu log-in page                             | .38  |  |  |  |  |  |
| 5.2.  | Top level Maintenance menu.                              | .39  |  |  |  |  |  |
| 5.3.  | Mode setting page                                        | 40   |  |  |  |  |  |
| 5.4.  | Mode setting – Operation mode page                       | 41   |  |  |  |  |  |
| 5.5.  | Mode setting – Aisle mode page                           | 42   |  |  |  |  |  |
| 5.6.  | Module Test page                                         | 43   |  |  |  |  |  |
| 5.7.  | Module test – Barrier test page                          | .44  |  |  |  |  |  |
| 5.8.  | Module test – PPT test page                              | 45   |  |  |  |  |  |
| 5.9.  | Module test – Sensor test page                           | 46   |  |  |  |  |  |
| 5.10. | Module test – Sensor test – Passenger sensor test page   | 47   |  |  |  |  |  |
| 5.11. | Module test – Sensor test – Door switch                  | 48   |  |  |  |  |  |
| 5.12. | Module test – LED test page                              | 49   |  |  |  |  |  |
| 5.13. | Module test – Sound test page                            | 50   |  |  |  |  |  |
| 5.14. | Data management page                                     | 51   |  |  |  |  |  |
| 5.15. | Data management – Transaction page                       | 52   |  |  |  |  |  |
| 5.16. | Data management – Transaction – Entry page               | 53   |  |  |  |  |  |
| 5.17. | Data management – Transaction – Exit page                | 54   |  |  |  |  |  |

| Date       | Rev. | Date | Rev. | Entity : STraffic           |                |
|------------|------|------|------|-----------------------------|----------------|
|            |      |      |      |                             |                |
|            |      |      |      |                             | <b>Traffic</b> |
|            |      |      |      |                             |                |
| 10-26-2020 | 0    |      |      | Document No.: WMF-FGT-F-xxx | 4/136          |
|            |      |      | •    |                             |                |

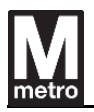

.

| 10-26 | 6-2020                                          | 0                                            |               |         | Document No.: WMF-FGT-F-xxx | 5/136  |           |  |  |
|-------|-------------------------------------------------|----------------------------------------------|---------------|---------|-----------------------------|--------|-----------|--|--|
|       | ate                                             | Rev.                                         | Date          | Rev.    | Entity : STraffic           | STraff | ic        |  |  |
| 8.2.′ | 1.                                              | Hardw                                        | vare Interfac | ce      |                             |        | . 81      |  |  |
| 8.2.  | Interfa                                         | ace with                                     | n ECU         |         |                             |        | .81       |  |  |
| 8.1.  | Speci                                           | fication                                     |               |         |                             |        | .80       |  |  |
| 8.    | Gate C                                          | Control                                      | Unit (GCU)    |         |                             |        | .78       |  |  |
| 7.2.  | Dime                                            | nsion Di                                     | iagram        |         |                             |        | .77       |  |  |
| 7.1.  | Speci                                           | fication                                     |               |         |                             |        | .75       |  |  |
| 7.    | Electro                                         | onic Co                                      | ntrol Unit (  | ECU)    |                             |        | .75       |  |  |
| 6.    | Modul                                           | e Config                                     | guration      |         |                             |        | .74       |  |  |
| 5.36. | Reset                                           | : – Fareç                                    | gate shutdo   | own pa  | ge                          |        | .73       |  |  |
| 5.35. | Reset                                           | – Fareç                                      | gate close    | page    |                             |        | .72       |  |  |
| 5.34. | Reset                                           | – Fareg                                      | gate data R   | eset pa | ıge                         |        | .71       |  |  |
| 5.33. | Reset                                           | - PPT I                                      | Reset page    |         |                             |        | .70       |  |  |
| 5.32. | Reset                                           | – GCU                                        | Reset page    | e       |                             |        | .69       |  |  |
| 5.31. | Reset                                           | page                                         |               |         |                             |        | .68       |  |  |
| 5.30. | Config                                          | guratior                                     | n – Device    | informa | ation page                  |        | .67       |  |  |
| 5.29. | Config                                          | -<br>guratior                                | n – Device    | informa | ation page                  |        | .66       |  |  |
| 5.28. | Confi                                           | -<br>guratior                                | n – Device    | informa | ation page                  |        | .65       |  |  |
| 5.27. | Confi                                           | o<br>guratior                                | n – Device    | informa | ation page                  |        | .64       |  |  |
| 5.26. | Confi                                           | guratior                                     | n page        |         |                             |        | .63       |  |  |
| 5.25. | Data I                                          | manage                                       | ment – Ver    | sion ch | neck – Software page        |        | .62       |  |  |
| 5.24. | Data                                            | manage                                       | ment – Ver    | sion ch | neck – Parameter page       |        | .61       |  |  |
| 5.23. | Data                                            | manage                                       | ment – Ver    | sion ch | neck page                   |        | .60       |  |  |
| 5.22. | Data I                                          | Data management - History - User access page |               |         |                             |        |           |  |  |
| 5.21. | Data management – History – User access nage 58 |                                              |               |         |                             |        |           |  |  |
| 5 20  | Data management – History page                  |                                              |               |         |                             |        |           |  |  |
| 5.18. | Data I                                          | manage                                       | ment – Tra    | nsactio | on – Autoload page          |        | .55<br>56 |  |  |
| 5.18. | Data I                                          | manage                                       | ment – Tra    | nsactio | on – Autoload page          |        | .55       |  |  |

10-26-2020

0

6/136

| 8.2.  | 2.                                         | Soft            | ware Interface  |          |                          |  |  |
|-------|--------------------------------------------|-----------------|-----------------|----------|--------------------------|--|--|
| 9.    | Clams                                      | nshell Barrier8 |                 |          |                          |  |  |
| 9.1.  | Safety                                     | and C           | Convenience     |          | 82                       |  |  |
| 9.2.  | Descr                                      | iption          | Diagram         |          | 83                       |  |  |
| 9.3.  | Comp                                       | onent           | s of barrier    |          | 84                       |  |  |
| 9.4.  | Stand                                      | ard ba          | rrier           |          | 85                       |  |  |
| 9.4.  | 1.                                         | Арре            | earance         |          |                          |  |  |
| 9.4.  | 2.                                         | Layo            | out – Right typ | е        |                          |  |  |
| 9.4.  | 3.                                         | Layo            | out – Left type |          |                          |  |  |
| 9.4.  | 4.                                         | Gap             | between the s   | tandar   | d barrier88              |  |  |
| 9.4.  | 5.                                         | Stan            | dard barrier la | iyout ai | nd type in the cabinet89 |  |  |
| 9.5.  | ADA k                                      | barrier         |                 |          | 90                       |  |  |
| 9.5.  | 1.                                         | Арре            | earance         |          |                          |  |  |
| 9.5.  | 2.                                         | Layo            | out – Right typ | е        | 91                       |  |  |
| 9.5.  | 3.                                         | Layo            | out – Left type |          | 92                       |  |  |
| 9.5.  | 4.                                         | Gap             | between the A   | ADA ba   | rrier93                  |  |  |
| 9.5.  | 5.5. ADA barrier layout and type           |                 |                 |          | vpe in the cabinet94     |  |  |
| 9.6.  | Speci                                      | ficatio         | n               |          | 95                       |  |  |
| 9.7.  | Speci                                      | ficatio         | n of Motor      |          | 96                       |  |  |
| 9.7.  | 1.                                         | Brus            | sh replacemen   | t        |                          |  |  |
| 9.8.  | Contro                                     | ol Boa          | rd of Clamsh    | ell Bar  | rrier98                  |  |  |
| 9.8.  | 1.                                         | Арре            | earance         |          |                          |  |  |
| 9.8.  | 9.8.2. Specification                       |                 |                 |          |                          |  |  |
| 9.8.  | 9.8.3. Functional Description : DIP Switch |                 |                 |          |                          |  |  |
| 10.   | Custor                                     | ner Int         | terface         |          |                          |  |  |
| 10.1. | Fixed                                      | Graph           | ics             |          | 101                      |  |  |
| 10.2. | Status                                     | s Displ         | ay              |          | 102                      |  |  |
|       | Date                                       | Rev.            | Date            | Rev.     | Entity : STraffic        |  |  |
|       |                                            |                 |                 |          | Straffic                 |  |  |
| 1     |                                            |                 | 1               | l l      |                          |  |  |

Document No.: WMF-FGT-F-xxx

| 10.2  | .1.      | Spec    | ification        |           |                                    |
|-------|----------|---------|------------------|-----------|------------------------------------|
| 10.3. | Indicat  | or Lig  | ht               |           |                                    |
| 10.3  | .1.      | Spec    | ification        |           |                                    |
| 10.4. | Custon   | ner Di  | splay            |           |                                    |
| 10.4  | .1.      | Spec    | ification        |           |                                    |
| 10.5. | Emerge   | ency l  | _ight            |           |                                    |
| 10.5  | .1.      | Spec    | ification        |           |                                    |
| 10    | 0.5.1.1. | Emer    | gency light powe | er supply |                                    |
| 10    | ).5.1.2. | Emer    | gency light      |           |                                    |
| 10.6. | Audible  | e Ton   | е                |           |                                    |
| 10.6  | .1.      | Spec    | ification        |           |                                    |
| 10.7. | Directi  | onal S  | Sensors          |           |                                    |
| 10.7  | .1.      | Spec    | ification        |           |                                    |
| 11.   | Periphe  | eral In | terface          |           |                                    |
| 11.1. | Servici  | ng Di   | splay and Ke     | eypad     |                                    |
| 11.1  | .1.      | Spec    | ification        |           |                                    |
| 11.2. | Push B   | Button  |                  |           |                                    |
| 11.3. | Door S   | witch   |                  |           |                                    |
| 11.4. | Interio  | r Ligh  | t                |           |                                    |
| 11.5. | Master   | Lind    | Board (MLB)      | ) / Slav  | e Link Board (SLB)119              |
| 11.6. | RS/ES    | S Link  | Board            |           |                                    |
| 11.6  | .1.      | RS(R    | eceive Senso     | or) Link  | Board 119                          |
| 11.6  | .2.      | ES (E   | Emit Sensor) I   | Link Bo   | ard 120                            |
| 12.   | Power \$ | Syster  | n                |           |                                    |
| 12.1. | AC Box   | K       |                  |           |                                    |
| 12.1  | .1.      | GFCI    | (Ground Fau      | lt Circu  | lit Interrupter) 122               |
| 12    | 2.1.1.1. | Speci   | fication         |           |                                    |
| 12.2. | UPS      |         |                  |           |                                    |
| D     | ate      | Rev.    | Date             | Rev.      | Entity : STraffic                  |
|       |          |         |                  |           | <b>S</b> Traffic                   |
| 10-26 | 6-2020   | 0       |                  |           | Document No. : WMF-FGT-F-xxx 7/136 |

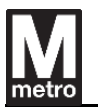

| 12.2  | 2.1.                              | Specification                     |     |  |  |  |
|-------|-----------------------------------|-----------------------------------|-----|--|--|--|
| 12.2  | 2.2.                              | Switch On the UPS                 | 125 |  |  |  |
| 12.2  | 2.3.                              | Status Indicators and Alarms      | 126 |  |  |  |
| 12.2  | 2.4.                              | UPS Battery                       | 127 |  |  |  |
| 12.3. | Power                             | r Supply Unit (PSU)               |     |  |  |  |
| 12.3  | 3.1.                              | Specification                     | 130 |  |  |  |
| 1     | 2.3.1.1.                          | Specification of Main PSU         | 130 |  |  |  |
| 1     | 2.3.1.2.                          | Power Supply of Clamshell barrier | 131 |  |  |  |
| 12.4. | Heate                             | r                                 |     |  |  |  |
| 12.5. | Therm                             | nostat                            | 134 |  |  |  |
| 13.   | 3. Network Switch                 |                                   |     |  |  |  |
| 14.   | PPT (Payment Processing Target)13 |                                   |     |  |  |  |

| Date       | Rev. | Date | Rev. | Entity : STraffic           |                     |
|------------|------|------|------|-----------------------------|---------------------|
|            |      |      |      |                             |                     |
|            |      |      |      |                             | <b>&gt;</b> Traffic |
|            |      |      |      |                             |                     |
| 10-26-2020 | 0    |      |      | Document No.: WMF-FGT-F-xxx | 8/136               |

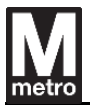

## 1. Introduction

## 1.1. Purpose

The purpose of this document is to introduce the information for the configuration of faregate and faregate operation.

## 1.2. Scope

This document covers generally the physical specification, appearance, configuration and operation manual.

## 1.3. Abbreviations

| ADA      | American with Disabilities Act    |
|----------|-----------------------------------|
| CPU      | Central Processor Unit            |
| DC       | Direct Current                    |
| ECU      | Electronic Control Unit           |
| FA / FAI | Fire Alarm / Fire Alarm Interface |
| FCS      | Faregate Central System           |
| GB       | Gigabyte                          |
| GCU      | Gate Control Unit                 |
| GFCI     | Ground Fault Circuit Interrupter  |
| IO       | Input / Output                    |
| IoT      | Internet of Things                |
| LAN      | Local Area Network                |
| LCD      | Liquid Crystal Display            |
| LED      | Light Emitting Diode              |
| MCBF     | Mean Cycle Between Failure        |

| Date       | Rev. | Date | Rev. | Entity : STraffic           |                     |
|------------|------|------|------|-----------------------------|---------------------|
|            |      |      |      |                             | -                   |
|            |      |      |      |                             | <b>&gt;</b> Traffic |
|            |      |      |      |                             |                     |
| 10-26-2020 | 0    |      |      | Document No.: WMF-FGT-F-xxx | 9/136               |

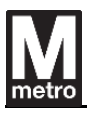

| MTBF  | Mean Time Between Failure                      |
|-------|------------------------------------------------|
| NWS   | Network Switch                                 |
| OS    | Operating System                               |
| OSD   | On Screen Display                              |
| PPT   | Payment Processing Target                      |
| PSU   | Power Supply Unit                              |
| SMPS  | Switching Mode Power Supply                    |
| SSD   | Solid State Drive                              |
| ST    | Station Terminal                               |
| TBD   | To Be Determined                               |
| USB   | Universal Serial Bus                           |
| UPS   | Uninterruptible Power Supply                   |
| VGA   | Video Graphics Array                           |
| WMATA | Washington Metropolitan Area Transit Authority |

[Table 1] Abbreviations

| Date       | Rev. | Date | Rev. | Entity : STraffic           |                |
|------------|------|------|------|-----------------------------|----------------|
|            |      |      |      |                             |                |
|            |      |      |      |                             | <b>Traffic</b> |
|            |      |      |      |                             |                |
| 10-26-2020 | 0    |      |      | Document No.: WMF-FGT-F-xxx | 10/136         |
|            |      | •    |      | ·                           |                |

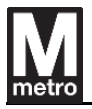

## 2. Overview

## 2.1. General Description

The faregate is installed between the free area and the paid area. It enables passengers to pass through the passage between the free area and the paid area with the ticket.

The ADA faregate is designed suitable for the use of visually impaired passengers or those with impaired mobility and PPT is positioned in a manner that is ergonomically appropriate for users in wheelchairs.

Metro Brown color accents are added to end caps to achieve a connection to WMATA's historic architecture aesthetic. These accents which are made of a material that is durable and strong, contrast with the industrial look and functionality of the 316L brushed Number 4 finish of the remainder of the cabinet exterior.

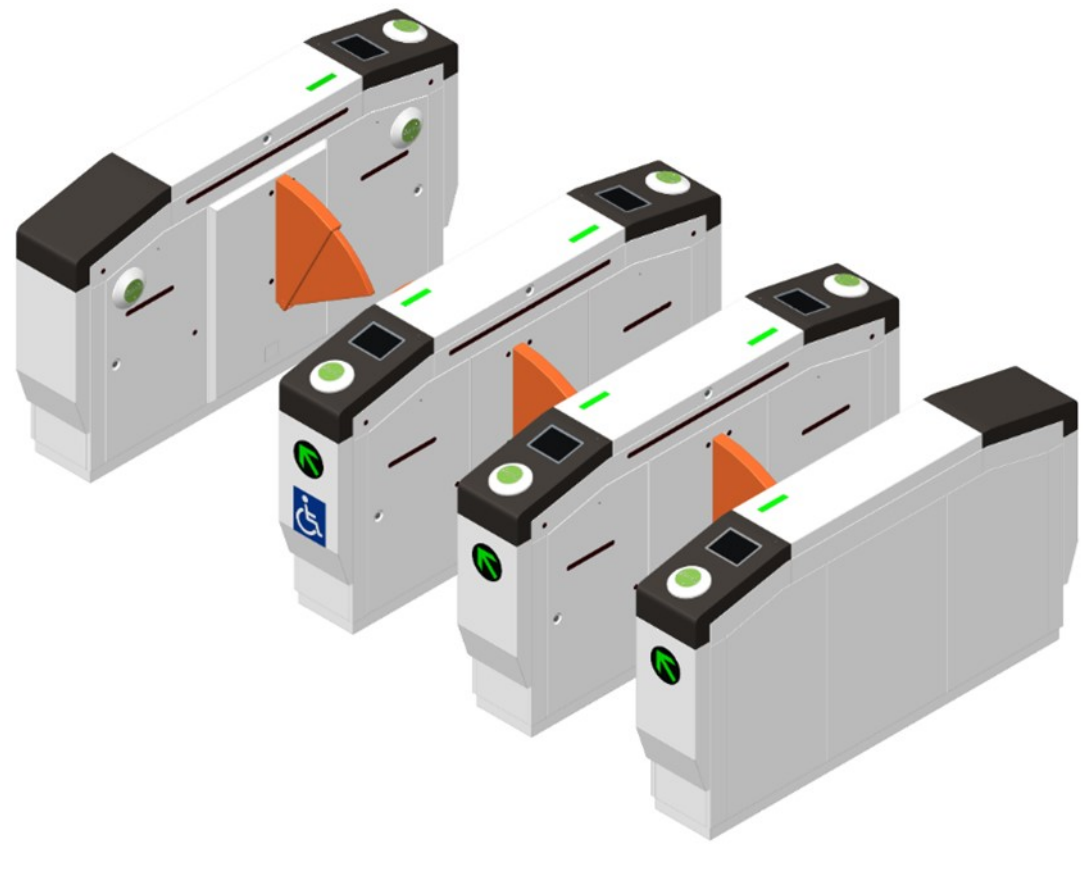

[Figure 1] Faregate Design

| Date       | Rev. | Date | Rev. | Entity : STraffic           |                     |
|------------|------|------|------|-----------------------------|---------------------|
|            |      |      |      |                             |                     |
|            |      |      |      |                             | <b>&gt;</b> Traffic |
|            |      |      |      |                             |                     |
| 10-26-2020 | 0    |      |      | Document No.: WMF-FGT-F-xxx | 11/136              |

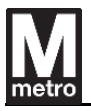

## 2.2. Configuration of Faregate

The drawing below shows the dimension of standard and ADA faregate.

## 2.2.1. Outline Layout

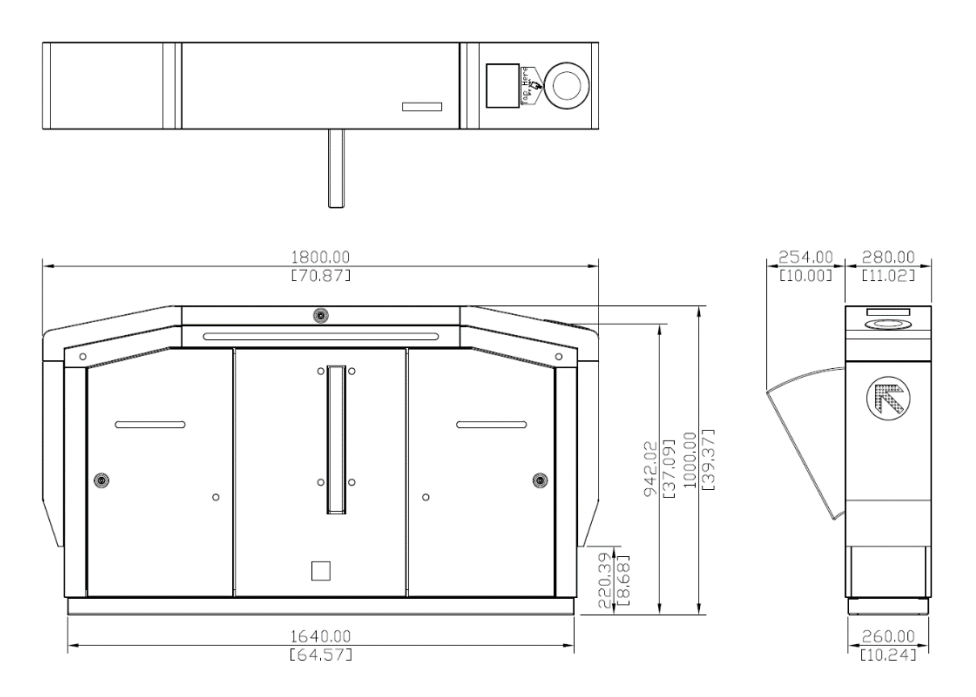

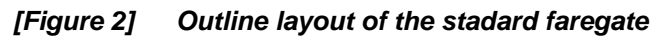

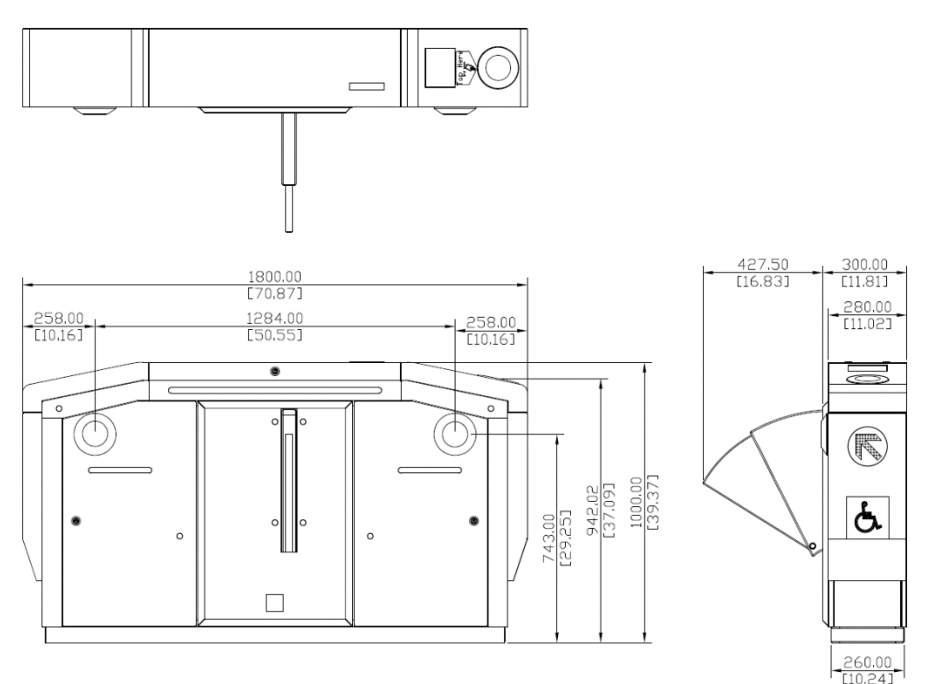

[Figure 3] Outline layout of the ADA faregate

| Date       | Rev. | Date | Rev. | Entity : STraffic           |         |
|------------|------|------|------|-----------------------------|---------|
|            |      |      |      |                             |         |
|            |      |      |      |                             | Traffic |
|            |      |      |      |                             |         |
| 10-26-2020 | 0    |      |      | Document No.: WMF-FGT-F-xxx | 12/136  |

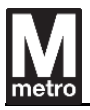

### 2.2.2. Internal Layout

The figure below shows the internal modular components and layout.

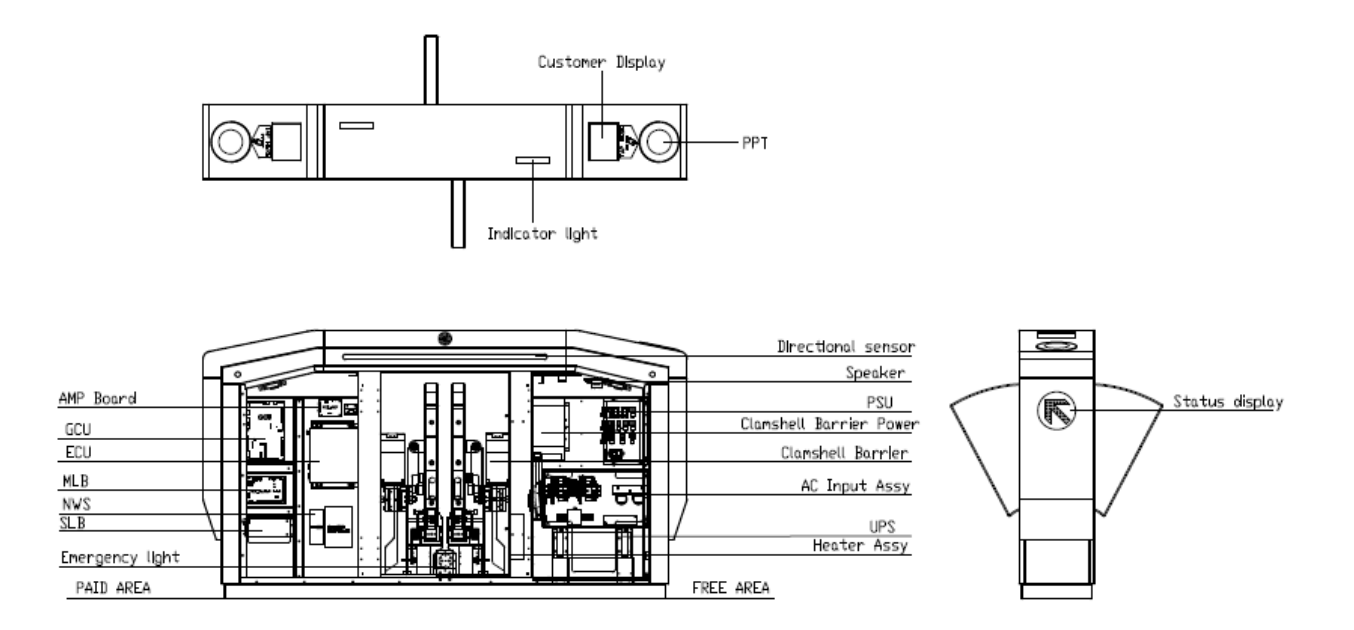

[Figure 4] Faregate Modular components

| Date       | Rev. | Date | Rev. | Entity : STraffic           |                     |
|------------|------|------|------|-----------------------------|---------------------|
|            |      |      |      |                             |                     |
|            |      |      |      | -                           | <b>&gt;</b> Traffic |
|            |      |      |      |                             |                     |
| 10-26-2020 | 0    |      |      | Document No.: WMF-FGT-F-xxx | 13/136              |

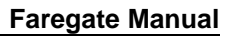

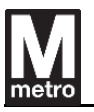

### 2.3. Faregate type definition

The faregate consists of the ADA aisle and the standard aisle. Faregate cabinets that make up the aisle are classified into ADA end, ADA reversible, standard end and standard reversible types.

## 2.3.1. Standard Faregate

Standard end cabinets are divided into master and slave. The master cabinet includes the major modules such as ECU, GCU, PSU, UPS and NWS but the slave cabinet does not include the major modules.

Standard reversible cabinets contain all modules of master and slave.

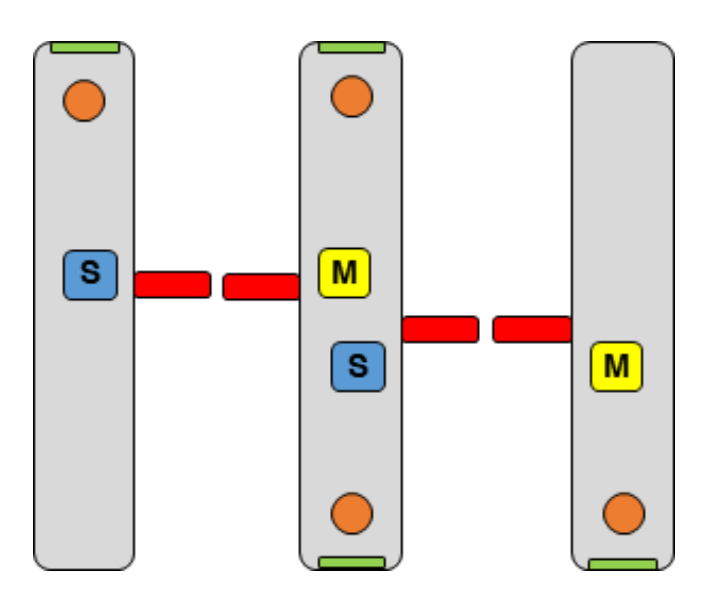

[Figure 5] Standard End and Reversible cabinet

| Date       | Rev. | Date | Rev. | Entity : STraffic           |                     |
|------------|------|------|------|-----------------------------|---------------------|
|            |      |      |      |                             | -                   |
|            |      |      |      |                             | <b>&gt;</b> Traffic |
|            |      |      |      |                             |                     |
| 10-26-2020 | 0    |      |      | Document No.: WMF-FGT-F-xxx | 14/136              |

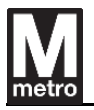

## 2.3.2. ADA Faregate

ADA end cabinets are divided into master and slave. The master cabinet includes the major modules such as ECU, GCU, PSU, UPS and NWS but the slave cabinet does not include the major modules.

ADA reversible cabinets are divided into two types, one type is located between ADA aisles as shown in [Figure 8] and the other type is located between ADA aisle and standard aisle as shown in [Figure 9].

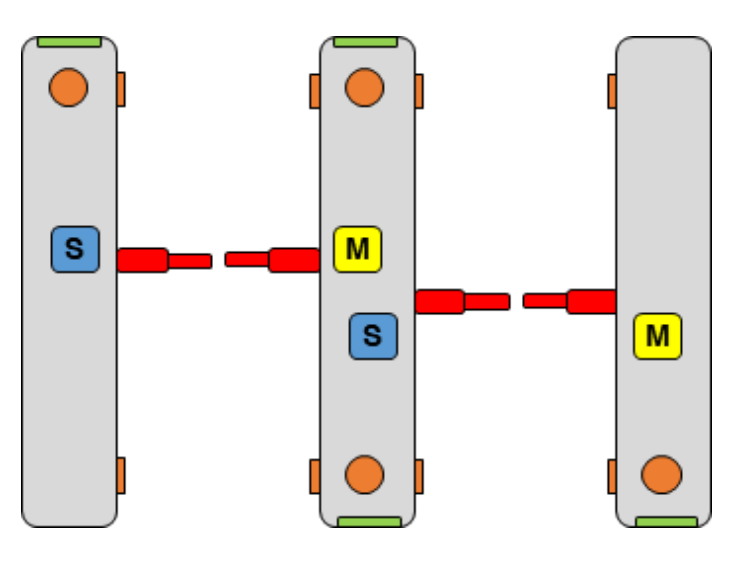

[Figure 6] ADA End and Reversible cabinet

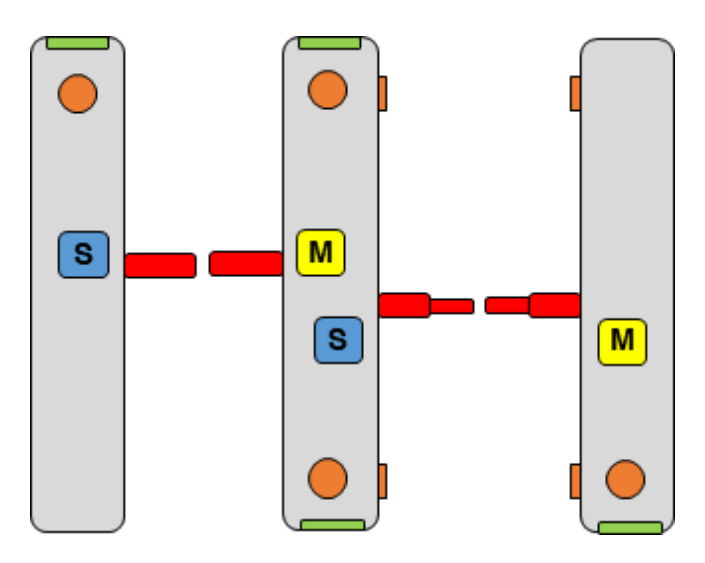

[Figure 7] Hybrid ADA Reversible cabinet

| Date       | Rev. | Date | Rev. | Entity : STraffic           |         |
|------------|------|------|------|-----------------------------|---------|
|            |      |      |      |                             |         |
|            |      |      |      |                             | Traffic |
|            |      |      |      |                             |         |
| 10-26-2020 | 0    |      |      | Document No.: WMF-FGT-F-xxx | 15/136  |

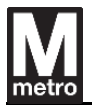

## 2.4. Faregate nomenclature

#### 2.4.1. Faregate nomenclature for different types

Faregate cabinets are identified by 4 alphanumeric codes (XXXX) as follows

| 1                                      | 2                                     | 3                                                                 | 4                         |
|----------------------------------------|---------------------------------------|-------------------------------------------------------------------|---------------------------|
| S : Standard<br>W : Wide<br>H : Hybrid | B : Base<br>R : Reversible<br>E : End | 1 ~ 4 : Standard barr<br>a ~ d : Wide barrier<br>0 : Not attached | rier position<br>position |

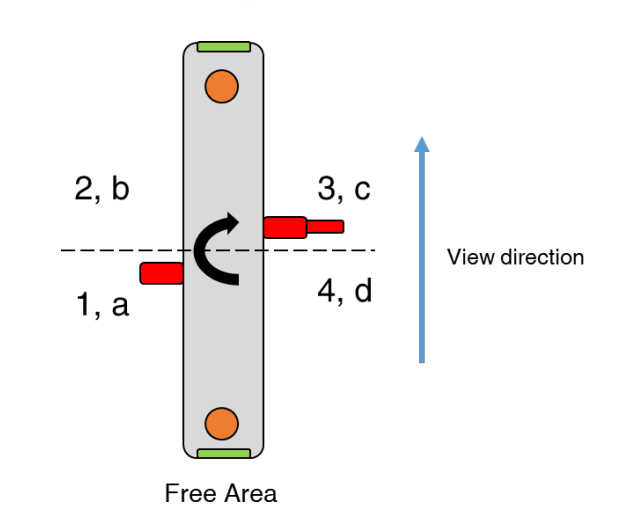

The definition of barrier position (digit 3, 4) is as below

[Figure 8] Code definitions according to barrier position

View direction is from the free area to the paid area.

The numeric code is the position of a standard barrier and the alphabet code is the position of a wide barrier.

The detailed description of barrier type is as follows;

- Odd number is standard barrier Right type
- Even number is standard barrier Left type
- Alphabet 'a', 'c' is wide barrier Right type
- Alphabet 'b', 'd' is wide barrier Left type

| Date       | Rev. | Date | Rev. | Entity : STraffic           |                |
|------------|------|------|------|-----------------------------|----------------|
|            |      |      |      |                             |                |
|            |      |      |      |                             | <b>Traffic</b> |
|            |      |      |      |                             |                |
| 10-26-2020 | 0    |      |      | Document No.: WMF-FGT-F-xxx | 16/136         |

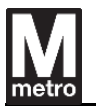

#### 2.4.2. The rules of Faregate layout

- Viewing cabinets from free area to paid area
- Placement of cabinet from right side
- Base cabinets place at rightmost (SB10, WBa0)

## 2.4.3. Faregate type and typical array layout

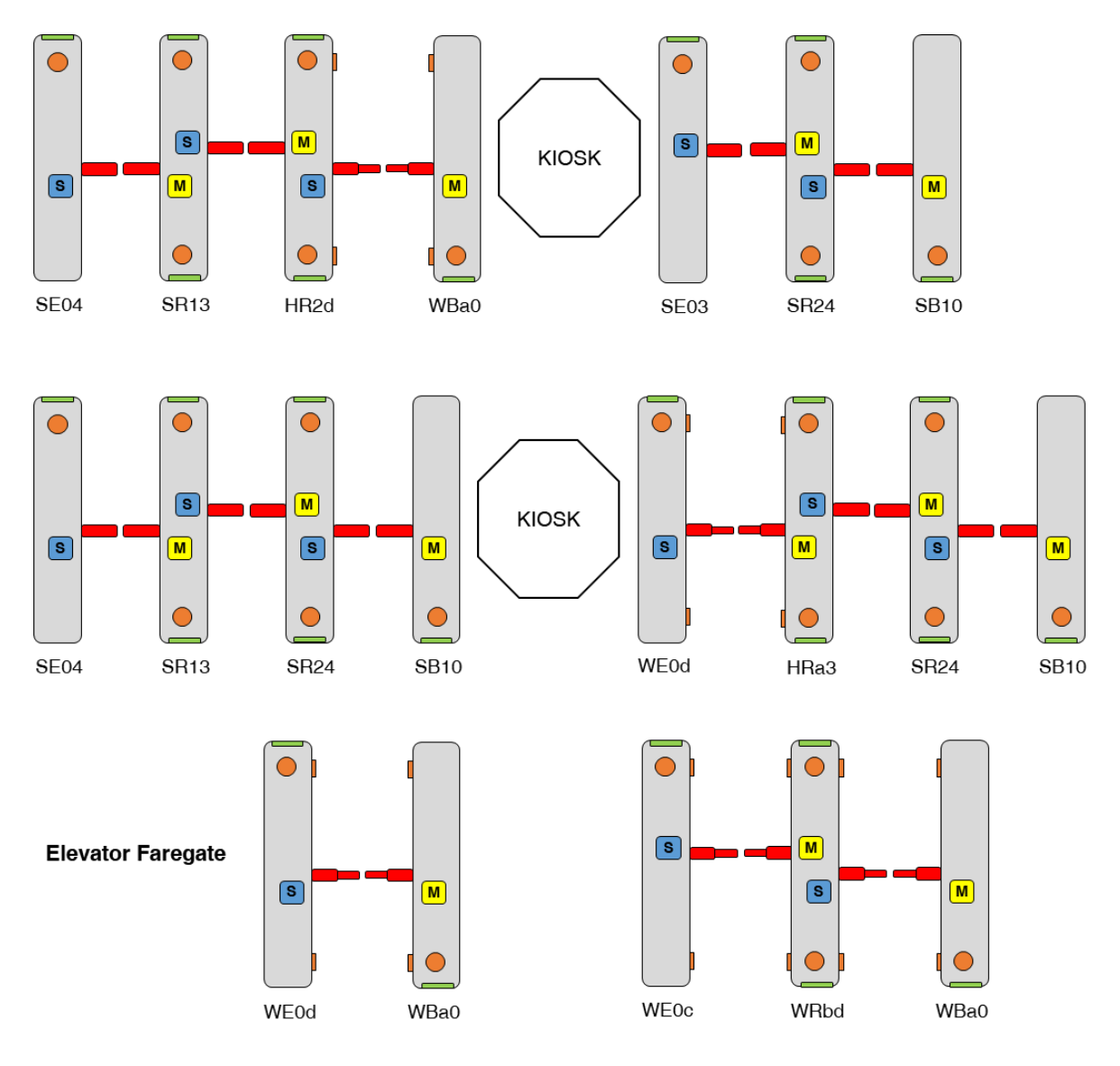

[Figure 9] Typical array layout of faregate

| Date       | Rev. | Date | Rev. | Entity : STraffic           |                |
|------------|------|------|------|-----------------------------|----------------|
|            |      |      |      |                             | -              |
|            |      |      |      |                             | <b>Traffic</b> |
|            |      |      |      |                             |                |
| 10-26-2020 | 0    |      |      | Document No.: WMF-FGT-F-xxx | 17/136         |
|            |      |      |      |                             |                |

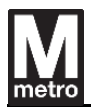

## 2.4.4. Definition of detailed faregate type

The main components of each type are shown in the following table.

|       | Туре | Description                              |
|-------|------|------------------------------------------|
|       |      | Type: Standard Base (Right End) - Master |
|       |      | ECU : 1                                  |
|       |      | GCU : 1                                  |
|       |      | UPS : 1                                  |
|       |      | PSU : 1                                  |
|       |      | NWS : 1                                  |
| 6040  |      | PPT : 1                                  |
| 5810  |      | Customer Display : 1                     |
|       |      | Status Display : 1                       |
|       |      | Indicator Light : 1                      |
|       |      | Emergency Light : 1                      |
|       |      | Directional Sensor (Rx) : 18             |
|       |      | Directional Sensor (Tx) : 0              |
|       |      | Standard Barrier (Right type) : 1        |
|       |      | Type: Standard Base (Right End) – Master |
|       |      | ECU : 1                                  |
|       |      | GCU:1                                    |
|       |      |                                          |
|       |      | NWS : 1                                  |
| 0.500 |      | PPT : 1                                  |
| SB20  |      | Customer Display : 1                     |
|       | M    | Status Display : 1                       |
|       |      | Indicator Light : 1                      |
|       |      | Emergency Light : 1                      |
|       |      | Directional Sensor $(Tx) \cdot 0$        |
|       |      | Standard Barrier (Left type) : 1         |
|       |      |                                          |

| Date       | Rev. | Date | Rev. | Entity : STraffic           | STraffic |
|------------|------|------|------|-----------------------------|----------|
| 10-26-2020 | 0    |      |      | Document No.: WMF-FGT-F-xxx | 18/136   |

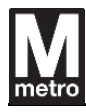

|      |   | Type: Standard Reversible                                                                                                    |
|------|---|----------------------------------------------------------------------------------------------------|
|      |   | ECU : 1                                                                                                    |
|      |   | GCU : 1                                                                                                    |
|      |   | UPS : 1                                                                                                    |
|      |   | PSU : 1                                                                                                    |
|      |   | NWS: 1                                                                                                    |
| SR13 |   | PPT : 2                                                                                                    |
|      |   | Customer Display : 2                                                                                                    |
|      |   | Status Display : 2                                                                                                    |
|      |   | Indicator Light : 2                                                                                                    |
|      |   | Emergency Light : 2                                                                                                    |
|      |   | Directional Sensor (Rx) : 18                                                                                                    |
|      |   | Directional Sensor (Tx) : 18                                                                                                    |
|      |   | Standard Barrier (Right type) : 2                                                                                                    |
|      |   | Type: Standard Reversible                                                                                                    |
|      |   | ECU : 1                                                                                                    |
|      |   | GCU : 1                                                                                                    |
|      |   | UPS : 1                                                                                                    |
|      |   | PSU : 1                                                                                                    |
|      |   | NWS: 1                                                                                                    |
|      |   | PPT : 2                                                                                                    |
| SR24 |   | Customer Display : 2                                                                                                    |
|      | S | Status Display : 2                                                                                                    |
|      |   | Indicator Light : 2                                                                                                    |
|      |   | Emergency Light : 2                                                                                                    |
|      |   | Directional Sensor (Rx) : 18                                                                                                    |
|      |   | Directional Sensor (Tx) : 18                                                                                                    |
|      |   | Standard Barrier (Left type) : 2                                                                                                    |
| SR24 |   | Customer Display : 2<br>Status Display : 2<br>Indicator Light : 2<br>Emergency Light : 2<br>Directional Sensor (Rx) : 18<br>Directional Sensor (Tx) : 18<br>Standard Barrier (Left type) : 2 |

| Date       | Rev. | Date | Rev. | Entity : STraffic           |         |
|------------|------|------|------|-----------------------------|---------|
|            |      |      |      |                             |         |
|            |      |      |      |                             | Traffic |
|            |      |      |      |                             |         |
| 10-26-2020 | 0    |      |      | Document No.: WMF-FGT-F-xxx | 19/136  |

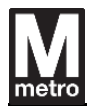

|      |   | Type: Standard End (Left End) – Slave                                                                                                    |
|------|---|----------------------------------------------------------------------------------------------------|
| SE03 |   | PPT : 1<br>Customer Display : 1<br>Status Display : 1<br>Indicator Light : 1<br>Emergency Light : 1<br>Directional Sensor (Rx) : 0<br>Directional Sensor (Tx) : 18<br>Standard Barrier (Right type) : 1 |
| SE04 |   | Type: Standard End (Left End) – Slave<br>PPT : 1<br>Customer Display : 1<br>Status Display : 1<br>Indicator Light : 1                                                                                   |
|      | S | Emergency Light : 1<br>Directional Sensor (Rx) : 0<br>Directional Sensor (Tx) : 18<br>Standard Barrier (Left type) : 1                                                                                  |

| Date       | Rev. | Date | Rev. | Entity : STraffic           |         |
|------------|------|------|------|-----------------------------|---------|
|            |      |      |      |                             |         |
|            |      |      |      |                             | Traffic |
|            |      |      |      |                             |         |
| 10-26-2020 | 0    |      |      | Document No.: WMF-FGT-F-xxx | 20/136  |
| 10-20-2020 | 0    |      |      |                             | 20/130  |

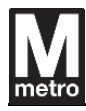

|      |      | Type: ADA Base (Right End) – Master                                                                                                    |
|------|------|----------------------------------------------------------------------------------------------------|
|      |      | ECU : 1                                                                                                    |
|      | WBa0 | GCU : 1                                                                                                    |
|      |      | UPS : 1                                                                                                    |
|      |      | PSU : 1                                                                                                    |
|      |      | NWS: 1                                                                                                    |
| WB20 |      | PPT : 3                                                                                                    |
| WBau |      | Customer Display : 1                                                                                                    |
|      |      | Status Display : 1                                                                                                    |
|      |      | Indicator Light : 1                                                                                                    |
|      |      | Emergency Light : 1                                                                                                    |
|      |      | Directional Sensor (Rx) : 18                                                                                                    |
|      |      | Directional Sensor (Tx) : 0                                                                                                    |
|      |      | ADA Barrier (Right type) : 1                                                                                                    |
|      |      |                                                                                                    |
|      |      | Type: ADA Base (Right End) – Master                                                                                                    |
|      |      | Type: ADA Base (Right End) – Master<br>ECU:1                                                                                                    |
|      |      | Type: ADA Base (Right End) – Master<br>ECU:1<br>GCU:1                                                                                                    |
|      |      | Type: ADA Base (Right End) – Master<br>ECU:1<br>GCU:1<br>UPS:1                                                                                                    |
|      |      | Type: ADA Base (Right End) – Master<br>ECU : 1<br>GCU : 1<br>UPS : 1<br>PSU : 1                                                                                                    |
|      |      | Type: ADA Base (Right End) – Master<br>ECU : 1<br>GCU : 1<br>UPS : 1<br>PSU : 1<br>NWS: 1                                                                                                    |
| WBb0 |      | Type: ADA Base (Right End) – Master<br>ECU : 1<br>GCU : 1<br>UPS : 1<br>PSU : 1<br>NWS: 1<br>PPT : 3                                                                                                    |
| WBb0 |      | Type: ADA Base (Right End) – Master<br>ECU : 1<br>GCU : 1<br>UPS : 1<br>PSU : 1<br>NWS: 1<br>PPT : 3<br>Customer Display : 1                                                                                                    |
| WBb0 |      | Type: ADA Base (Right End) – Master<br>ECU : 1<br>GCU : 1<br>UPS : 1<br>PSU : 1<br>NWS: 1<br>PPT : 3<br>Customer Display : 1<br>Status Display : 1                                                                                                    |
| WBb0 |      | Type: ADA Base (Right End) – Master<br>ECU : 1<br>GCU : 1<br>UPS : 1<br>PSU : 1<br>NWS: 1<br>PPT : 3<br>Customer Display : 1<br>Status Display : 1<br>Indicator Light : 1                                                                                       |
| WBb0 |      | Type: ADA Base (Right End) – Master<br>ECU : 1<br>GCU : 1<br>UPS : 1<br>PSU : 1<br>NWS: 1<br>PPT : 3<br>Customer Display : 1<br>Status Display : 1<br>Indicator Light : 1                                                                                       |
| WBb0 |      | Type: ADA Base (Right End) – Master<br>ECU : 1<br>GCU : 1<br>UPS : 1<br>PSU : 1<br>NWS: 1<br>PPT : 3<br>Customer Display : 1<br>Status Display : 1<br>Indicator Light : 1<br>Emergency Light : 1<br>Directional Sensor (Rx) : 18                                |
| WBb0 |      | Type: ADA Base (Right End) – Master<br>ECU : 1<br>GCU : 1<br>UPS : 1<br>PSU : 1<br>NWS: 1<br>PPT : 3<br>Customer Display : 1<br>Status Display : 1<br>Indicator Light : 1<br>Emergency Light : 1<br>Directional Sensor (Rx) : 18<br>Directional Sensor (Tx) : 0 |

| Date       | Rev. | Date | Rev. | Entity : STraffic           |                     |
|------------|------|------|------|-----------------------------|---------------------|
|            |      |      |      |                             |                     |
|            |      |      |      |                             | <b>&gt;</b> Traffic |
|            |      |      |      |                             |                     |
| 10-26-2020 | 0    |      |      | Document No.: WMF-FGT-F-xxx | 21/136              |
| 10-26-2020 | 0    |      |      | Document No.: WMF-FGT-F-xxx | 21/136              |

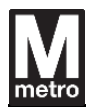

|       |     | Type: ADA Reversible                                                                                                    |
|-------|-----|----------------------------------------------------------------------------------------------------|
|       |     | ECU : 1                                                                                                    |
|       |     | GCU : 1                                                                                                    |
|       |     | UPS : 1                                                                                                    |
|       |     | PSU : 1                                                                                                    |
|       |     | NWS: 1                                                                                                    |
| WBaa  | s – | PPT : 6                                                                                                    |
| VVRAC |     | Customer Display : 2                                                                                                    |
|       |     | Status Display : 2                                                                                                    |
|       |     | Indicator Light : 2                                                                                                    |
|       |     | Emergency Light : 2                                                                                                    |
|       |     | Directional Sensor (Rx) : 18                                                                                                    |
|       |     | Directional Sensor (Tx) : 18                                                                                                    |
|       |     | ADA Barrier (Right type) : 2                                                                                                    |
|       |     | Type: ADA Reversible                                                                                                    |
|       |     |                                                                                                    |
|       |     | ECU : 1                                                                                                    |
|       |     | ECU : 1<br>GCU : 1                                                                                                    |
|       |     | ECU : 1<br>GCU : 1<br>UPS : 1                                                                                                    |
|       |     | ECU : 1<br>GCU : 1<br>UPS : 1<br>PSU : 1                                                                                                    |
|       |     | ECU : 1<br>GCU : 1<br>UPS : 1<br>PSU : 1<br>NWS: 1                                                                                                    |
| WRbd  |     | ECU : 1<br>GCU : 1<br>UPS : 1<br>PSU : 1<br>NWS: 1<br>PPT : 6                                                                                                    |
| WRbd  |     | ECU : 1<br>GCU : 1<br>UPS : 1<br>PSU : 1<br>NWS: 1<br>PPT : 6<br>Customer Display : 2                                                                                                    |
| WRbd  |     | ECU : 1<br>GCU : 1<br>UPS : 1<br>PSU : 1<br>NWS: 1<br>PPT : 6<br>Customer Display : 2<br>Status Display : 2                                                                                                    |
| WRbd  |     | ECU : 1<br>GCU : 1<br>UPS : 1<br>PSU : 1<br>NWS: 1<br>PPT : 6<br>Customer Display : 2<br>Status Display : 2<br>Indicator Light : 2                                                                                        |
| WRbd  |     | ECU : 1<br>GCU : 1<br>UPS : 1<br>PSU : 1<br>NWS: 1<br>PPT : 6<br>Customer Display : 2<br>Status Display : 2<br>Indicator Light : 2<br>Emergency Light : 2                                                                 |
| WRbd  |     | ECU : 1<br>GCU : 1<br>UPS : 1<br>PSU : 1<br>NWS: 1<br>PPT : 6<br>Customer Display : 2<br>Status Display : 2<br>Indicator Light : 2<br>Emergency Light : 2<br>Directional Sensor (Rx) : 18                                 |
| WRbd  |     | ECU : 1<br>GCU : 1<br>UPS : 1<br>PSU : 1<br>NWS: 1<br>PPT : 6<br>Customer Display : 2<br>Status Display : 2<br>Indicator Light : 2<br>Emergency Light : 2<br>Directional Sensor (Rx) : 18<br>Directional Sensor (Tx) : 18 |

| Date       | Rev. | Date | Rev. | Entity : STraffic           |         |
|------------|------|------|------|-----------------------------|---------|
|            |      |      |      |                             |         |
|            |      |      |      |                             | Traffic |
|            |      |      |      |                             |         |
| 10-26-2020 | 0    |      |      | Document No.: WMF-FGT-F-xxx | 22/136  |
|            |      |      |      |                             |         |

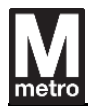

|      |   | Type: ADA End (Left End) – Slave                                                                                                    |
|------|---|----------------------------------------------------------------------------------------------------|
| WE0c |   | PPT : 3<br>Customer Display : 1<br>Status Display : 1<br>Indicator Light : 1<br>Emergency Light : 1<br>Directional Sensor (Rx) : 0<br>Directional Sensor (Tx) : 18<br>ADA Barrier (Right type) : 1                                    |
| WE0d | S | Type: ADA End (Left End) – Slave<br>PPT : 3<br>Customer Display : 1<br>Status Display : 1<br>Indicator Light : 1<br>Emergency Light : 1<br>Directional Sensor (Rx) : 0<br>Directional Sensor (Tx) : 18<br>ADA Barrier (Left type) : 1 |

| Traffic           |
|-------------------|
|                   |
| 23/136            |
| <b>Tra</b><br>23/ |

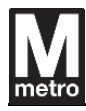

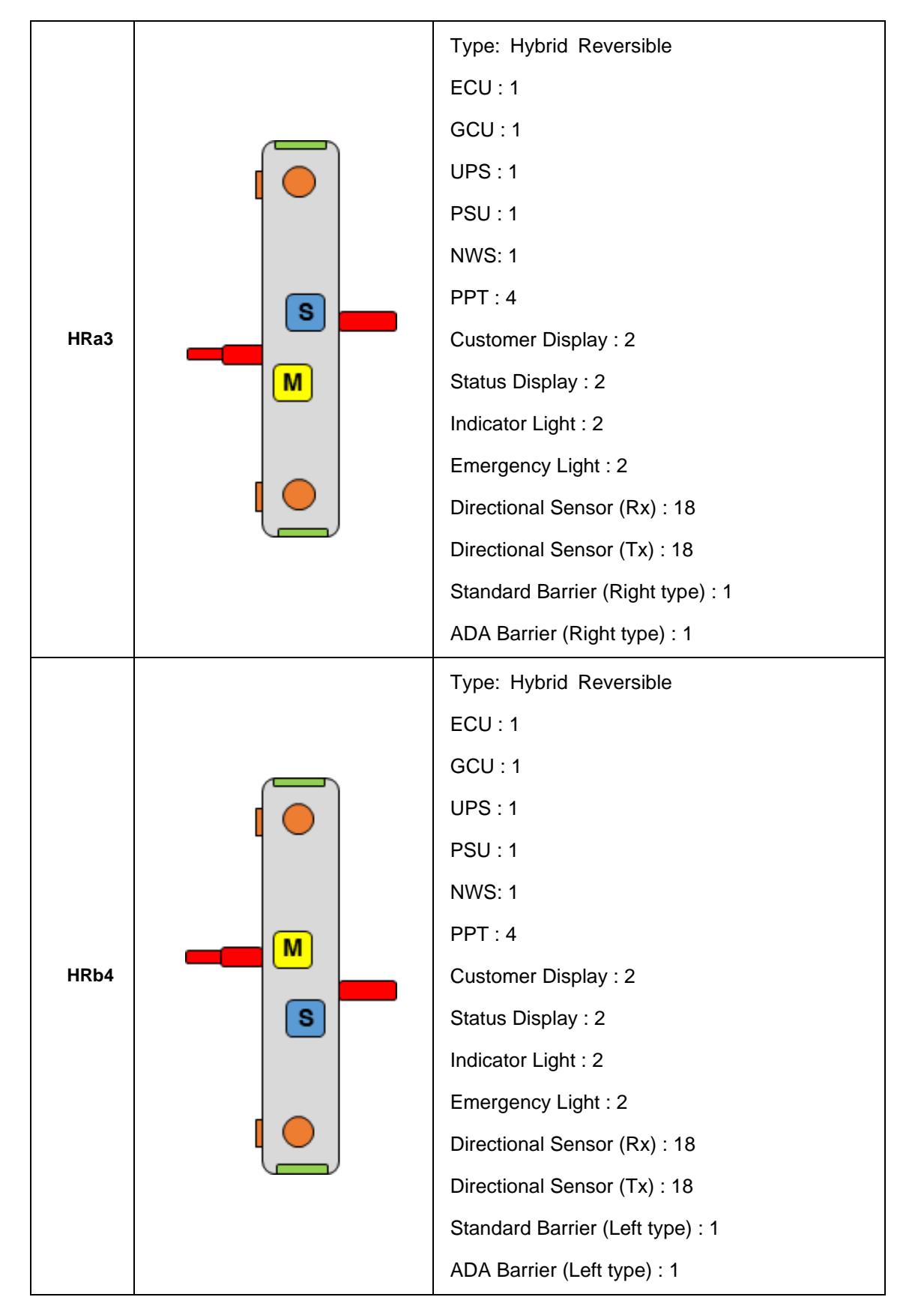

| Date       | Rev. | Date | Rev. | Entity : STraffic           |                     |
|------------|------|------|------|-----------------------------|---------------------|
|            |      |      |      |                             |                     |
|            |      |      |      |                             | <b>&gt;</b> Traffic |
|            |      |      |      |                             |                     |
| 10-26-2020 | 0    |      |      | Document No.: WMF-FGT-F-xxx | 24/136              |

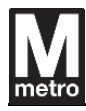

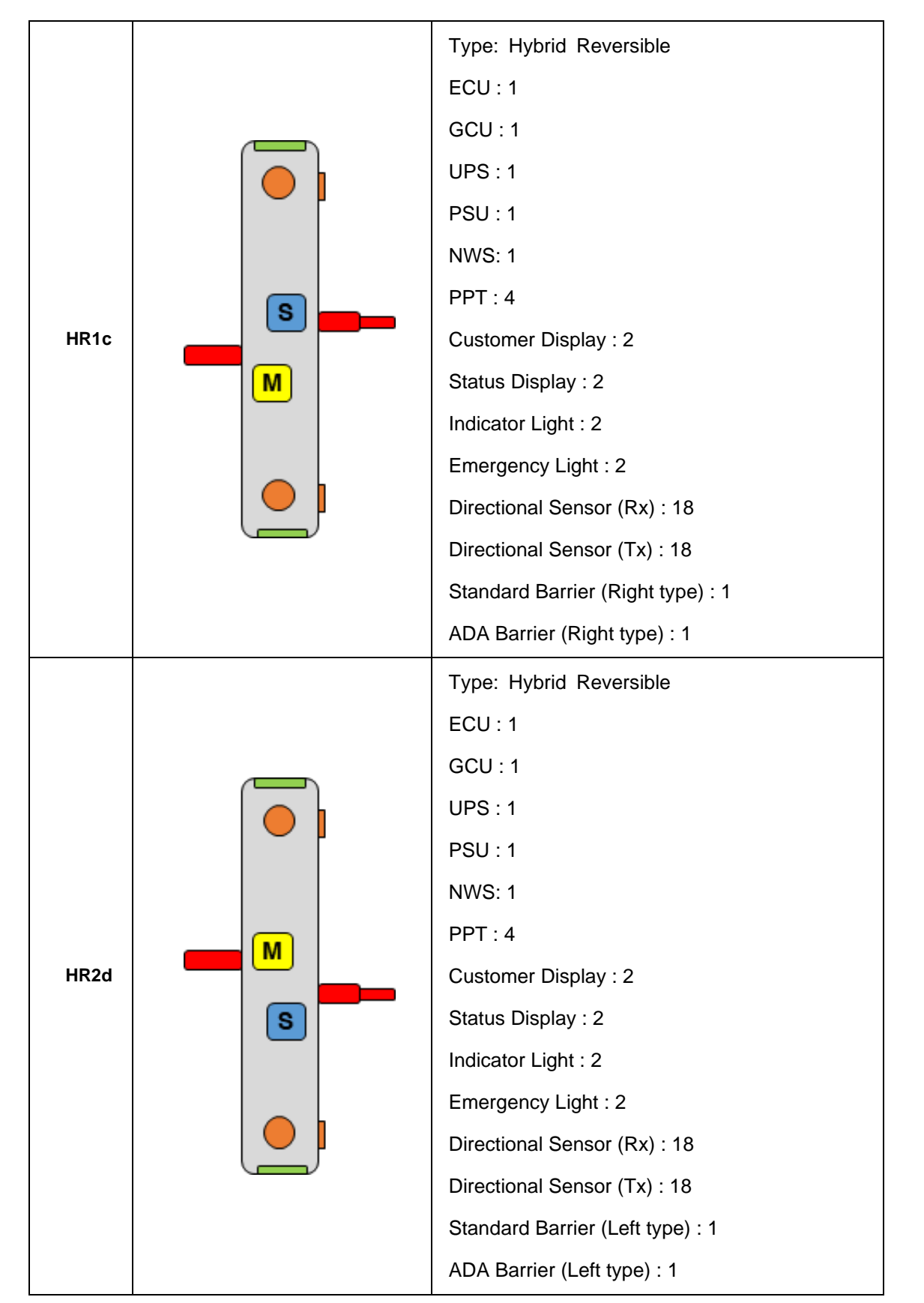

| Date       | Rev. | Date | Rev. | Entity : STraffic           |                     |
|------------|------|------|------|-----------------------------|---------------------|
|            |      |      |      |                             | -                   |
|            |      |      |      |                             | <b>&gt;</b> Traffic |
|            |      |      |      |                             |                     |
| 10-26-2020 | 0    |      |      | Document No.: WMF-FGT-F-xxx | 25/136              |

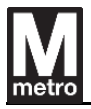

## 2.5. System Configuration

#### 2.5.1. Hardware Logical Architecture

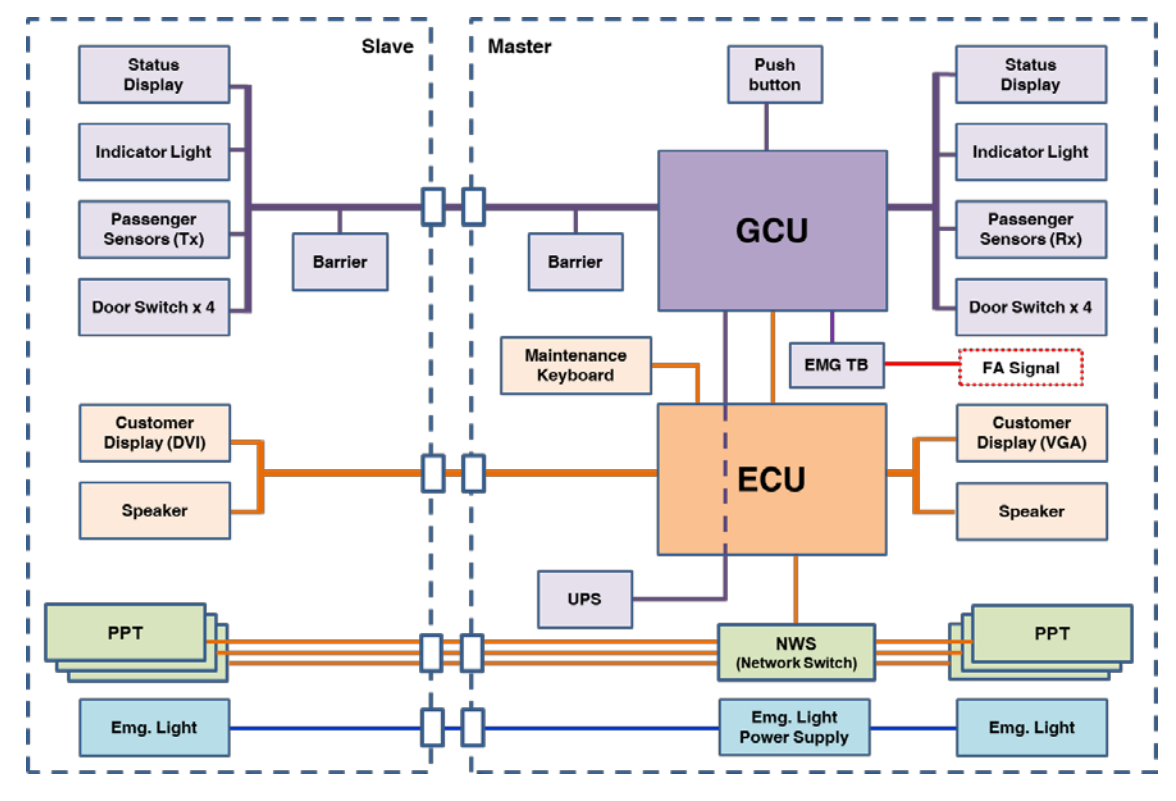

[Figure 10] ADA Faregate Logical Architecture

The faregate consists of master / slave side for passenger service. The major modules such as ECU, GCU, UPS, and NWS are equipped on master side and these modules control all components including slave side.

X The only difference between Standard faregate and ADA faregate is the quantity of the PPT.

| Date       | Rev. | Date | Rev. | Entity : STraffic           |                     |
|------------|------|------|------|-----------------------------|---------------------|
|            |      |      |      |                             | -                   |
|            |      |      |      |                             | <b>&gt;</b> Traffic |
|            |      |      |      |                             |                     |
| 10-26-2020 | 0    |      |      | Document No.: WMF-FGT-F-xxx | 26/136              |

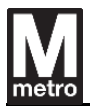

#### 2.5.2. **General specification**

The general specification of the faregate is as follows:

|           | Item       |                                        |                                                                      |                                           | Specification               |         |  |  |  |
|-----------|------------|----------------------------------------|----------------------------------------------------------------------|-------------------------------------------|-----------------------------|---------|--|--|--|
|           |            |                                        | Dir                                                                  | nension                                   | ( <u>D x W x H)</u>         |         |  |  |  |
|           |            |                                        | -                                                                    | - Standard : 70.87 x 11.02 x 39.37 inches |                             |         |  |  |  |
|           |            |                                        |                                                                      | - ADA : 70.87 x 11.81 x 39.37 inches      |                             |         |  |  |  |
|           |            |                                        | <u>En</u>                                                            | <u>closure</u>                            |                             |         |  |  |  |
|           |            |                                        | -                                                                    | - Stainless steel : 2.0mm / 316L          |                             |         |  |  |  |
|           |            | -                                      | Finish :                                                             | brushed No.4                              |                             |         |  |  |  |
| 0.1       |            |                                        | Ba                                                                   | <u>se</u>                                 |                             |         |  |  |  |
| Cabinet   |            |                                        | -                                                                    | Stainles                                  | ss steel : 3.0mm / 316L     |         |  |  |  |
|           |            |                                        | -                                                                    | Finish :                                  | brushed No.4                |         |  |  |  |
|           |            |                                        | <u>En</u>                                                            | d Cover                                   |                             |         |  |  |  |
|           |            |                                        | -                                                                    | Materia                                   | I : PC                      |         |  |  |  |
|           |            |                                        | -                                                                    | Thickne                                   | ess : 4.0mm                 |         |  |  |  |
|           |            |                                        | - Color : Metro Brown (Code : AMS-STD-20040)                         |                                           |                             |         |  |  |  |
|           |            |                                        | - PPT Cover color : Marshmallow (Pantone 11-4300)                    |                                           |                             |         |  |  |  |
|           |            | CPU : Intel® Celeron J1900 / 2.0Ghz    |                                                                      |                                           |                             |         |  |  |  |
| FOU       |            |                                        | Memory : Onboard 4GB                                                 |                                           |                             |         |  |  |  |
| ECU       | in Contra  | al     .a.;4)                          | Dual Display : 1 x VGA, 1 x DVI                                      |                                           |                             |         |  |  |  |
| (Electron | ic Contro  | Di Unit)                               | Storage : 1 x 128GB SSD                                              |                                           |                             |         |  |  |  |
|           |            |                                        | I/O Interface : 2 x LAN, 6 x USB, 10 x COM                           |                                           |                             |         |  |  |  |
|           |            |                                        | CPU : 32bit RISC                                                     |                                           |                             |         |  |  |  |
| GCU       |            |                                        | Memory : 256KB Flash, 64KB SRAM                                      |                                           |                             |         |  |  |  |
| (Gate Co  | ontrol Uni | it)                                    | I/O Control : Barrier, Sensor, Status Display, Indicator Light, Door |                                           |                             |         |  |  |  |
|           |            |                                        | Switch, Emergency Interface, UPS, Etc.                               |                                           |                             |         |  |  |  |
|           |            |                                        | Мо                                                                   | tor Type                                  | : Brush DC                  |         |  |  |  |
|           |            |                                        | Clo                                                                  | sing For                                  | rce: ≤ 250N                 |         |  |  |  |
|           |            |                                        | Brake Force: ≤ 250N                                                  |                                           |                             |         |  |  |  |
| Clamshe   | ll Barrier |                                        | Fla                                                                  | pper                                      |                             |         |  |  |  |
|           |            |                                        | -                                                                    | Type : F                                  | Polyurethane                |         |  |  |  |
|           |            | - Color : Orange (Code : Pantone 144C) |                                                                      |                                           |                             |         |  |  |  |
|           |            | MCBF : 1,000,000 cycles                |                                                                      |                                           |                             |         |  |  |  |
| Custome   | r Display  | /                                      | 6.5                                                                  | inch TF                                   | I-LCD                       |         |  |  |  |
| ate       | Rev.       | Date                                   | <u>i</u>                                                             | Rev.                                      | Entity : STraffic           |         |  |  |  |
|           |            |                                        |                                                                      |                                           |                             | Traffic |  |  |  |
|           |            |                                        |                                                                      |                                           |                             |         |  |  |  |
| 6-2020    | 0          |                                        |                                                                      |                                           | Document No.: WMF-FGT-F-xxx | 27/136  |  |  |  |

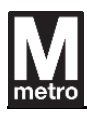

|                                                                | LED Backlit                                                                                                    |  |  |  |  |  |
|----------------------------------------------------------------|----------------------------------------------------------------------------------------------------|--|--|--|--|--|
|                                                                | Resolution : 640 x 480                                                                                                    |  |  |  |  |  |
|                                                                | Interface : DVI, VGA                                                                                                    |  |  |  |  |  |
|                                                                | MTBF : 50000 hours                                                                                                    |  |  |  |  |  |
| Statua Dianlay                                                 | Entry : Green                                                                                                    |  |  |  |  |  |
| Status Display                                                 | Do not enter : Red                                                                                                    |  |  |  |  |  |
| Indicator Light                                                | 3-Color LED (Red, Green, Yellow)                                                                                                    |  |  |  |  |  |
| Directional Sensor                                             | Infra-Red beam (Emitter, Receiver)                                                                                                    |  |  |  |  |  |
| Directional Sensor                                             | Quantity : 18 Sets                                                                                                    |  |  |  |  |  |
| Audio                                                          | 18W Amplifier Board                                                                                                    |  |  |  |  |  |
| Audio                                                          | 20W, 4ohm Speaker                                                                                                    |  |  |  |  |  |
|                                                                | Emergency light power                                                                                                    |  |  |  |  |  |
|                                                                | - 120VAC / 12VDC (24W)                                                                                                    |  |  |  |  |  |
| Emergency Light                                                | Emergency light                                                                                                    |  |  |  |  |  |
|                                                                | - 1.5W / 12VDC                                                                                                    |  |  |  |  |  |
|                                                                | - Color : White                                                                                                    |  |  |  |  |  |
|                                                                | Input Voltage : 100 ~ 240VAC                                                                                                    |  |  |  |  |  |
| PSU                                                            | Output Voltage : +5VDC, +12VDC, +24VDC                                                                                                    |  |  |  |  |  |
|                                                                | Rated Capacity : 312W                                                                                                    |  |  |  |  |  |
|                                                                |                                                                                                    |  |  |  |  |  |
| UPS                                                            | 500VA (300W)                                                                                                    |  |  |  |  |  |
| UPS                                                            | 500VA (300W)<br>Input Voltage : 120VAC                                                                                                    |  |  |  |  |  |
| UPS<br>Heater                                                  | 500VA (300W)   Input Voltage : 120VAC   Capacity : 310W                                                                                                    |  |  |  |  |  |
| UPS<br>Heater<br>Network Switch                                | 500VA (300W)   Input Voltage : 120VAC   Capacity : 310W   IE-1000-8P2S-LM                                                                                                   |  |  |  |  |  |
| UPS<br>Heater<br>Network Switch<br>Power Supply for NWS        | 500VA (300W)Input Voltage : 120VACCapacity : 310WIE-1000-8P2S-LMPWR-IE170W-PC- AC                                                                                           |  |  |  |  |  |
| UPS<br>Heater<br>Network Switch<br>Power Supply for NWS        | 500VA (300W)Input Voltage : 120VACCapacity : 310WIE-1000-8P2S-LMPWR-IE170W-PC- ACTR4                                                                                        |  |  |  |  |  |
| UPS<br>Heater<br>Network Switch<br>Power Supply for NWS<br>PPT | 500VA (300W)   Input Voltage : 120VAC   Capacity : 310W   IE-1000-8P2S-LM   PWR-IE170W-PC- AC   TR4   Refer to "CDRL 2-1 Physical Interface Specification" by SI Contractor |  |  |  |  |  |

[Table 2] General specifications of faregate

| Date       | Rev. | Date | Rev. | Entity : STraffic           |                |
|------------|------|------|------|-----------------------------|----------------|
|            |      |      |      |                             |                |
|            |      |      |      |                             | <b>Traffic</b> |
|            |      |      |      |                             |                |
| 10-26-2020 | 0    |      |      | Document No.: WMF-FGT-F-xxx | 28/136         |
|            |      | •    |      | ·                           |                |

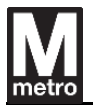

## 3. Faregate Label

## 3.1. Nameplate

The faregate nameplate will be placed in the faregate. The user can check the product name and model number on this label with opening the maintenance door with key.

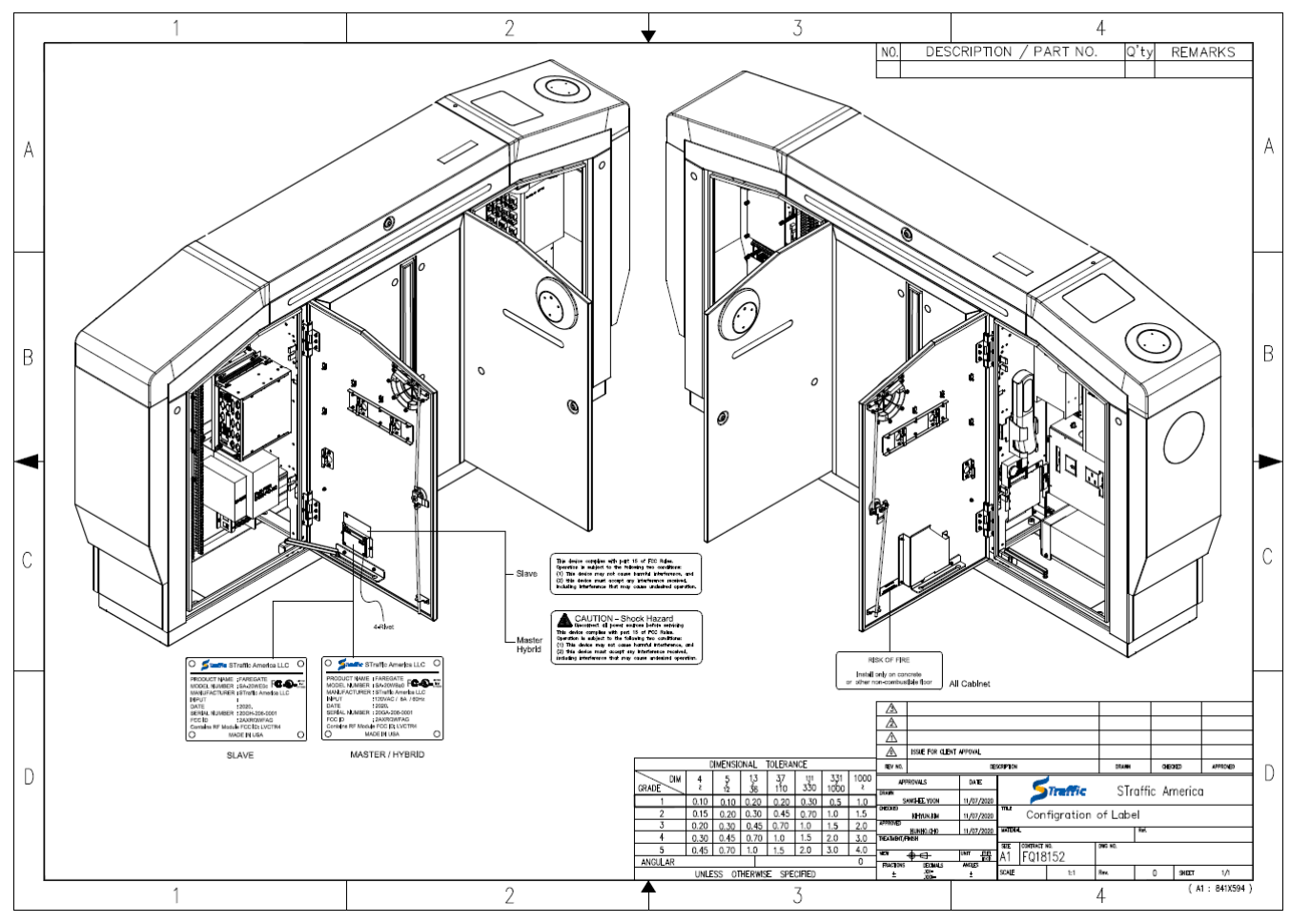

[Figure 11] Nameplate and FCC instruction label position

| Date       | Rev. | Date | Rev. | Entity : STraffic           |                     |
|------------|------|------|------|-----------------------------|---------------------|
|            |      |      |      |                             | -                   |
|            |      |      |      |                             | <b>&gt;</b> Traffic |
|            |      |      |      |                             |                     |
| 10-26-2020 | 0    |      |      | Document No.: WMF-FGT-F-xxx | 29/136              |

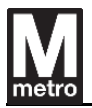

The nameplate will be divided two types. Because the AC input is only for the master faregate not slave faregate.

| Straffic STraffic America LLC       | 0       |
|-------------------------------------|---------|
|                                     | LISTED  |
| MODEL NUMBER : SA-20WBa0 KC         | E1723E8 |
| MANUFACTURER : STraffic America LLC |         |
| INPUT : 120VAC / 8A / 60Hz          |         |
| DATE : 2020.                        |         |
| SERIAL NUMBER : 20GA-206-0001       |         |
| FCC ID : 2AXRQWFAG                  |         |
| Contains RF Module FCC ID: LVCTR4   |         |
| O MADE IN USA                       | Ο       |

[Figure 12] Nameplate for the Master faregate

| Straffic ST       | raffic America LLC     | 0       |
|-------------------|------------------------|---------|
| PRODUCT NAME      |                        | USTED   |
| MODEL NUMBER      | : SA-20WE0c            | E172368 |
| MANUFACTURER      | : STraffic America LLC |         |
| INPUT             | :                      |         |
| DATE              | : 2020.                |         |
| SERIAL NUMBER     | : 20GH-206-0001        |         |
| FCC ID            | : 2AXRQWFAG            |         |
| Contains RF Modul | e FCC ID: LVCTR4       |         |
| О мая             | DE IN USA              | 0       |

[Figure 13] Nameplate for the Slave faregate

| Date       | Rev. | Date | Rev. | Entity : STraffic           |                     |
|------------|------|------|------|-----------------------------|---------------------|
|            |      |      |      |                             | -                   |
|            |      |      |      |                             | <b>&gt;</b> Traffic |
|            |      |      |      |                             |                     |
| 10-26-2020 | 0    |      |      | Document No.: WMF-FGT-F-xxx | 30/136              |

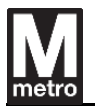

## 3.2. FCC Compliance label and instructions

The faregate will have the instruction label for FCC compliance. The upper label is for the slave cabinet and the bottom label is for the master cabinet.

This device complies with part 15 of FCC Rules. Operation is subject to the following two conditions: (1) This device may not cause harmful interference, and (2) this device must accept any interference received, including interference that may cause undesired operation.

CAUTION - Shock Hazard Disconnect all power sources before servicing This device complies with part 15 of FCC Rules. Operation is subject to the following two conditions: (1) This device may not cause harmful interference, and (2) this device must accept any interference received, including interference that may cause undesired operation.

[Figure 14] Label for FCC compliance

<u>Caution: changes or modifications not expressly approved by Straffic America could</u> <u>void your authority to operate the equipment.</u>

This equipment has been tested and found to comply with the limits for a Class A digital device, pursuant to part 15 of the FCC Rules. These limits are designed to provide reasonable protection against harmful interference when the equipment is operated in a commercial environment. This equipment generates, uses, and can radiate radio frequency energy and, if not installed and used in accordance with the instruction manual, may cause harmful interference to radio communications. Operation of this equipment in a residential area is likely to cause harmful interference in which case the user will be required to correct the interference at his own expense.

| Date       | Rev. | Date | Rev. | Entity : STraffic           |                |
|------------|------|------|------|-----------------------------|----------------|
|            |      |      |      |                             |                |
|            |      |      |      |                             | <b>Traffic</b> |
|            |      |      |      |                             |                |
| 10-26-2020 | 0    |      |      | Document No.: WMF-FGT-F-xxx | 31/136         |
|            |      | •    |      | ·                           |                |

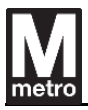

## 3.3. Risk of Fire

## RISK OF FIRE

Install only on concrete or other non-combustible floor

[Figure 15] Label for Risk of Fire

#### **3.4.** Contact Information

- Responsible Party: STraffic America, LLC
- Address: Suite 125 1593 Springhill Rd, Vienna, VA 22182
- Contact: Brian Hong (H.P: 703-732-7153)
- Web Site: http://www.straffic.co.kr/en/index.php/company

| Date       | Rev. Date | Date | Rev. | Entity : STraffic           |          |
|------------|-----------|------|------|-----------------------------|----------|
|            |           |      |      |                             | STraffic |
|            |           |      |      |                             |          |
| 10-26-2020 | 0         |      |      | Document No.: WMF-FGT-F-xxx | 32/136   |

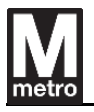

## 4. Faregate Connection

#### 4.1. Interconnect Cable

The faregate aisle consists of 2 types, master and slave. Between the master and slave cabinet, the interconnection cable should be connected. The below figure is a simple diagram between the master and slave cabinet. The emergency FA cable is connected to EMG TB (Emergency Terminal Block) in master cabinet based on the aisle. To power on the faregate, turn the ELCB switch on then, turn the UPS on, and then turn the power supply on.

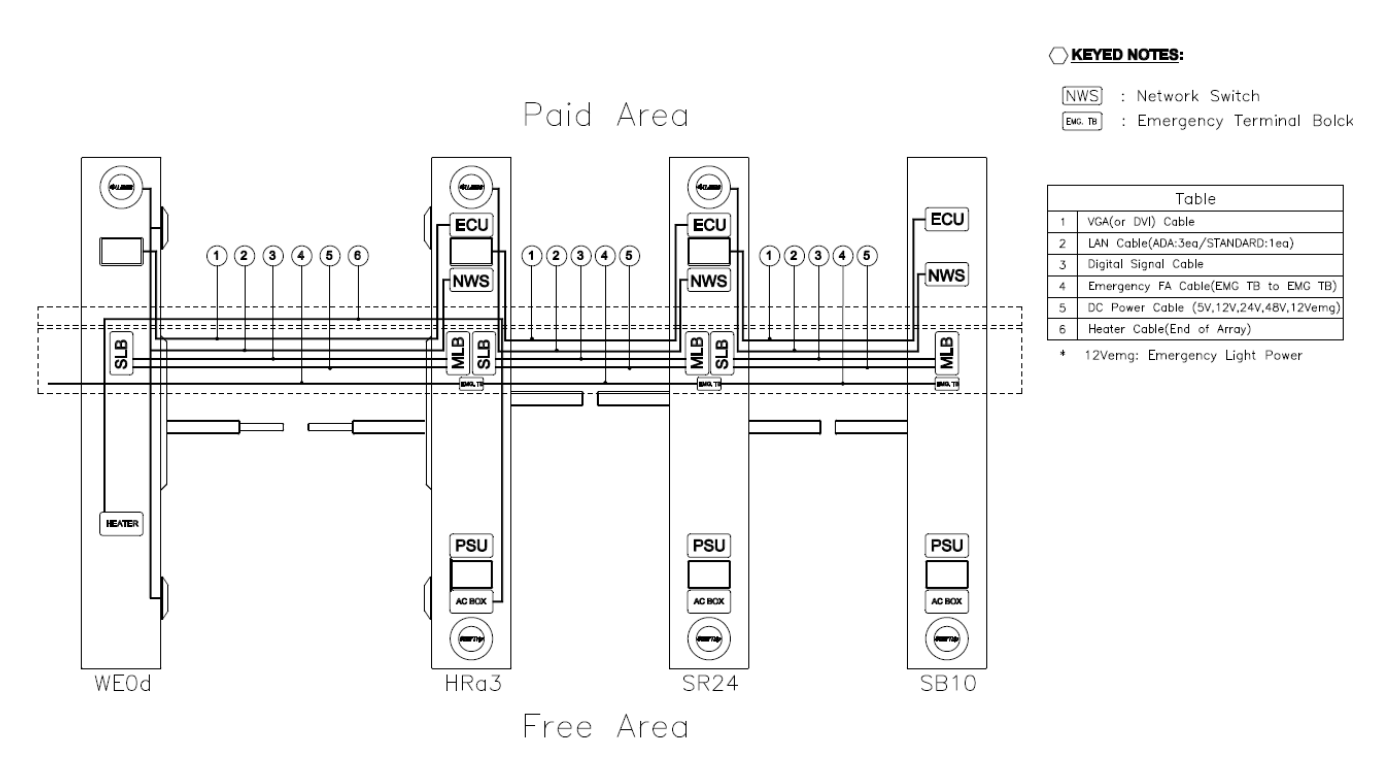

[Figure 16] Faregate Interconnect Cable connection

| Date       | Rev. | Date | Rev. | Entity : STraffic           |                     |
|------------|------|------|------|-----------------------------|---------------------|
|            |      |      |      |                             |                     |
|            |      |      |      |                             | <b>&gt;</b> Traffic |
|            |      |      |      |                             |                     |
| 10-26-2020 | 0    |      |      | Document No.: WMF-FGT-F-xxx | 33/136              |

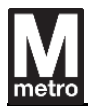

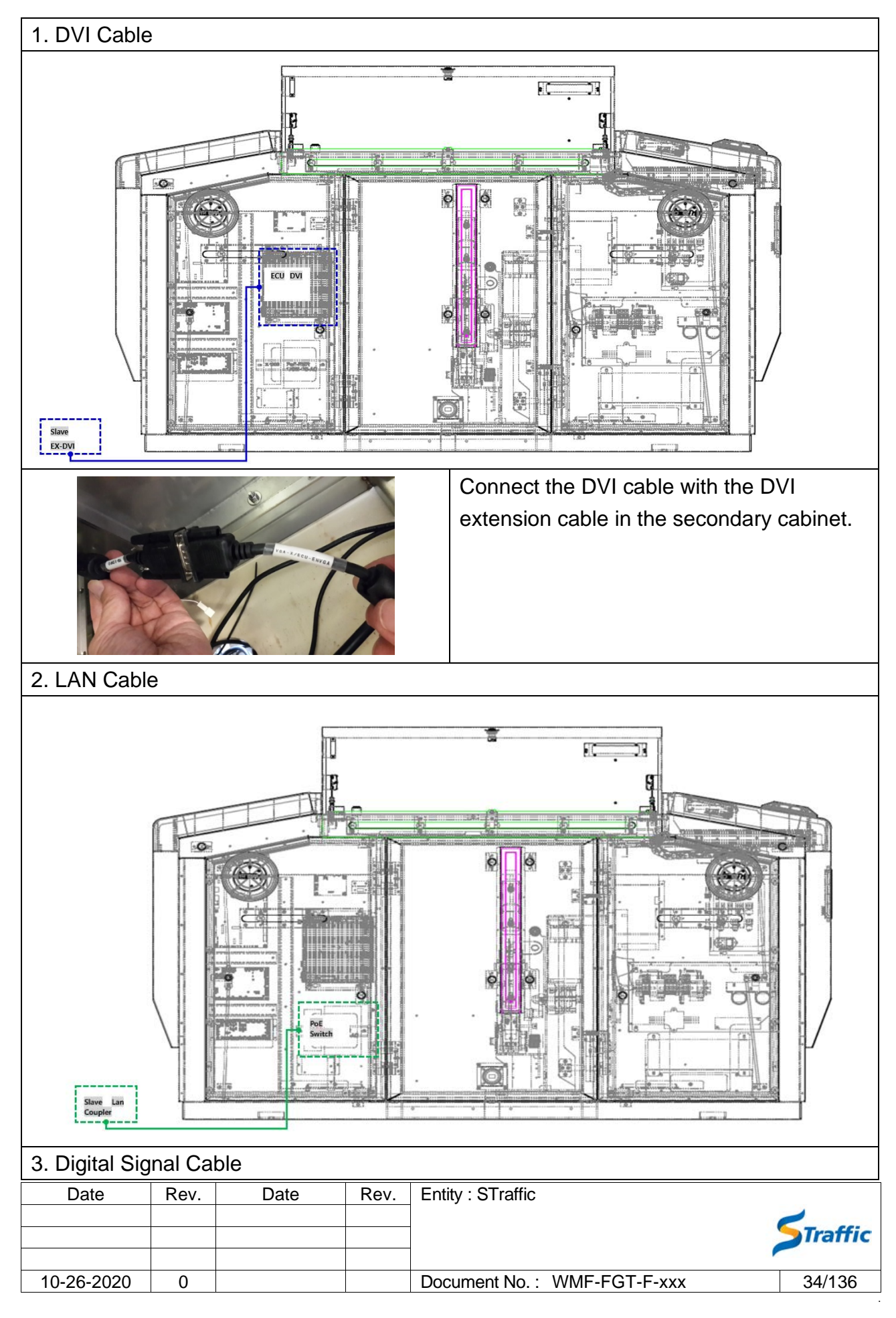

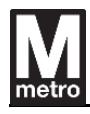

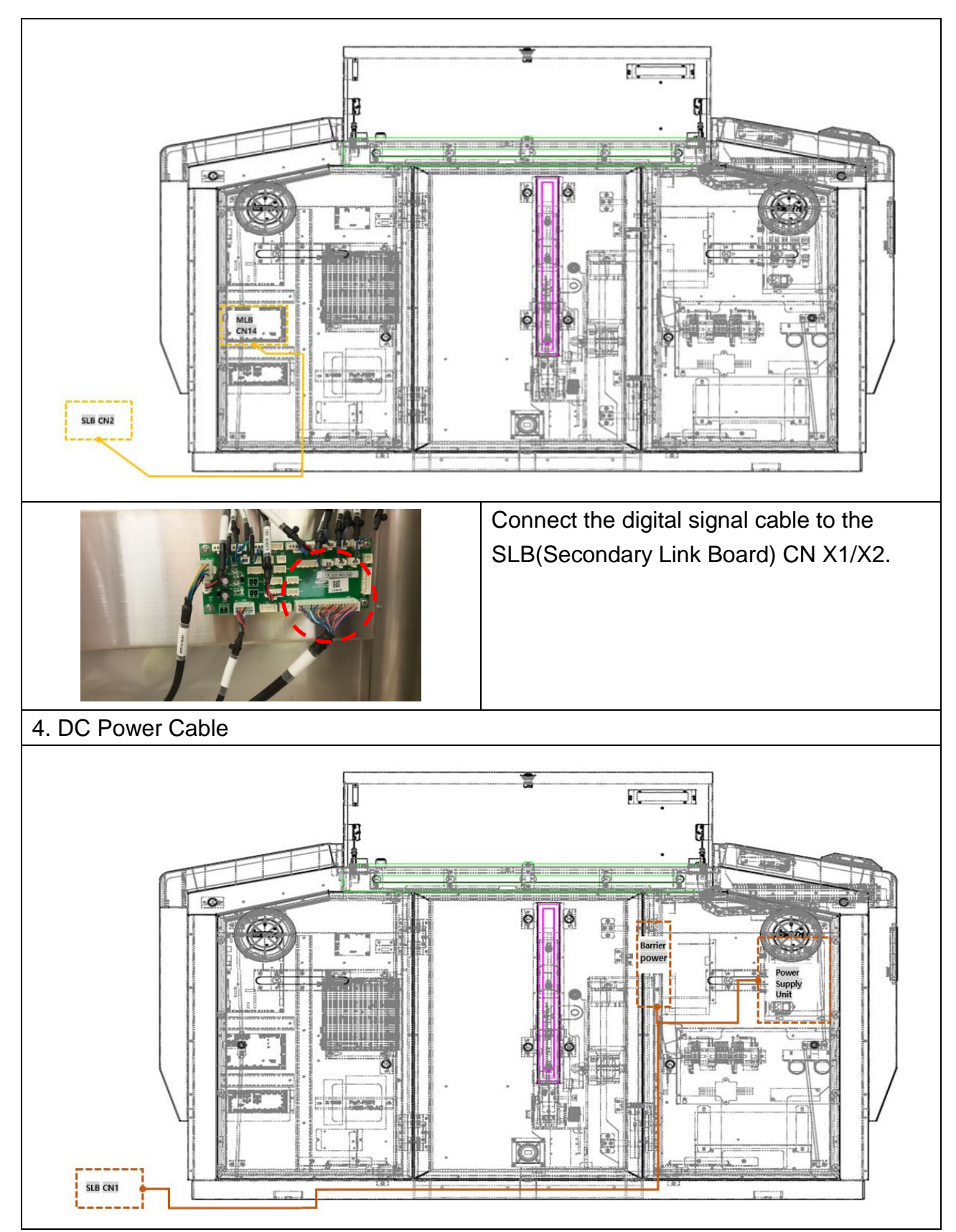

| Date       | Rev. Date | Rev. | Entity : STraffic |                             |         |
|------------|-----------|------|-------------------|-----------------------------|---------|
|            |           |      |                   |                             |         |
|            |           |      |                   |                             | Traffic |
|            |           |      |                   |                             |         |
| 10-26-2020 | 0         |      |                   | Document No.: WMF-FGT-F-xxx | 35/136  |

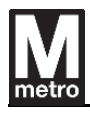

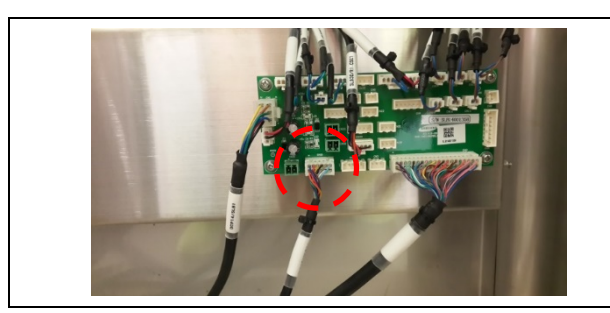

Connect the DC Power Cable to SLB CN

[Figure 17] Faregate Interconnect Cable

1.

#### 4.2. Power Connection

#### 4.2.1.1. Power Plug

Both the main and emergency power will utilize a twist lock plug. This lock will prevent the power cables from disconnecting, reducing the risk of faulty power cable connections. The twist lock power plug also provides a safety environment for the maintenance operator in the future. The main power plug will be a NEMA L5-20P and the emergency power plug will be a NEMA L5-15P.

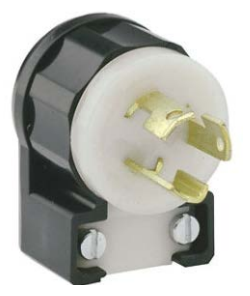

[Figure 18] Faregate Twist Lock Power Plug

#### 4.2.1.2. Power Receptacle

The power receptacles will be checked prior to the installation to determine if they need to be repositioned. In case a repositioning of the power receptacle is required, a certified electrician will adjust the power receptacles for the new faregate. All the stations will be reviewed to see if the conduit opening needs to be chipped, elongated or if flexible tubing is needed to reposition the power receptacles. The power receptacles will be surveyed during the installation survey and a review to determine if repositioning is required. If the modification to the power receptacle is necessary, we will submit the switch order 4 weeks ahead of the installation date.

| Date       | Rev. | Date | Rev. | Entity : STraffic           |                |
|------------|------|------|------|-----------------------------|----------------|
|            |      |      |      |                             |                |
|            |      |      |      |                             | <b>Traffic</b> |
|            |      |      |      |                             |                |
| 10-26-2020 | 0    |      |      | Document No.: WMF-FGT-F-xxx | 36/136         |
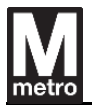

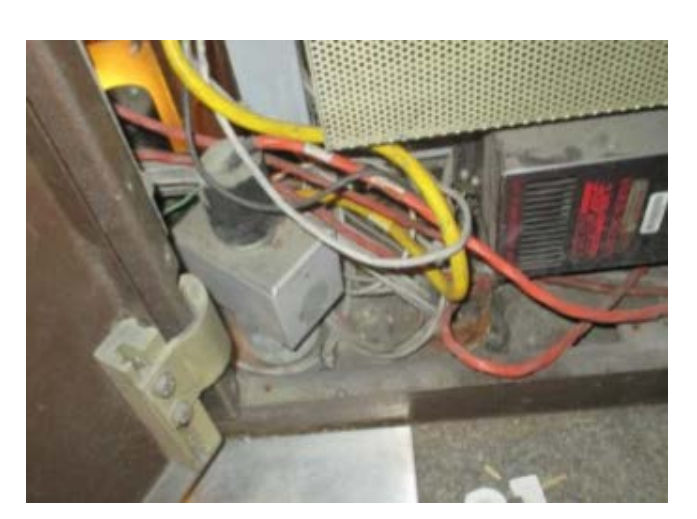

[Figure 19] Current Power Receptacle Example

### 4.3. Data Connection Cable

One WMATA approved Ethernet switch per faregate aisle will be installed in the faregate. The switch will connect all TR4s associated with a single aisle as well as the faregate controller to the WMATA LAN/WAN.

The Wan will be utilized to connect the central system level and station level while the LAN will be used to connect equipment in the station level.

The wiring work will start from the cabinet furthest from the Kiosk to reduce multiple cables coming out from the Kiosk.

| Date       | Rev. | Date | Rev. | Entity : STraffic           |                     |
|------------|------|------|------|-----------------------------|---------------------|
|            |      |      |      |                             |                     |
|            |      |      |      |                             | <b>&gt;</b> Traffic |
|            |      |      |      |                             |                     |
| 10-26-2020 | 0    |      |      | Document No.: WMF-FGT-F-xxx | 37/136              |

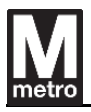

## 5. Operation Manual

#### 5.1. Maintenance menu log-in page

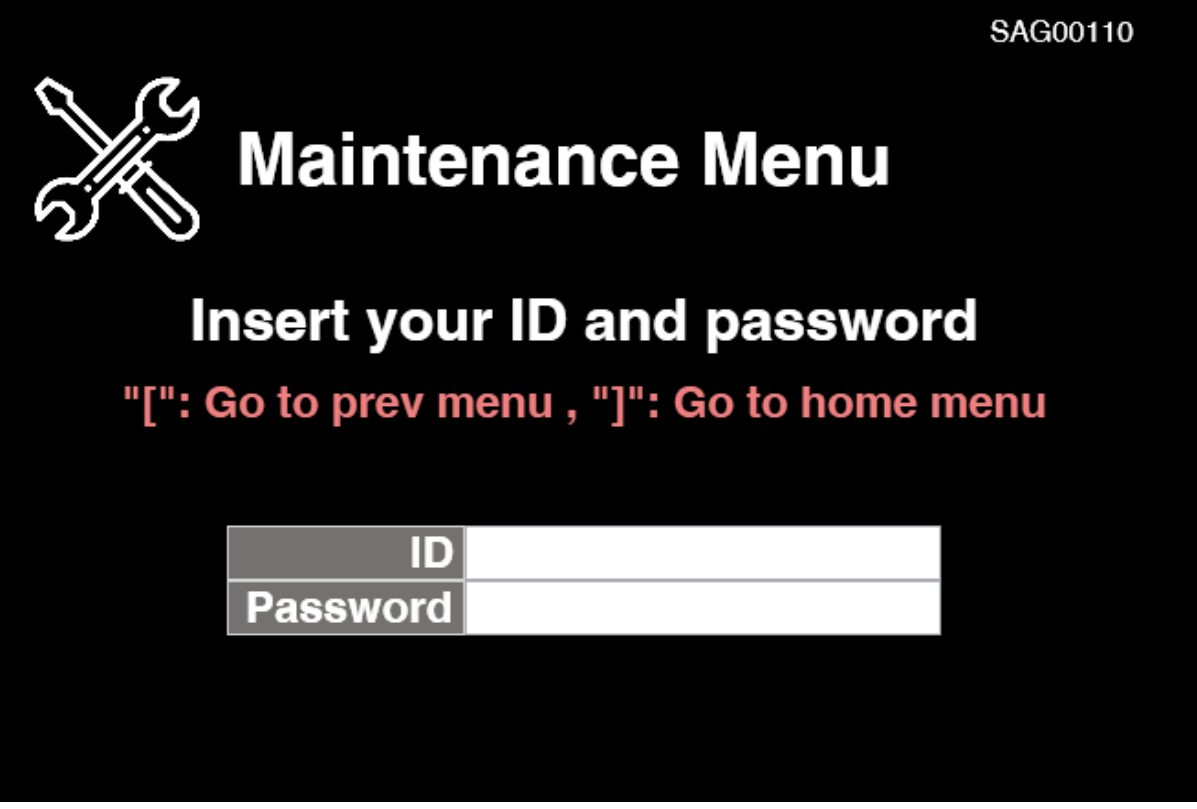

Insert ID/PW in each textbox to login maintenance menu.

### (ID: afceng / PW: afc1004)

After login, you can go to prev menu with '['key and go to home menu with ']' key.

Note. The faregate application limits the use of some key-in such as "arrow  $\leftarrow \uparrow \rightarrow \downarrow$ " keys. Please use the mouse-pad on the keyboard.

| Date       | Rev. | Date | Rev. | Entity : STraffic           |                     |
|------------|------|------|------|-----------------------------|---------------------|
|            |      |      |      |                             | -                   |
|            |      |      |      |                             | <b>&gt;</b> Traffic |
|            |      |      |      |                             |                     |
| 10-26-2020 | 0    |      |      | Document No.: WMF-FGT-F-xxx | 38/136              |

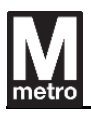

#### 5.2. Top level Maintenance menu.

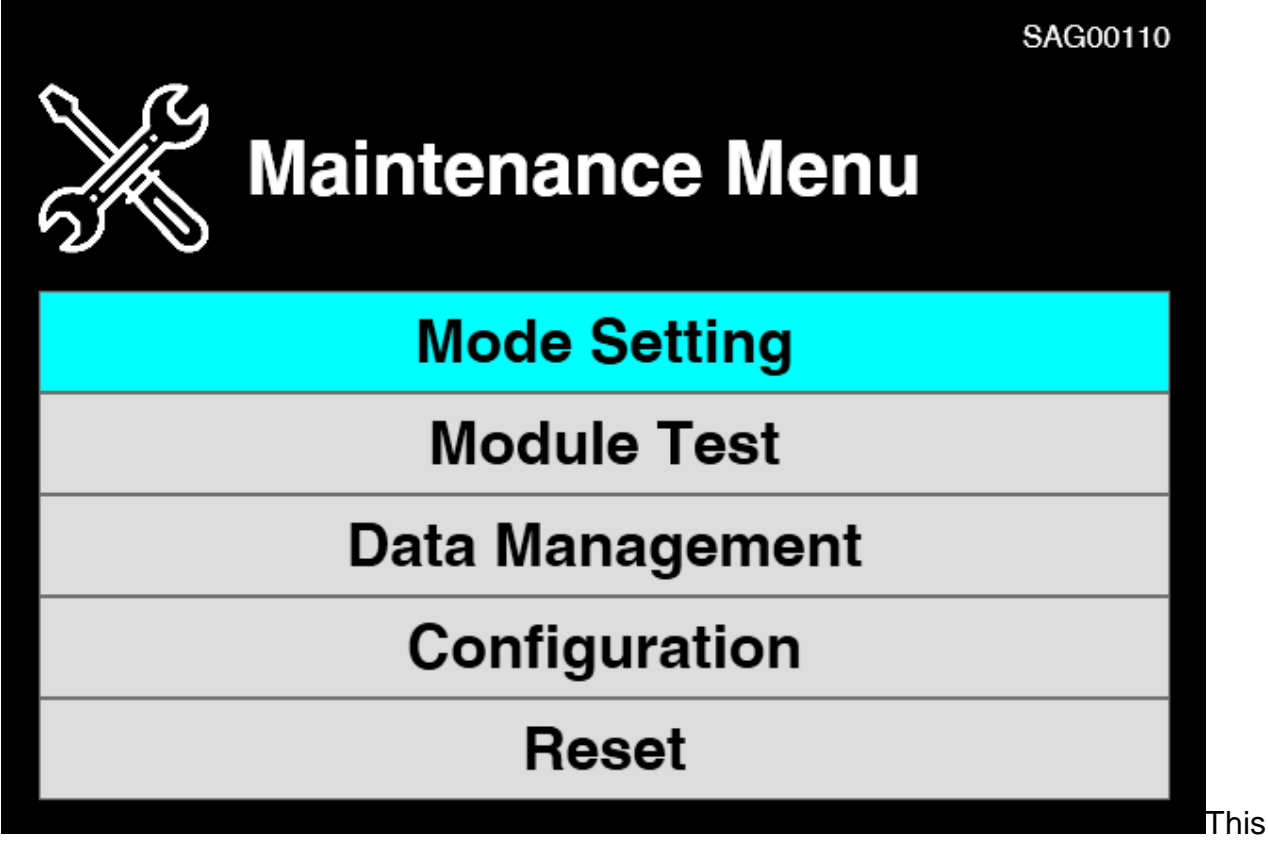

page is top level maintenance menu.

- 1. Mode Setting You can change Faregate Operation mode and Faregate Aisle mode in this menu.
- Module Test You can test Faregate barrier, Each PPT, Faregate Passenger sensor/Door switch, Faregate Indicator light/Status display and Faregate speaker in this menu.
- 3. Data management You can check Faregate Transaction data, Faregate audit register data, Faregate access/event history data and Faregate parameter/software version in this menu.
- 4. Configuration You can configure Faregate information, Faregate configuration value, IP setting and module component ID setting in this menu.
- 5. Reset You can reset GCU, PPT and delete faregate database data. Also you can close faregate main application or Shutdown Faregate in this menu.

| Date       | Rev. | Date | Rev. | Entity : STraffic           |         |
|------------|------|------|------|-----------------------------|---------|
|            |      |      |      |                             |         |
|            |      |      |      |                             | Traffic |
|            |      |      |      |                             |         |
| 10-26-2020 | 0    |      |      | Document No.: WMF-FGT-F-xxx | 39/136  |

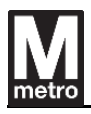

### 5.3. Mode setting page

| Mode Setting   | SAG00110 |
|----------------|----------|
| Operation Mode |          |
| Aisle Mode     |          |
|                |          |
|                |          |
|                |          |

You can choose a menu for Faregate operation mode, Aisle mode on this page.

| Date       | Rev. | Date | Rev. | Entity : STraffic           | STraffic |
|------------|------|------|------|-----------------------------|----------|
| 10-26-2020 | 0    |      |      | Document No.: WMF-FGT-F-xxx | 40/136   |

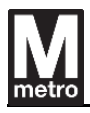

#### 5.4. Mode setting – Operation mode page

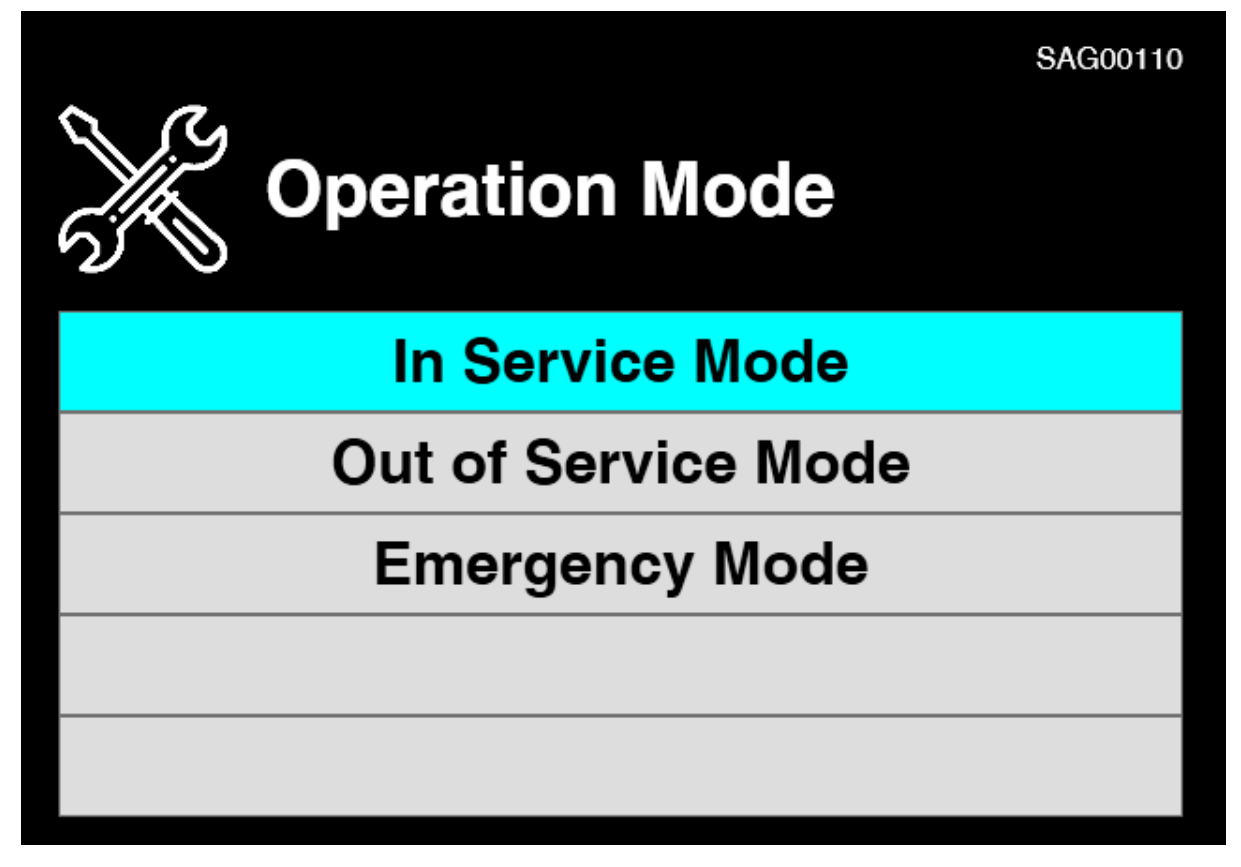

You can choose a button for in service mode, out of service mode and emergency mode on this page.

(After getting out of the maintenance menu, the faregate operation mode will be applied.)

| Date       | Rev. | Date | Rev. | Entity : STraffic           |                     |
|------------|------|------|------|-----------------------------|---------------------|
|            |      |      |      |                             | -                   |
|            |      |      |      |                             | <b>&gt;</b> Traffic |
|            |      |      |      |                             |                     |
| 10-26-2020 | 0    |      |      | Document No.: WMF-FGT-F-xxx | 41/136              |

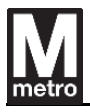

### 5.5. Mode setting – Aisle mode page

| Aisle Mode                 | SAG00110 |
|----------------------------|----------|
| Entry Mode                 |          |
| Exit Mode                  |          |
| <b>Bi-directional Mode</b> |          |
|                            |          |
|                            |          |

You can choose a button for entry mode, exit mode and bi-directional mode on this page. (After getting out of the maintenance menu, the faregate aisle mode will be applied.)

| Date       | Rev. | Date | Rev. | Entity : STraffic           |         |
|------------|------|------|------|-----------------------------|---------|
|            |      |      |      |                             |         |
|            |      |      |      |                             | Traffic |
|            |      |      |      |                             |         |
| 10-26-2020 | 0    |      |      | Document No.: WMF-FGT-F-xxx | 42/136  |
| 10-20-2020 | U    |      | L    |                             | 42/130  |

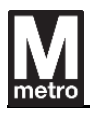

## 5.6. Module Test page

| Module Test  | SAG00110 |
|--------------|----------|
| Barrier Test |          |
| PPT Test     |          |
| Sensor Test  |          |
| LED Test     |          |
| Sound Test   |          |

You can choose menu for barrier test, PPT test, sensor test, LED test, sound test on this page.

| Date       | Rev. | Date | Rev. | Entity : STraffic           |                     |
|------------|------|------|------|-----------------------------|---------------------|
|            |      |      |      |                             |                     |
|            |      |      |      |                             | <b>&gt;</b> Traffic |
|            |      |      |      |                             |                     |
| 10-26-2020 | 0    |      |      | Document No.: WMF-FGT-F-xxx | 43/136              |

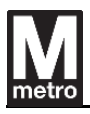

#### 5.7. Module test – Barrier test page

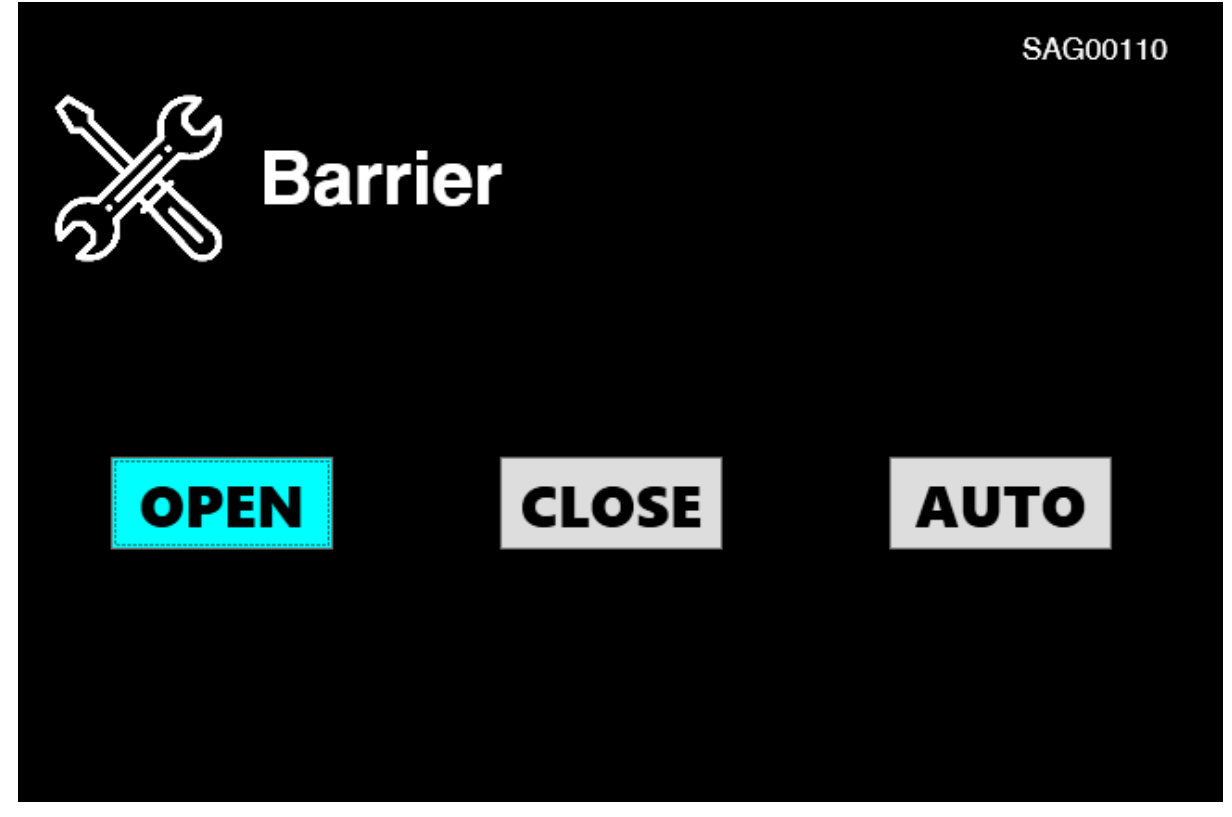

You can open or close the faregate barrier by clicking the "OPEN" and "CLOSE" button. And the faregate barrier can open and close automatically with the "AUTO" button.

| Date       | Rev. | Date | Rev. | Entity : STraffic           |         |
|------------|------|------|------|-----------------------------|---------|
|            |      |      |      |                             | -       |
|            |      |      |      |                             | Traffic |
|            |      |      |      |                             |         |
| 10-26-2020 | 0    |      |      | Document No.: WMF-FGT-F-xxx | 44/136  |

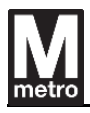

#### 5.8. Module test – PPT test page

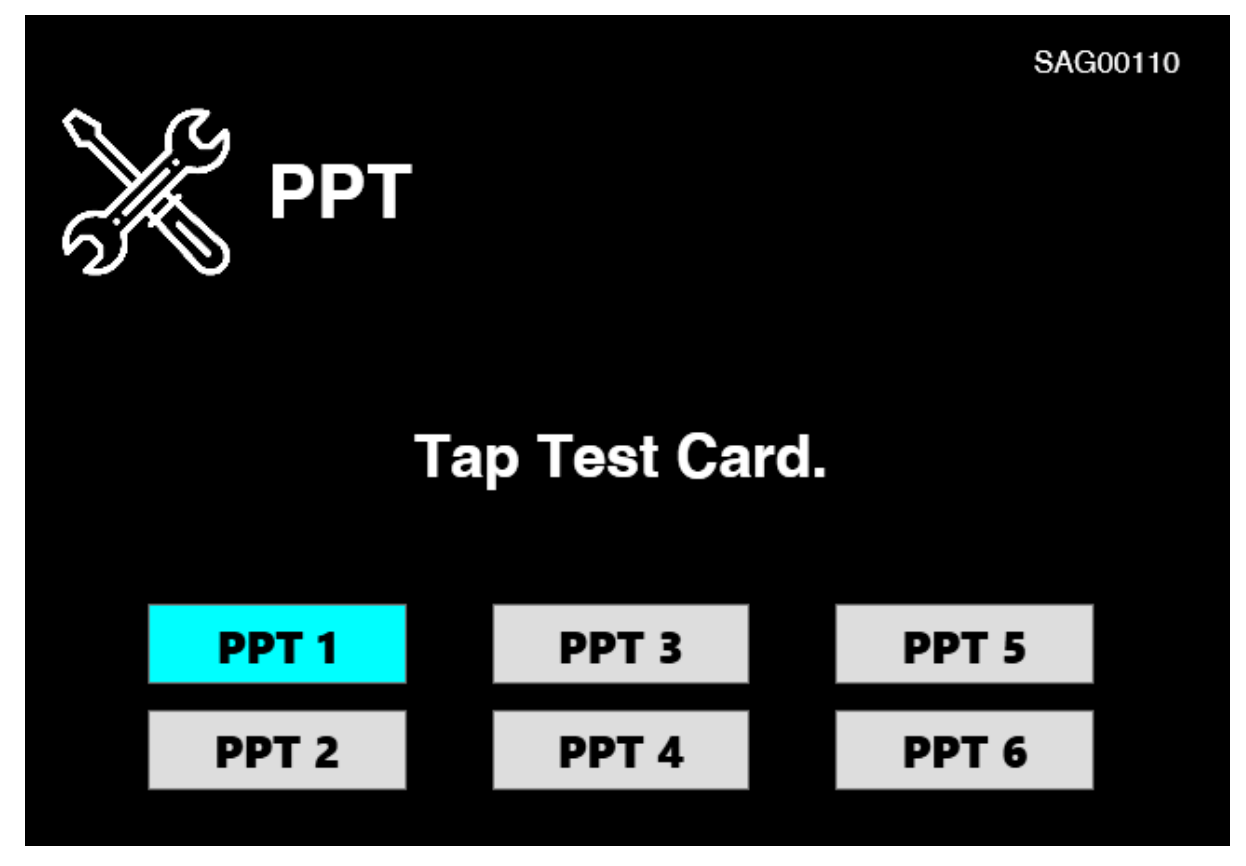

You can test the PPT on this page.

After clicking each button of the PPT to be tested, when the "Tap Test Card" comment appears, you can perform the PPT test by tagging the test card.

(Upper screen is status after click PPT 1 button.)

| Date       | Rev. | Date | Rev. | Entity : STraffic           |                     |
|------------|------|------|------|-----------------------------|---------------------|
|            |      |      |      |                             |                     |
|            |      |      |      |                             | <b>&gt;</b> Traffic |
|            |      |      |      |                             |                     |
| 10-26-2020 | 0    |      |      | Document No.: WMF-FGT-F-xxx | 45/136              |

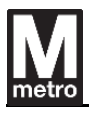

### 5.9. Module test – Sensor test page

| Sensor Test      | SAG00110 |
|------------------|----------|
| Passenger Sensor |          |
| Door Switch      |          |
|                  |          |
|                  |          |
|                  |          |

You can choose the test for passenger sensor or door switch on this page.

| Date       | Rev. | Date | Rev. | Entity : STraffic           |                     |
|------------|------|------|------|-----------------------------|---------------------|
|            |      |      |      |                             | -                   |
|            |      |      |      |                             | <b>&gt;</b> Traffic |
|            |      |      |      |                             |                     |
| 10-26-2020 | 0    |      |      | Document No.: WMF-FGT-F-xxx | 46/136              |

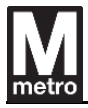

### 5.10. Module test – Sensor test – Passenger sensor test page

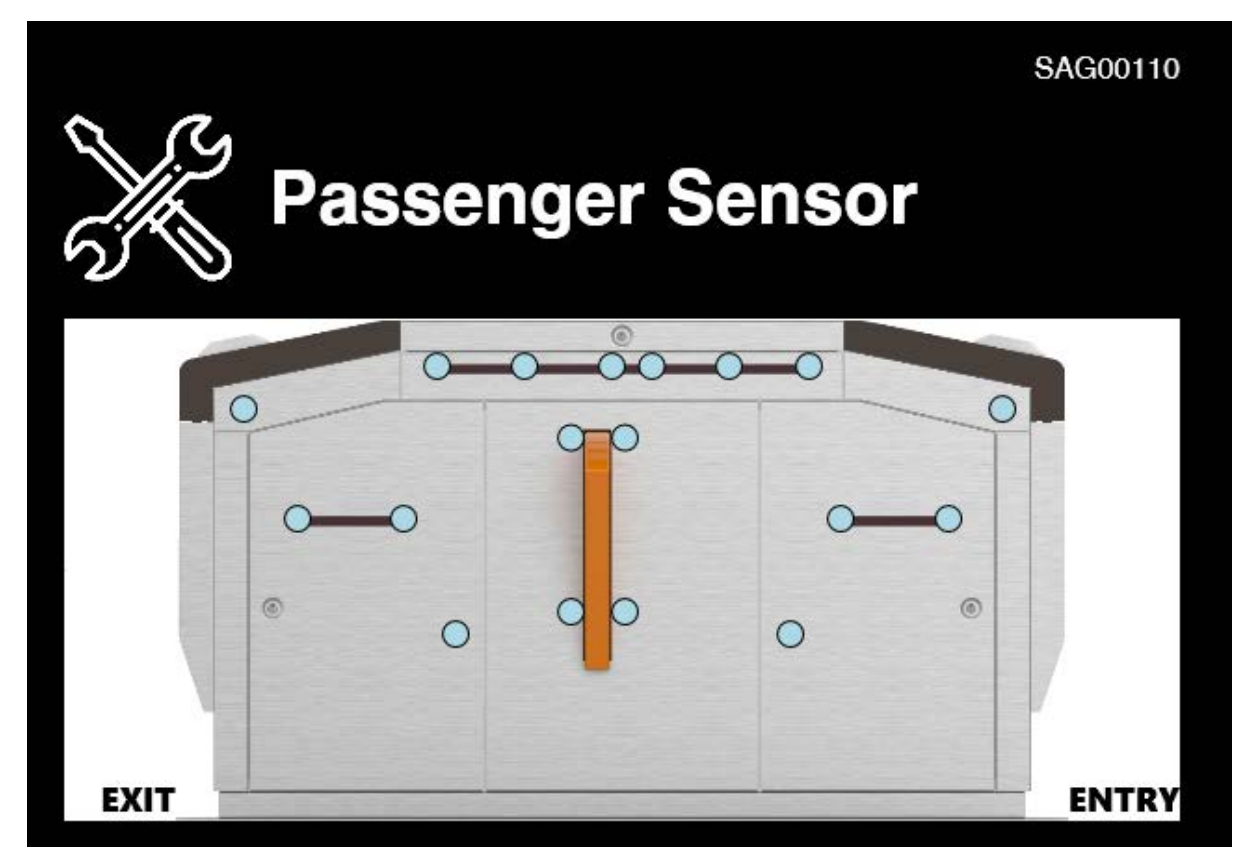

You can test the passenger sensor on this page.

By going through the aisle or by covering the passenger sensor on this faregate.

| Date       | Rev. | Date | Rev. | Entity : STraffic           |                     |
|------------|------|------|------|-----------------------------|---------------------|
|            |      |      |      |                             |                     |
|            |      |      |      |                             | <b>&gt;</b> Traffic |
|            |      |      |      |                             |                     |
| 10-26-2020 | 0    |      |      | Document No.: WMF-FGT-F-xxx | 47/136              |

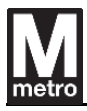

### 5.11. Module test – Sensor test – Door switch

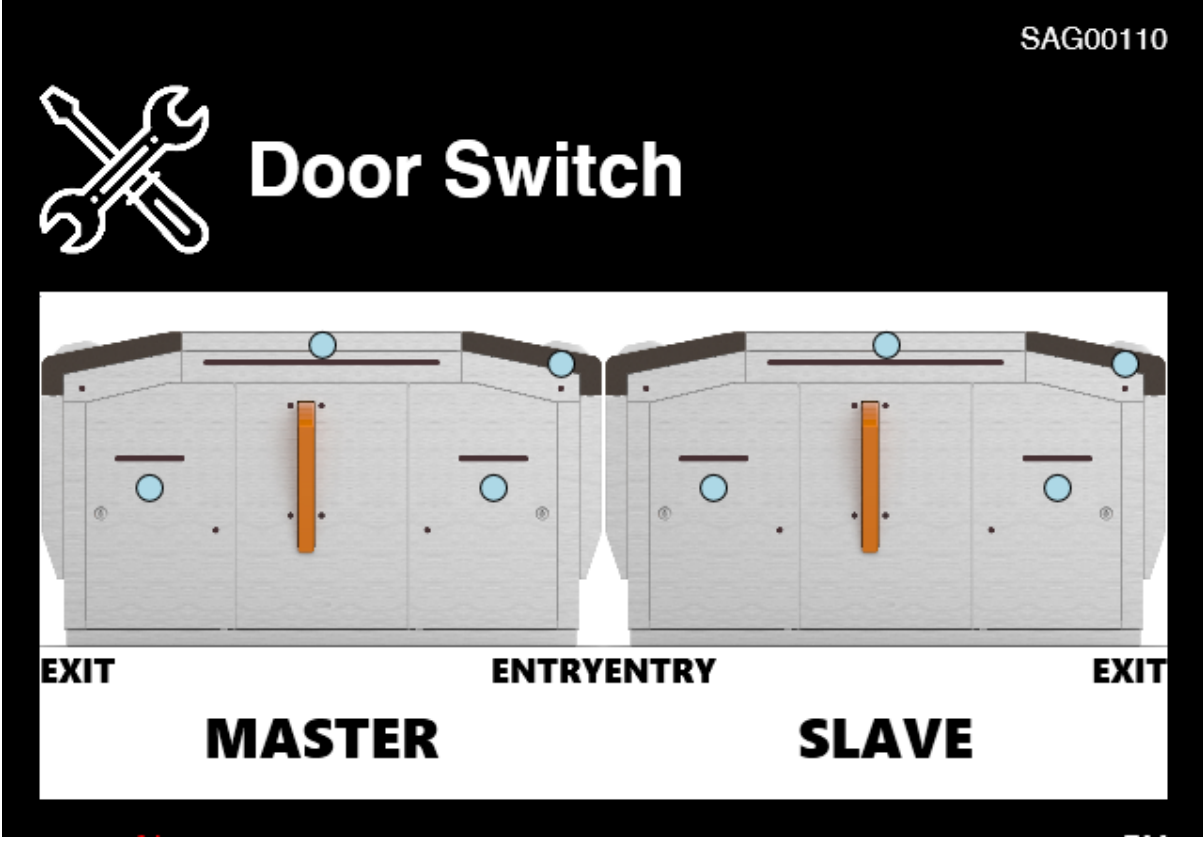

You can test the Door switch on this page.

| Date       | Rev. | Date | Rev. | Entity : STraffic           | STraffic |
|------------|------|------|------|-----------------------------|----------|
| 10-26-2020 | 0    |      |      | Document No.: WMF-FGT-F-xxx | 48/136   |

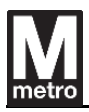

# 5.12. Module test – LED test page.

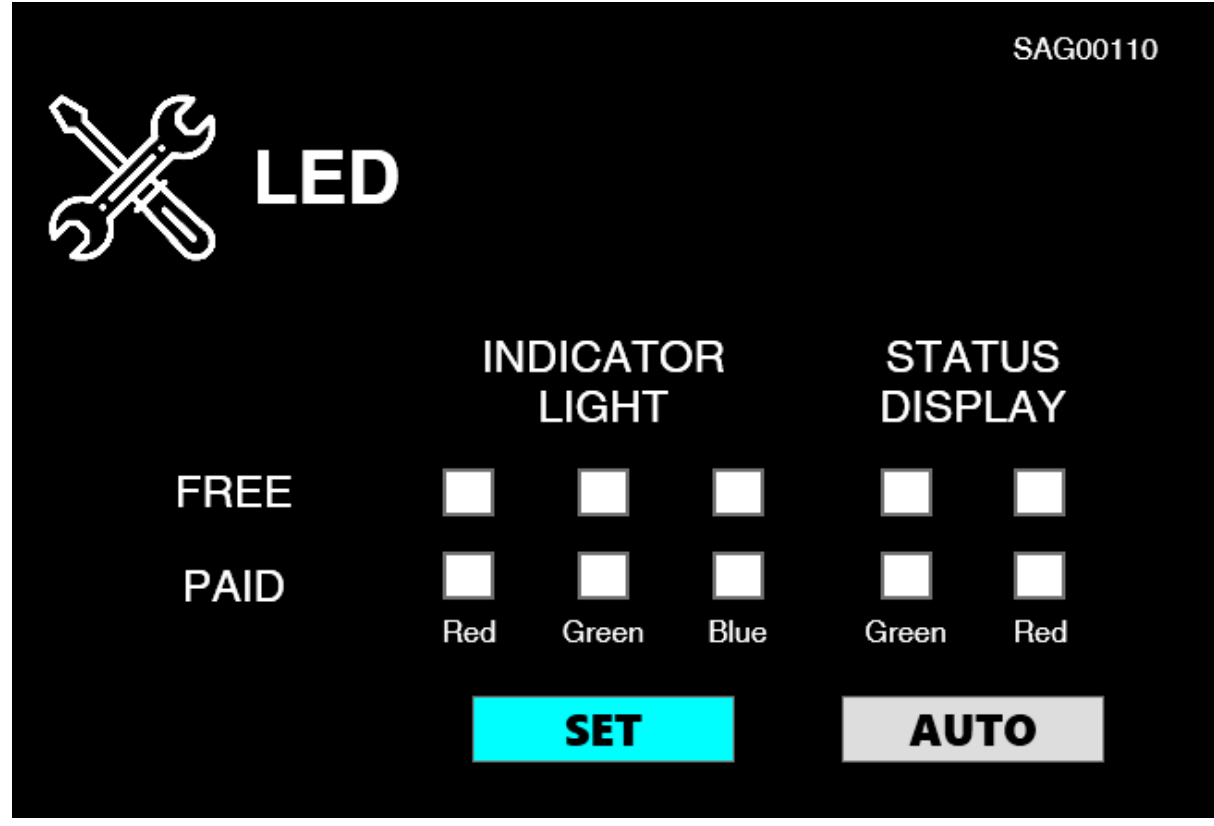

You can test by clicking checkbox and "SET" button on this page.

(After you click checkbox, click "SET" button for Indicator light/Status display test on this page.

And you can test Indicator light/status display automatically with the "AUTO" button.)

|              | Entity : STraffic                  |
|--------------|------------------------------------|
|              |                                    |
|              | Traffic                            |
|              |                                    |
| 10-26-2020 0 | Document No.: WMF-FGT-F-xxx 49/136 |

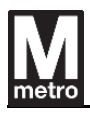

#### 5.13. Module test – Sound test page

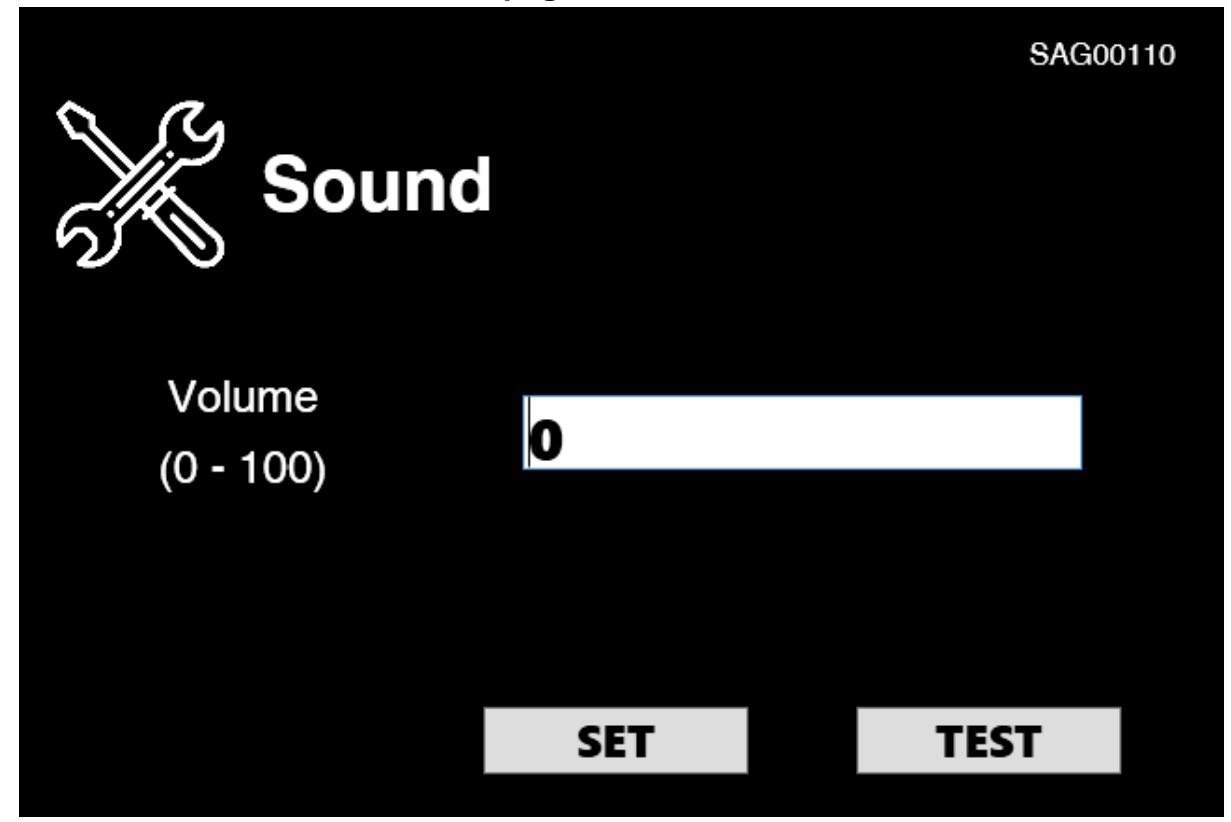

You can test for faregate sound on this page.

(Input a value in the textbox for testing the faregate sound.

Next, click the "SET" button and the "TEST" button for testing.)

| Date       | Rev. | Date | Rev. | Entity : STraffic           |                     |
|------------|------|------|------|-----------------------------|---------------------|
|            |      |      |      |                             | -                   |
|            |      |      |      |                             | <b>&gt;</b> Traffic |
|            |      |      |      |                             |                     |
| 10-26-2020 | 0    |      |      | Document No.: WMF-FGT-F-xxx | 50/136              |

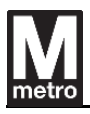

# 5.14. Data management page

| Data Management |  |
|-----------------|--|
| Transaction     |  |
| Audit Register  |  |
| History         |  |
| Version Check   |  |
|                 |  |

You can choose menu for checking transaction data, audit register, history data and Faregate parameter/software version on this page.

| Date       | Rev. | Date | Rev. | Entity : STraffic           | STraffic |
|------------|------|------|------|-----------------------------|----------|
| 10-26-2020 | 0    |      |      | Document No.: WMF-FGT-F-xxx | 51/136   |

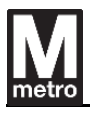

### 5.15. Data management – Transaction page

| Transaction | SAG00110 |
|-------------|----------|
| Entry       |          |
| Exit        |          |
| Autoload    |          |
|             |          |
|             |          |

You can choose a menu for checking transaction entry, exit, and autoload data on this page.

| Date       | Rev. | Date | Rev. | Entity : STraffic           |          |
|------------|------|------|------|-----------------------------|----------|
|            |      |      |      | -                           | STraffic |
|            |      |      |      |                             |          |
| 10-26-2020 | 0    |      |      | Document No.: WMF-FGT-F-xxx | 52/136   |

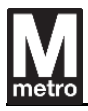

# 5.16. Data management – Transaction – Entry page

| Entry Transa                | SAG00110             |
|-----------------------------|----------------------|
| CID ID                      | 1571                 |
| Transaction Sequence Number | 2                    |
| CID Serial Number           | 3147299              |
| Transaction Date Time       | 2020-09-04T13:40:28  |
| CSC MFG ID                  | 167                  |
| CSC Number                  | 12034766462816572544 |
| Rider Classification        | 128                  |
|                             |                      |
| <b>Prev</b>                 | > >> Next            |

You can check transaction entry data on this page.

| Date       | Rev. | Date | Rev. | Entity : STraffic           |                     |
|------------|------|------|------|-----------------------------|---------------------|
|            |      |      |      |                             |                     |
|            |      |      |      |                             | <b>&gt;</b> Traffic |
|            |      |      |      |                             |                     |
| 10-26-2020 | 0    |      |      | Document No.: WMF-FGT-F-xxx | 53/136              |

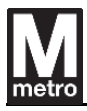

## 5.17. Data management – Transaction – Exit page

| Exit Transact               | sAG00110             |
|-----------------------------|----------------------|
| CID ID                      | 1080                 |
| Transaction Sequence Number | 2                    |
| CID Serial Number           | 3146808              |
| Transaction Date Time       | 2020-09-03T15:21:24  |
| CSC MFG ID                  | 167                  |
| CSC Number                  | 12034766462816572544 |
| Rider Classification        | 128                  |
|                             |                      |
| Prev << < 1 2 3             | > >> Next            |

You can check transaction exit data on this page.

| Date       | Rev. | Date | Rev. | Entity : STraffic           |                     |
|------------|------|------|------|-----------------------------|---------------------|
|            |      |      |      |                             |                     |
|            |      |      |      |                             | <b>&gt;</b> Traffic |
|            |      |      |      |                             |                     |
| 10-26-2020 | 0    |      |      | Document No.: WMF-FGT-F-xxx | 54/136              |

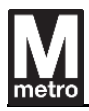

# 5.18. Data management – Transaction – Autoload page

| Autoload Tra                | sAG00110             |
|-----------------------------|----------------------|
| CID ID                      | 1571                 |
| Transaction Sequence Number | 185                  |
| CID Serial Number           | 3147299              |
| Transaction Date Time       | 2020-09-08T15:29:24  |
| CSC MFG ID                  | 167                  |
| CSC Number                  | 12034869799729714304 |
| Rider Classification        | 1                    |
|                             |                      |
| Prev << 1 2 3               | > >> Next            |
|                             |                      |

You can check transaction autoload data on this page.

| Date       | Rev. | Date | Rev. | Entity : STraffic           |                 |
|------------|------|------|------|-----------------------------|-----------------|
|            |      |      |      |                             | <               |
|            |      |      |      | _                           | <b>Straffic</b> |
|            |      |      |      |                             |                 |
| 10-26-2020 | 0    |      |      | Document No.: WMF-FGT-F-xxx | 55/136          |

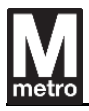

## 5.19. Data management – Audit register page

| Audit Regis              | sagoo110       |
|--------------------------|----------------|
| Fire alarm detect        | ed   59        |
| Number of system res     | əts 8          |
| Number of patrons - en   | try 441        |
| Number of patrons - e    | oxit 419       |
| Total value deducted - e | xit \$ -187.95 |
| Number of ios en         | try 0          |
| Number of Smartrips - en | try 441        |
| Number of ios e          | oxit 0         |
| Prev                     | Next           |
|                          |                |

You can check Audit register data on this page.

| Date       | Rev. | Date | Rev. | Entity : STraffic           |                     |
|------------|------|------|------|-----------------------------|---------------------|
|            |      |      |      |                             |                     |
|            |      |      |      |                             | <b>&gt;</b> Traffic |
|            |      |      |      |                             |                     |
| 10-26-2020 | 0    |      |      | Document No.: WMF-FGT-F-xxx | 56/136              |

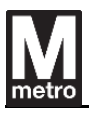

# 5.20. Data management – History page

| History     | SAG00110 |
|-------------|----------|
| User Access |          |
| Event       |          |
|             |          |
|             |          |
|             |          |

You can choose a menu for checking user access/event history data on this page.

| Date       | Rev. | Date | Rev. | Entity : STraffic           |         |
|------------|------|------|------|-----------------------------|---------|
|            |      |      |      |                             |         |
|            |      |      |      |                             | Traffic |
|            |      |      |      |                             |         |
| 10-26-2020 | 0    |      |      | Document No.: WMF-FGT-F-xxx | 57/136  |

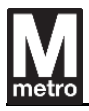

## 5.21. Data management – History – User access page

|             | SAG00110            |
|-------------|---------------------|
| Access time | 2020-09-11T14:51:47 |
| Operator ID | afceng              |
|             |                     |
|             |                     |
|             |                     |
|             |                     |
|             |                     |
|             |                     |
|             | << < 1 2 3 > >>     |
|             |                     |

You can check user access history data on this page.

| Date       | Rev. | Date | Rev. | Entity : STraffic           |                     |
|------------|------|------|------|-----------------------------|---------------------|
|            |      |      |      |                             |                     |
|            |      |      |      |                             | <b>&gt;</b> Traffic |
|            |      |      |      |                             |                     |
| 10-26-2020 | 0    |      |      | Document No.: WMF-FGT-F-xxx | 58/136              |

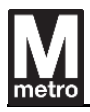

# 5.22. Data management – History – User access page

|            | SAG00110            |
|------------|---------------------|
| Event time | 2020-09-11T14:51:47 |
| Event Code | Operator log in     |
| Argument   | afceng              |
|            |                     |
|            |                     |
|            |                     |
|            |                     |
|            |                     |
|            | << < 1 2 3 >>>      |

You can check event history data on this page.

| Date       | Rev. | Date | Rev. | Entity : STraffic           |                     |
|------------|------|------|------|-----------------------------|---------------------|
|            |      |      |      |                             |                     |
|            |      |      |      |                             | <b>&gt;</b> Traffic |
|            |      |      |      |                             |                     |
| 10-26-2020 | 0    |      |      | Document No.: WMF-FGT-F-xxx | 59/136              |

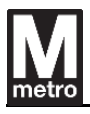

### 5.23. Data management – Version check page

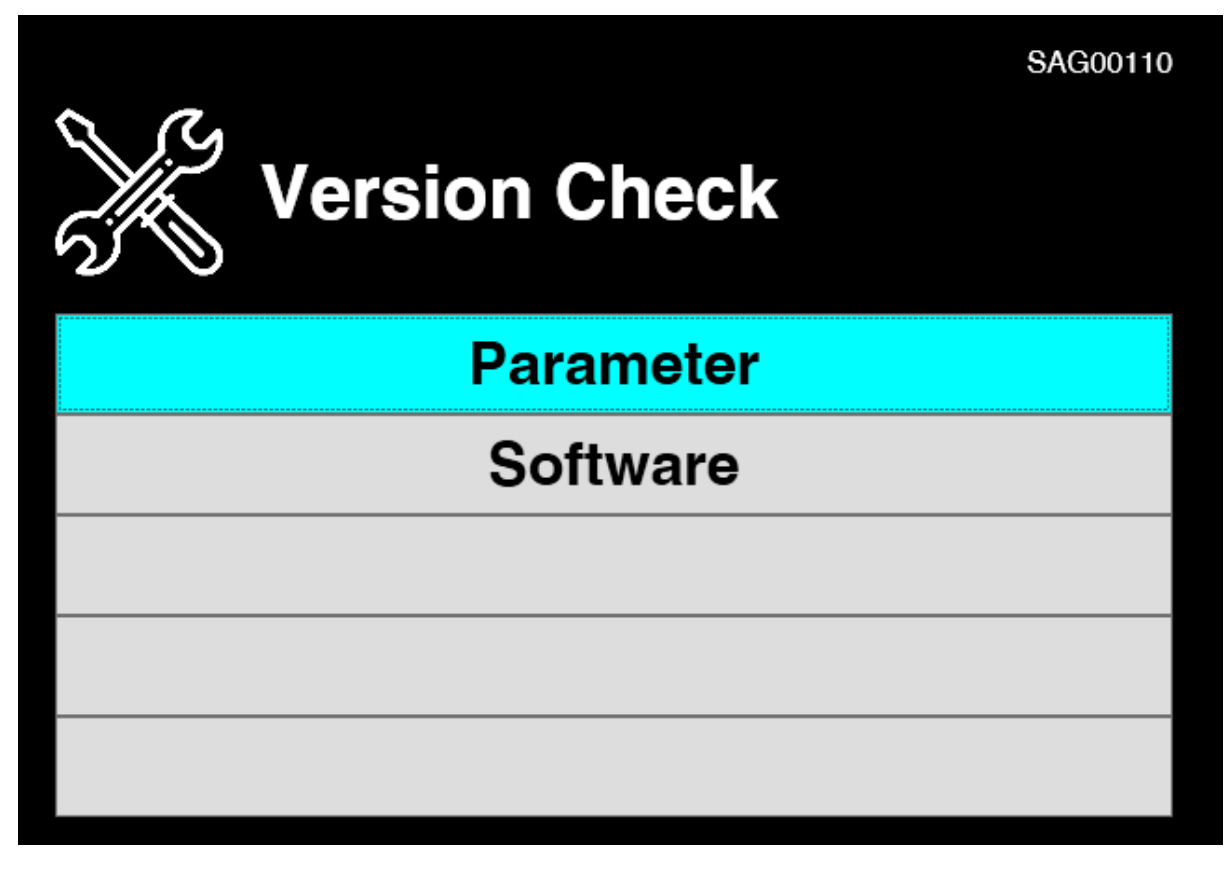

You can choose a menu for checking parameter/software version on this page.

| Date       | Rev. | Date | Rev. | Entity : STraffic           |                     |
|------------|------|------|------|-----------------------------|---------------------|
|            |      |      |      |                             | -                   |
|            |      |      |      |                             | <b>&gt;</b> Traffic |
|            |      |      |      |                             |                     |
| 10-26-2020 | 0    |      |      | Document No.: WMF-FGT-F-xxx | 60/136              |

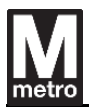

# 5.24. Data management – Version check – Parameter page

| Parame                 | eter Version                |
|------------------------|-----------------------------|
| Current Version - 0101 | A01RVG00101.20200324T082504 |
| Future Version - 0101  |                             |
| Current Version - 0201 | A01RVG00101.20200330T082504 |
| Future Version - 0201  |                             |
| Current Version - 0202 | A01RVG00101.20200324T082504 |
| Future Version - 0202  |                             |
| Current Version - 0203 | A01RVG00101.20200324T082504 |
| Future Version - 0203  |                             |
| Prev                   | Next                        |

You can check parameter version on this page.

| Date       | Rev. | Date | Rev. | Entity : STraffic           | STraffic |
|------------|------|------|------|-----------------------------|----------|
| 10-26-2020 | 0    |      |      | Document No.: WMF-FGT-F-xxx | 61/136   |

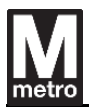

# 5.25. Data management – Version check – Software page

| Softwa           | sAG00110 |
|------------------|----------|
| Main application | 0.1.9.9  |
| Monitor          | 1.2.3.4  |
| Updater          | 1.2.3.4  |
| GCU F/W          | V00.00   |
|                  |          |
|                  |          |
|                  |          |
|                  |          |
|                  |          |

You can check software version on this page.

| Date       | Rev. | Date | Rev. | Entity : STraffic           |         |
|------------|------|------|------|-----------------------------|---------|
|            |      |      |      |                             |         |
|            |      |      |      |                             | Traffic |
|            |      |      |      |                             |         |
| 10-26-2020 | 0    |      |      | Document No.: WMF-FGT-F-xxx | 62/136  |

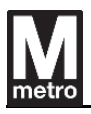

# 5.26. Configuration page

| Configuration         | SAG00110 |
|-----------------------|----------|
| Device Information    |          |
| Device Configuration  |          |
| Communication Setting |          |
| Component ID Setting  |          |
|                       |          |

You can choose a configuration menu for device information, device configuration communication setting and component ID on this page.

| Date       | Rev. | Date | Rev. | Entity : STraffic           |                |
|------------|------|------|------|-----------------------------|----------------|
|            |      |      |      |                             | -              |
|            |      |      |      |                             | <b>Traffic</b> |
|            |      |      |      |                             |                |
| 10-26-2020 | 0    |      |      | Document No.: WMF-FGT-F-xxx | 63/136         |
|            |      |      |      |                             |                |

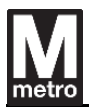

## 5.27. Configuration – Device information page

| Device Inform              | sAG00110 |
|----------------------------|----------|
| Station ID                 | A01      |
| Məzzaninə ID               | 001      |
| Equipment ID               | 10       |
| Equipment Type (RVG / SAG) | SAG      |
| Reserved                   | Reserved |
| Reserved                   | Reserved |
| Reserved                   | Reserved |
| Reserved                   | Reserved |
|                            | Set      |

You can set the faregate information on this page.

| Date       | Rev. | Date | Rev. | Entity : STraffic           |                     |
|------------|------|------|------|-----------------------------|---------------------|
|            |      |      |      |                             |                     |
|            |      |      |      |                             | <b>&gt;</b> Traffic |
|            |      |      |      |                             |                     |
| 10-26-2020 | 0    |      |      | Document No.: WMF-FGT-F-xxx | 64/136              |

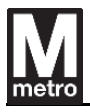

## **5.28.** Configuration – Device information page

| Alarm Duration (0-60 sec)                  |  |
|--------------------------------------------|--|
| Alarm Duration (0-60 sec)                  |  |
|                                            |  |
| ADA Alarm Duration (0-60 sec) 15           |  |
| Barrier Opening Time (20-60 sec) 23        |  |
| Emergency Delay Time (0-45 sec) 11         |  |
| Illegal Entry Detection Time (0-60 sec) 22 |  |
| Reserved Reserved                          |  |
| Reserved Reserved                          |  |
| Reserved Reserved                          |  |
| Set                                        |  |

You can set the faregate configuration value on this page.

| Date       | Rev. | Date | Rev. | Entity : STraffic           |                     |
|------------|------|------|------|-----------------------------|---------------------|
|            |      |      |      |                             | -                   |
|            |      |      |      |                             | <b>&gt;</b> Traffic |
|            |      |      |      |                             |                     |
| 10-26-2020 | 0    |      |      | Document No.: WMF-FGT-F-xxx | 65/136              |
| <b></b>    |      |      |      | ·                           |                     |

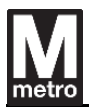

# 5.29. Configuration – Device information page

| ~ 0             | SAG00110     |
|-----------------|--------------|
| Communicati     | ion Setting  |
| ST IP Address   | 172.16.1.11  |
| FCS IP Address  | 192.168.0.3  |
| PPT1 IP Address | 172.16.1.151 |
| PPT2 IP Address | 172.16.1.152 |
| PPT3 IP Address | 172.16.1.153 |
| PPT4 IP Address | 172.16.1.154 |
| PPT5 IP Address | 172.16.1.155 |
| PPT6 IP Address | 172.16.1.156 |
|                 | Set          |

You can set the target IP address to be connected on this page.

| Date       | Rev. | Date | Rev. | Entity : STraffic           |                     |
|------------|------|------|------|-----------------------------|---------------------|
|            |      |      |      |                             | -                   |
|            |      |      |      |                             | <b>&gt;</b> Traffic |
|            |      |      |      |                             |                     |
| 10-26-2020 | 0    |      |      | Document No.: WMF-FGT-F-xxx | 66/136              |

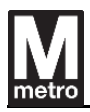

## 5.30. Configuration – Device information page

| ~ 6  |                      |         | SAG00110 |
|------|----------------------|---------|----------|
| င်္ဂ | omponent l           | D Set   | tting    |
|      | ADA Barrier - Master | Default |          |
|      | ADA Barrier - Slave  | Default |          |
|      | GCU                  | Default |          |
|      | UPS                  | Default |          |
|      | ECU                  | Default |          |
|      | Power Supply Unit    | Default |          |
|      | Master Link Board    | Default |          |
|      |                      |         |          |
| Prev | Set                  |         | Next     |
|      |                      |         |          |

You can set the faregate component ID on this page.

| Date       | Rev. | Date | Rev. | Entity : STraffic           | STraffic |
|------------|------|------|------|-----------------------------|----------|
| 10-26-2020 | 0    |      |      | Document No.: WMF-FGT-F-xxx | 67/136   |

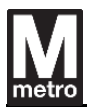

### 5.31. Reset page

| Reset               | SAG00110 |
|---------------------|----------|
| GCU Reset           |          |
| PPT Reset           |          |
| Faregate Data Reset |          |
| Faregate Close      |          |
| Faregate Shutdown   |          |

You can choose a menu for GCU reset, PPT reset, faregate data reset, faregate close and faregate shutdown on this page.

| Date       | Rev. | Date | Rev. | Entity : STraffic           |                |
|------------|------|------|------|-----------------------------|----------------|
|            |      |      |      |                             | -              |
|            |      |      |      |                             | <b>Traffic</b> |
|            |      |      |      |                             |                |
| 10-26-2020 | 0    |      |      | Document No.: WMF-FGT-F-xxx | 68/136         |

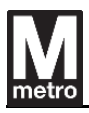

#### 5.32. Reset - GCU Reset page

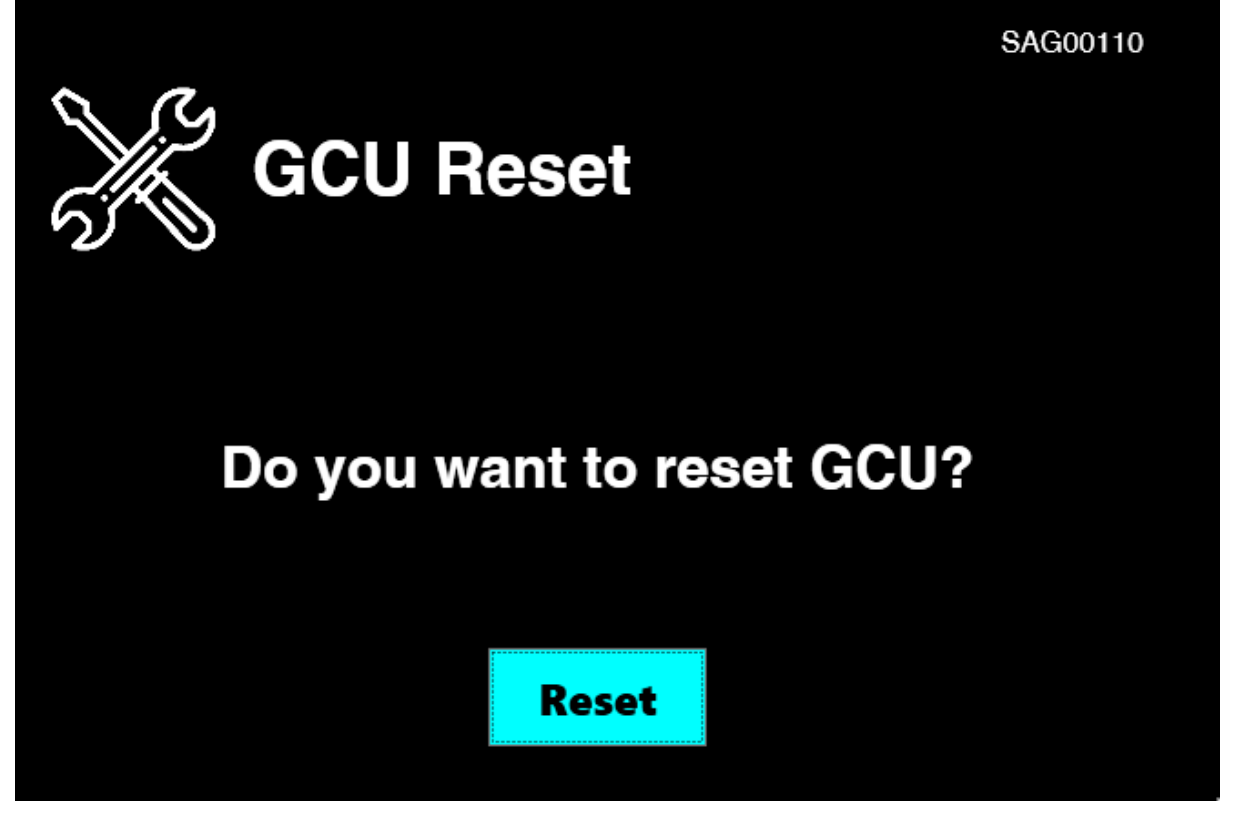

You can reset GCU on this page.

| Date       | Rev. | Date | Rev. | Entity : STraffic           |                     |
|------------|------|------|------|-----------------------------|---------------------|
|            |      |      |      |                             |                     |
|            |      |      |      |                             | <b>&gt;</b> Traffic |
|            |      |      |      |                             |                     |
| 10-26-2020 | 0    |      |      | Document No.: WMF-FGT-F-xxx | 69/136              |

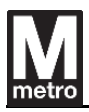

#### 5.33. Reset – PPT Reset page

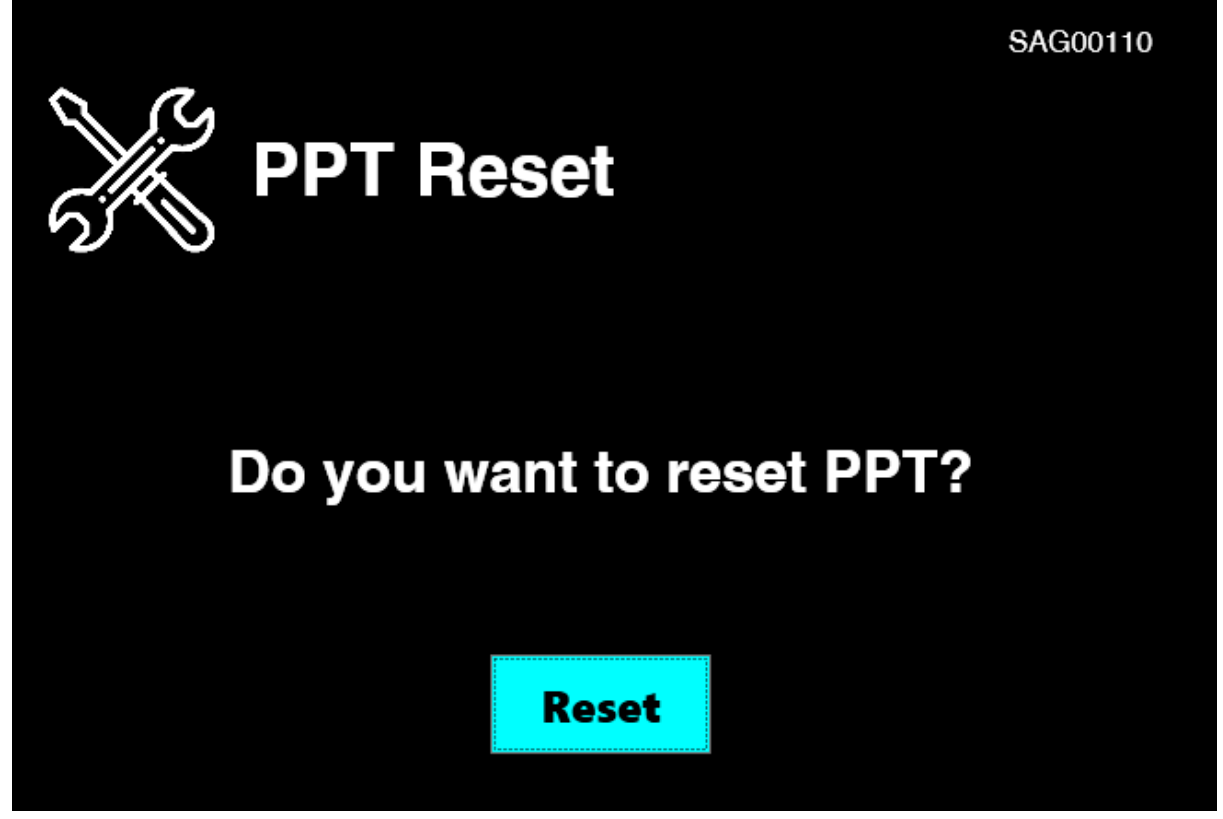

You can reset all PPT on this page.

| Date       | Rev. | Date | Rev. | Entity : STraffic           |                     |
|------------|------|------|------|-----------------------------|---------------------|
|            |      |      |      |                             | -                   |
|            |      |      |      |                             | <b>&gt;</b> Traffic |
|            |      |      |      |                             |                     |
| 10-26-2020 | 0    |      |      | Document No.: WMF-FGT-F-xxx | 70/136              |

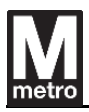

### 5.34. Reset – Faregate data Reset page

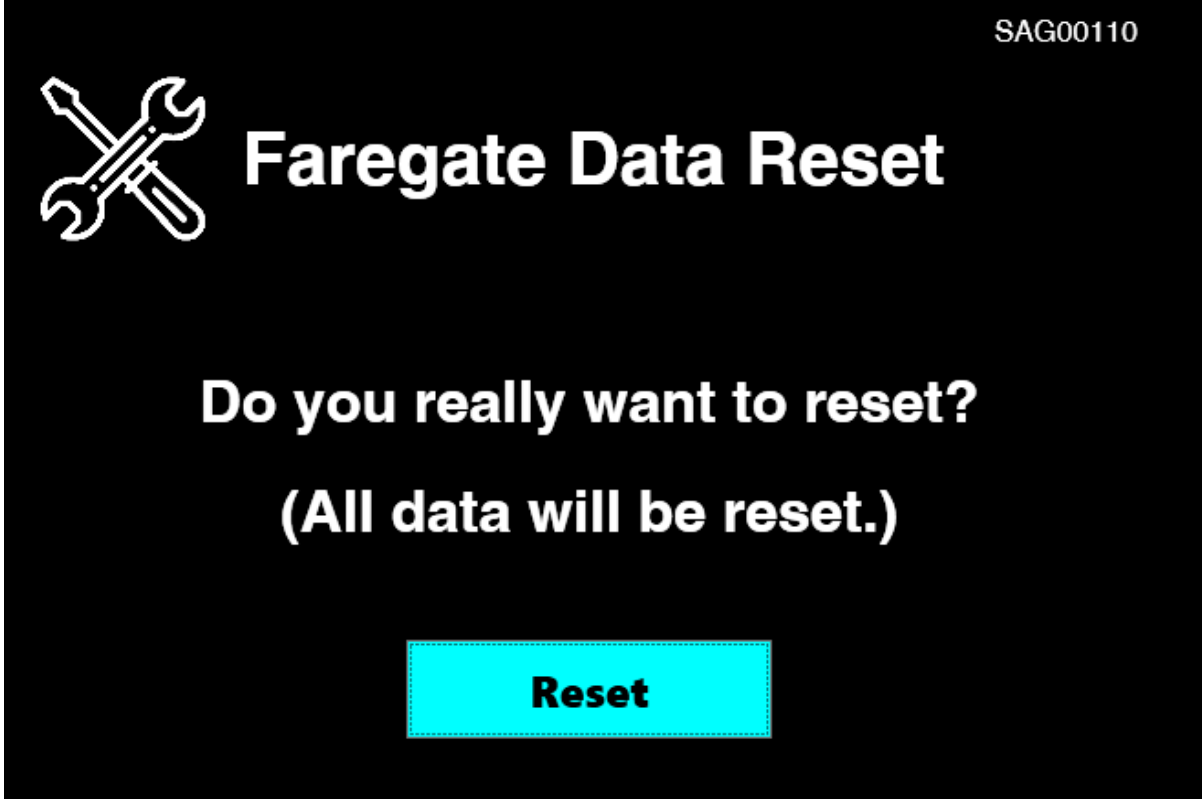

You can reset all of faregate data on this page.

(Transaction data, Audit register data and History data will be reset.)

| Date       | Rev. | Date | Rev. | Entity : STraffic           |                     |
|------------|------|------|------|-----------------------------|---------------------|
|            |      |      |      |                             | -                   |
|            |      |      |      |                             | <b>&gt;</b> Traffic |
|            |      |      |      |                             |                     |
| 10-26-2020 | 0    |      |      | Document No.: WMF-FGT-F-xxx | 71/136              |

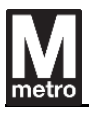

#### 5.35. Reset – Faregate close page

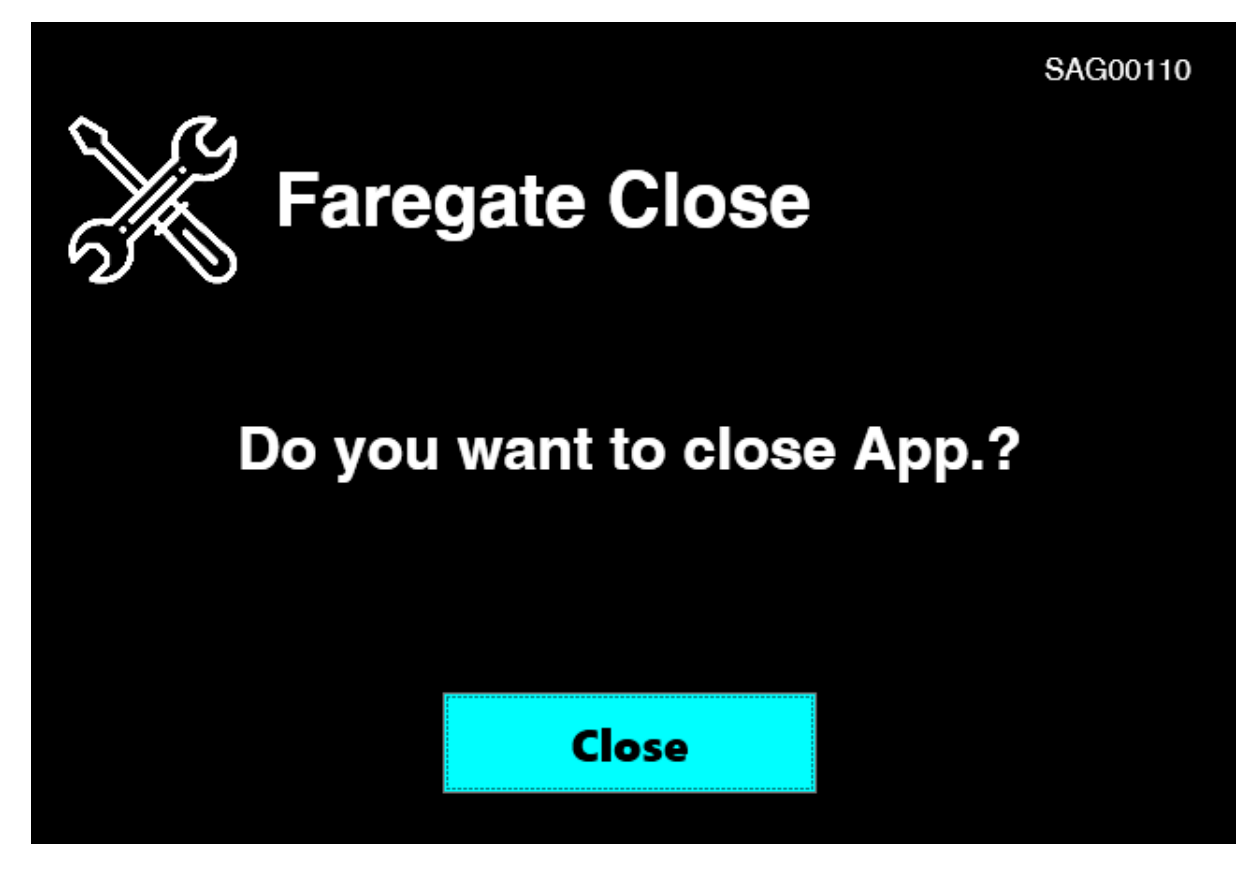

You can close faregate main application on this page.

| Date       | Rev. | Date | Rev. | Entity : STraffic           |                     |
|------------|------|------|------|-----------------------------|---------------------|
|            |      |      |      |                             | -                   |
|            |      |      |      |                             | <b>&gt;</b> Traffic |
|            |      |      |      |                             |                     |
| 10-26-2020 | 0    |      |      | Document No.: WMF-FGT-F-xxx | 72/136              |
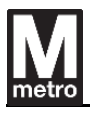

#### 5.36. Reset – Faregate shutdown page

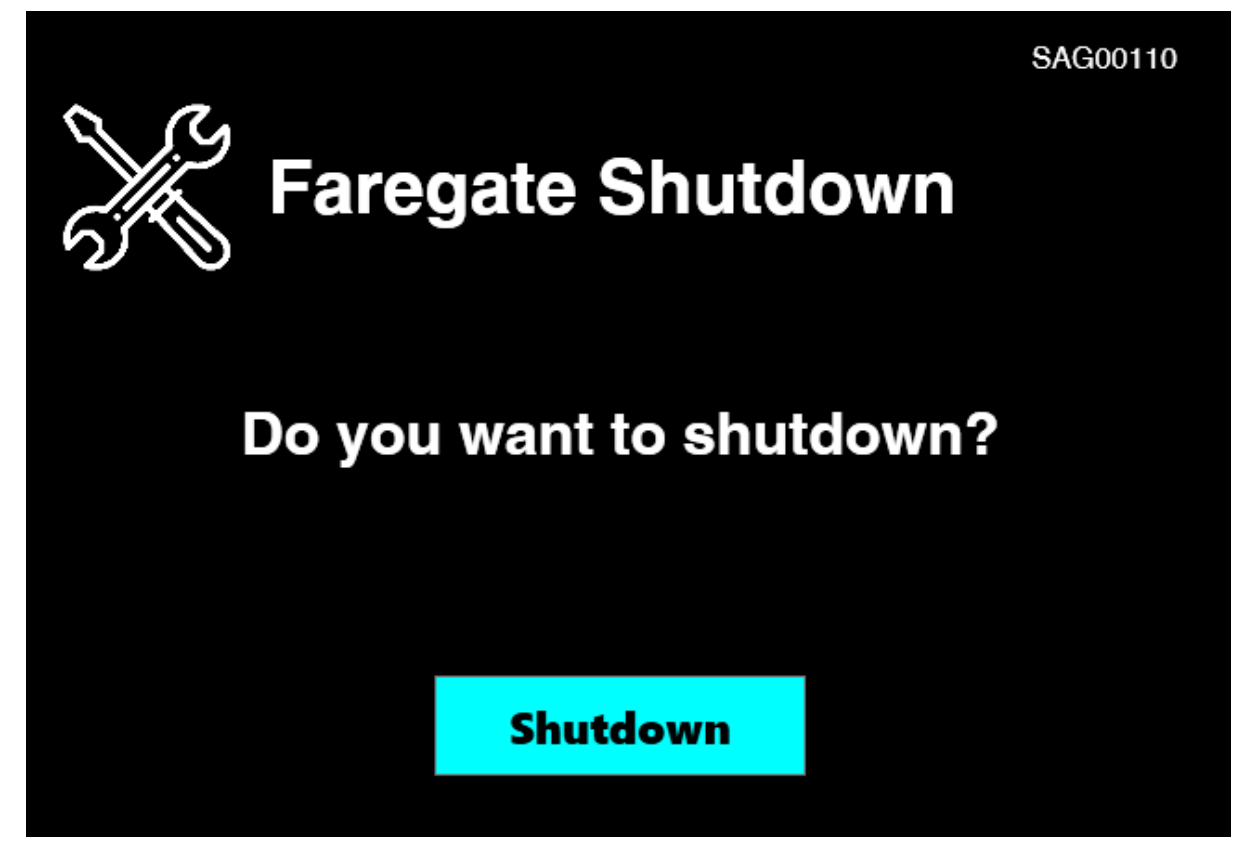

You can shutdown the faregate ECU on this page.

| Date       | Rev. | Date | Rev. | Entity : STraffic           |                     |
|------------|------|------|------|-----------------------------|---------------------|
|            |      |      |      |                             |                     |
|            |      |      |      |                             | <b>&gt;</b> Traffic |
|            |      |      |      |                             |                     |
| 10-26-2020 | 0    |      |      | Document No.: WMF-FGT-F-xxx | 73/136              |

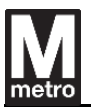

# 6. Module Configuration

The configuration of faregate is as follows;

- Electronic Control Unit (ECU)
- Gate Control Unit (GCU)
- Barrier (Standard, ADA type)
- Customer Display
- Status Display
- Indicator Light
- Emergency Light
- Directional Sensors
- Payment Processing Target (PPT)
- Network Switch (NWS)
- Audible Tones
- PSU
- UPS
- Master / Slave Link Board
- ES / RS Link Board
- Maintenance Keypad
- Interior Light

| Date       | Rev. | Date | Rev. | Entity : STraffic           |                |
|------------|------|------|------|-----------------------------|----------------|
|            |      |      |      |                             |                |
|            |      |      |      |                             | <b>Traffic</b> |
|            |      |      |      |                             |                |
| 10-26-2020 | 0    |      |      | Document No.: WMF-FGT-F-xxx | 74/136         |

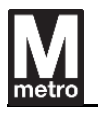

# 7. Electronic Control Unit (ECU)

The Electronic Control Unit (ECU) controls all the sub-modules and processes all the data in the faregate. The ECU uses industrial standard single board computer for its reliability. An ECU is installed in each faregate aisle and controls only faregate aisle where it is installed. Therefore, the failure of ECU in any faregate aisle will not affect the other faregate aisles and their control.

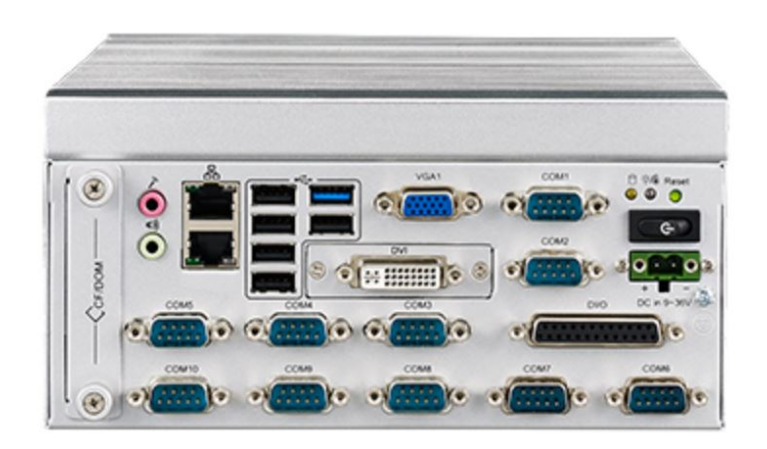

[Figure 20] Electronic Control Unit

### 7.1. Specification

The ECU is a fan-less compact industrial compute chassis with Celeron quad core processor and wide voltage input range, which is specially designed for intelligent transportation.

| ltem              | Specification                                                                 |
|-------------------|-------------------------------------------------------------------------------|
| Model No / Vendor | ITA-1711-00A1E / ADVANTECH                                                    |
| Processor System  | Fan less, Intel Celeron J1900, 2.0GHz Quad Core<br>BIOS : AMI SPI 64Mb        |
| os                | Window 10 IoT Enterprise 64bit LTSC 2019                                      |
| Memory            | Dual channel DDR3 1333<br>On-board 4GB (Option : Up to total 8GB with SODIMM) |

| Date       | Rev. | Date | Rev. | Entity : STraffic           |                     |
|------------|------|------|------|-----------------------------|---------------------|
|            |      |      |      |                             |                     |
|            |      |      |      |                             | <b>&gt;</b> Traffic |
|            |      |      |      |                             |                     |
| 10-26-2020 | 0    |      |      | Document No.: WMF-FGT-F-xxx | 75/136              |

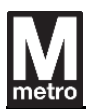

|                        | Embedded Gen 4 + GFX Core                                       |
|------------------------|-----------------------------------------------------------------|
|                        | Shared system memory up to 256MB SDRAM                          |
| Graphics               | 1 x VGA, 1 x DVI                                                |
|                        | Single channel max : 2048 x 1536 @ 60Hz                         |
|                        | Dual channel max : 1920 x 1080 @ 60Hz                           |
| Ethernet               | 2 x 10/100/1000M RJ45 port                                      |
|                        | 1 x 2.5" SDD : 128 GB (SQF-S25M4-128G-SBE)                      |
|                        | Partition                                                       |
| Storage                | C : OS (64GB)                                                   |
|                        | D : Data Backup (32GB)                                          |
|                        | E : Application (32GB)                                          |
| USB                    | 5 x USB2.0, 1 x USB3.0                                          |
| Serial I/O             | 10 x RS-232/422/485 ports with automatic flow control           |
| Digital I/O            | 1 x 12-ch GPI, 1 x 12-ch GPO                                    |
| Audio                  | 1 x Speaker out with 2 x 4W amplifier, 1 Mic input              |
| Power input            | 9 ~ 36V DC                                                      |
| Weight                 | 3.6 Kg                                                          |
| Dimensions (W x H x D) | 200 x 190 x 100 mm                                              |
| Operating Temperature  | - 25 ~ 60  ℃                                                    |
| Storage Temperature    | - 40 ~ 85  ℃                                                    |
| Humidity               | 95% @ 40 ℃, non-condensing                                      |
|                        | With CF card: 2 Grms @ 5 ~ 500 Hz, random, 1 hr/axis            |
| Vibration              | With 2.5" HDD: 1 Grms @ 5 ~ 500 Hz, random, 1 hr/axis           |
|                        | IEC60068-2-6 Sine 2G @ 5 ~ 500 Hz, 1 hr/axis                    |
| Shock                  | With CF card: 20G, IEC-68-2-27, half sine wave, 11 ms duration  |
|                        | With 2.5" HDD: 10G, IEC-68-2-27, half sine wave, 11 ms duration |
| Safety                 | UL, CCC, CE, FCC, CB and BSMI compliant                         |

# [Table 3] Specification of ECU

| Date       | Rev. | Date | Rev. | Entity : STraffic           |         |
|------------|------|------|------|-----------------------------|---------|
|            |      |      |      |                             | -       |
|            |      |      |      |                             | Traffic |
|            |      |      |      |                             |         |
| 10-26-2020 | 0    |      |      | Document No.: WMF-FGT-F-xxx | 76/136  |

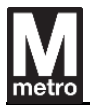

# 7.2. Dimension Diagram

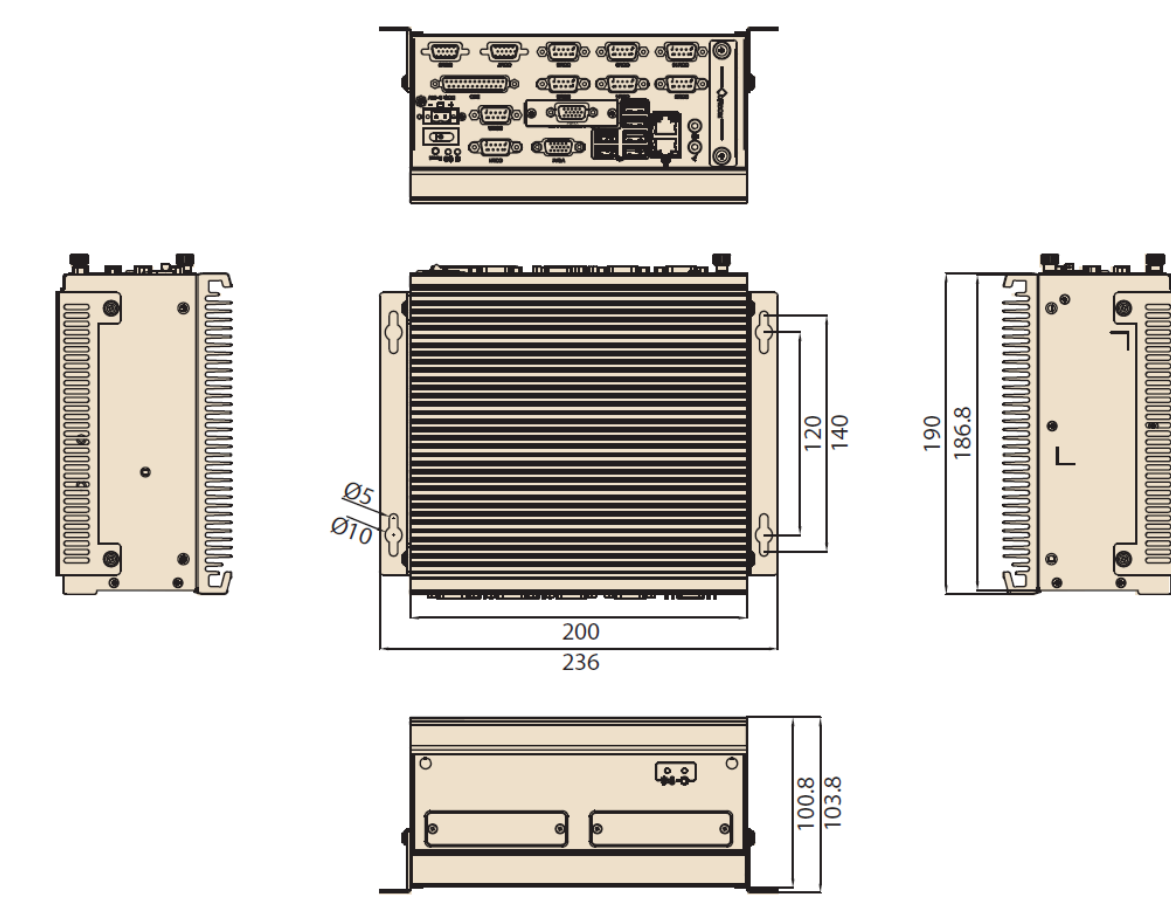

[Figure 21] Dimension of ECU

| Date       | Rev. | Date | Rev. | Entity : STraffic           |                     |
|------------|------|------|------|-----------------------------|---------------------|
|            |      |      |      |                             |                     |
|            |      |      |      |                             | <b>&gt;</b> Traffic |
|            |      |      |      |                             |                     |
| 10-26-2020 | 0    |      |      | Document No.: WMF-FGT-F-xxx | 77/136              |

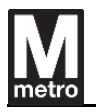

# 8. Gate Control Unit (GCU)

Almost of components such as clamshell barrier, directional sensor, status display, indicator light and etc. are connected to the Gate Control Unit (GCU) through digital input/output. These components are controlled by the GCU through the ECU commands.

The GCU is connected to the ECU through RS-232 interface physically. The main functions are as follows;

- 1) Passage control of passenger
  - Controlling faregate passage with passenger detection algorithm
  - Allowing authorized passenger to pass faregate
  - Detecting illegal entrance, wrong way entrance, and tailgating
  - Inhibiting fare evasion
- 2) Managing operating mode
  - Entry, exit, reversible
  - Out of service, maintenance, emergency
  - Normal barriers open, normal barriers close
- 3) Passenger Safety
  - Passenger safety is best priority of faregate function
  - Adopting 4 safety sensors around the range of clamshell barrier
  - When the safety zone sensors detect any object, the faregate doesn't close barriers.
- 4) On-line / Off-line program update
  - On-line update: program updating using serial interface with the ECU is supported. It can guarantee that the same version of program is running at one site and provides concurrent updates of many faregates
  - Off-line update: program update using debug serial port is supported

| Date       | Rev. | Date | Rev. | Entity : STraffic           |                |
|------------|------|------|------|-----------------------------|----------------|
|            |      |      |      |                             |                |
|            |      |      |      |                             | <b>Traffic</b> |
|            |      |      |      |                             |                |
| 10-26-2020 | 0    |      |      | Document No.: WMF-FGT-F-xxx | 78/136         |

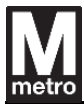

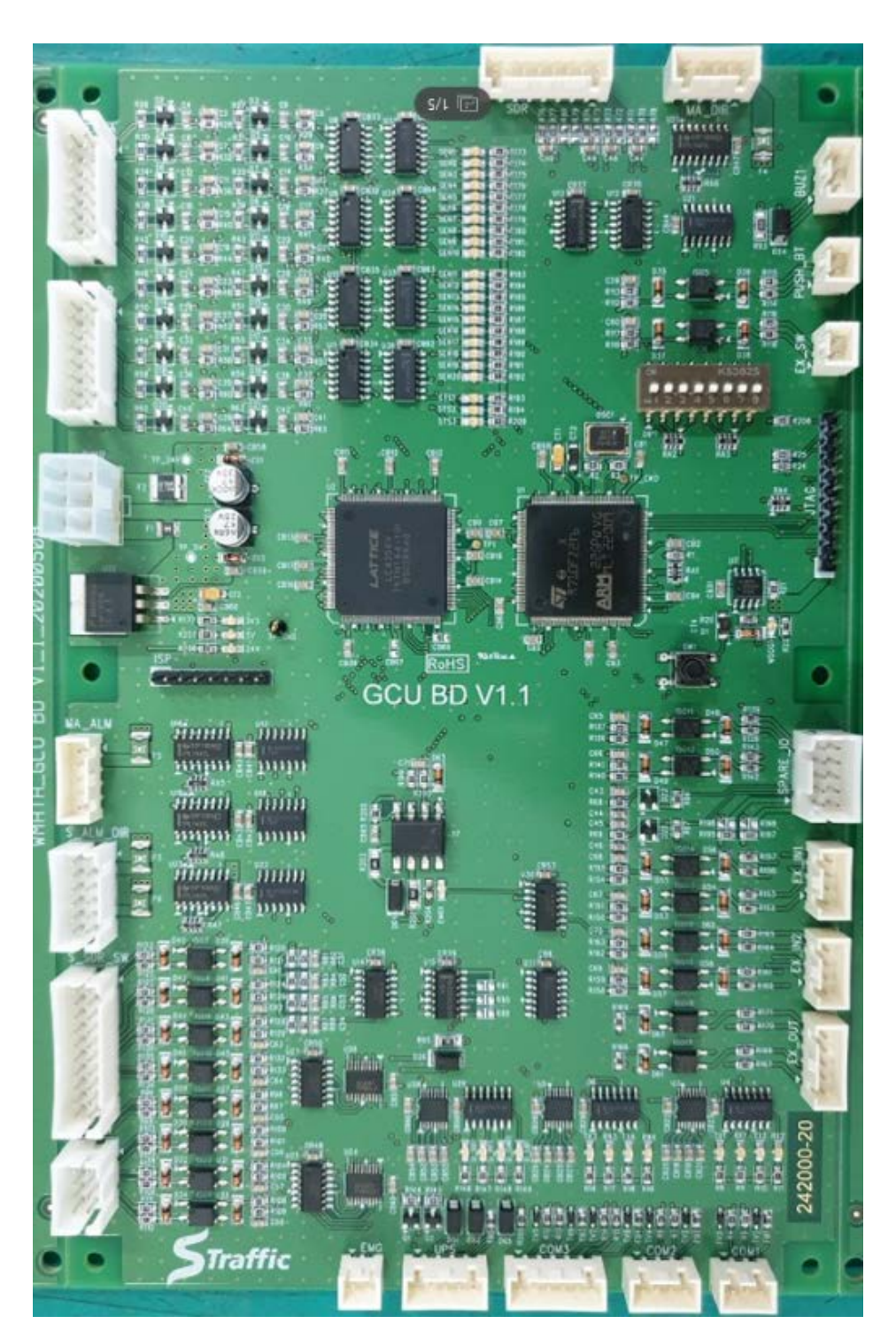

[Figure 22] GCU Board

| Date       | Rev. | Date | Rev. | Entity : STraffic           |                |
|------------|------|------|------|-----------------------------|----------------|
|            |      |      |      |                             | -              |
|            |      |      |      |                             | <b>Traffic</b> |
|            |      |      |      |                             |                |
| 10-26-2020 | 0    |      |      | Document No.: WMF-FGT-F-xxx | 79/136         |

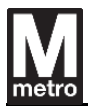

# 8.1. Specification

| ltem              | Specification                               |
|-------------------|---------------------------------------------|
| Model No / Vendor | 242000-20 / STraffic                        |
| Processor         | 32 bit Processor                            |
|                   | Internal clock – 44.2368Mhz                 |
| Program Memory    | 256 KB (Internal Flash)                     |
| System Memory     | 64 KB (Internal SRAM)                       |
|                   | 1 x RS-232 (Communication with the ECU)     |
| Serial Interface  | 1 x RS-232 for debugging                    |
|                   | ( Debug port for developing)                |
|                   | 18 x Inputs for directional sensor          |
|                   | 2 Groups of 3 x Input / Output for Barrier  |
|                   | 2 Groups of 2 x Outputs for Status Display  |
| I/O Interface     | 2 Groups of 3 x Outputs for Indicator Light |
|                   | 8 x Inputs for door switch                  |
|                   | 1 x Input for push-button                   |
|                   | 1 x Input for emergency                     |
| Input Power       | 5V DC, 24V DC                               |
| Dimension (W x H) | 220 x 140 mm                                |

[Table 4] Specifications of GCU

| Date       | Rev. | Date | Rev. | Entity : STraffic           |                |
|------------|------|------|------|-----------------------------|----------------|
|            |      |      |      |                             |                |
|            |      |      |      |                             | <b>Traffic</b> |
|            |      |      |      |                             |                |
| 10-26-2020 | 0    |      |      | Document No.: WMF-FGT-F-xxx | 80/136         |
|            |      |      |      |                             |                |

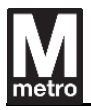

### 8.2. Interface with ECU

#### 8.2.1. Hardware Interface

GCU is connected to ECU through the RS-232 interface physically.

The below is an interface connection diagram between and GCU.

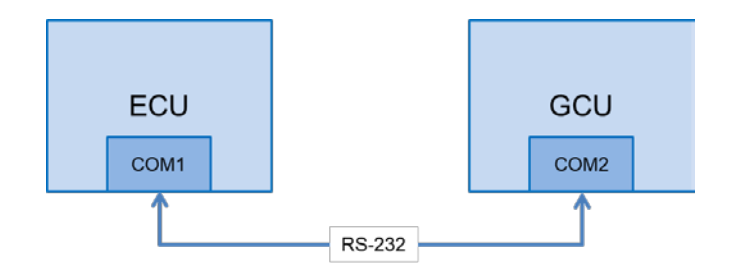

[Figure 23] Communitaction between ECU and GCU

### 8.2.2. Software Interface

All of the components are connected to GCU through digital input/output such as Clamshell Barrier, Directional Sensor, Status Display, Indicator Light, Switches and so on. And these components are controlled and monitored by GCU through ECU commands.

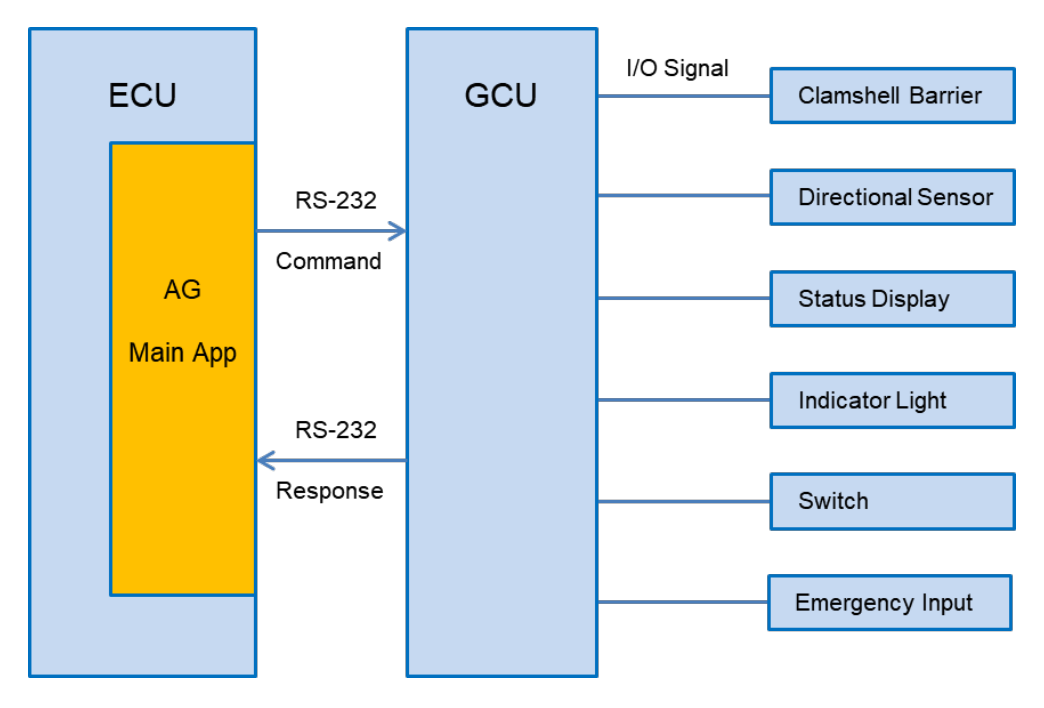

[Figure 24] Peripheral interface of GCU

| Date       | Rev. | Date | Rev. | Entity : STraffic           | STraffic |
|------------|------|------|------|-----------------------------|----------|
| 10-26-2020 | 0    |      |      | Document No.: WMF-FGT-F-xxx | 81/136   |

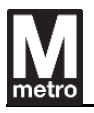

### 9. Clamshell Barrier

The clamshell barrier utilizes bi-parting retractable panel doors. The clamshell barrier is being operated by barrier control board which is getting command signal from the GCU. Command signal consists of open and close command, and it is decided to operate and stop as sensing of internal two magnetic sensors.

The clamshell barrier uses DC motor and worm-gear. It makes easy access to control, softer movement and quiet, therefore, it is efficient to admission control.

### 9.1. Safety and Convenience

The clamshell barrier consists of followings for stability and convenience for passenger and system.

- Polyurethane material of non-flammable
- Internal reinforcement structure of high elastic material
- The edge of flexible material for the passenger protection and safety
- Structure design for the convenient maintenance and repair

| Date       | Rev. | Date | Rev. | Entity : STraffic           |         |
|------------|------|------|------|-----------------------------|---------|
|            |      |      |      |                             | -       |
|            |      |      |      |                             | Traffic |
|            |      |      |      |                             |         |
| 10-26-2020 | 0    |      |      | Document No.: WMF-FGT-F-xxx | 82/136  |
| 10 20 2020 | 0    |      |      |                             | 02/100  |

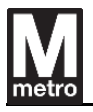

#### 9.2. Description Diagram

The clamshell barrier uses a PWM DC motor for quiet and smooth operation, an encoder and sensors use to detect the rotational speed of the motor.

The clamshell barrier follows the two motion control signals of the GCU such as opening and closing with the I/O interface.

The "OPEN" and "CLOSE" commands from the GCU are used to control the clamshell barrier.

The "OPEN" signal drives the motor to open the barrier electrically, while the "FREE" signal releases the brake without motor driving and opens barriers with a mechanical return spring, and also allows the person to open barriers by hand easily.

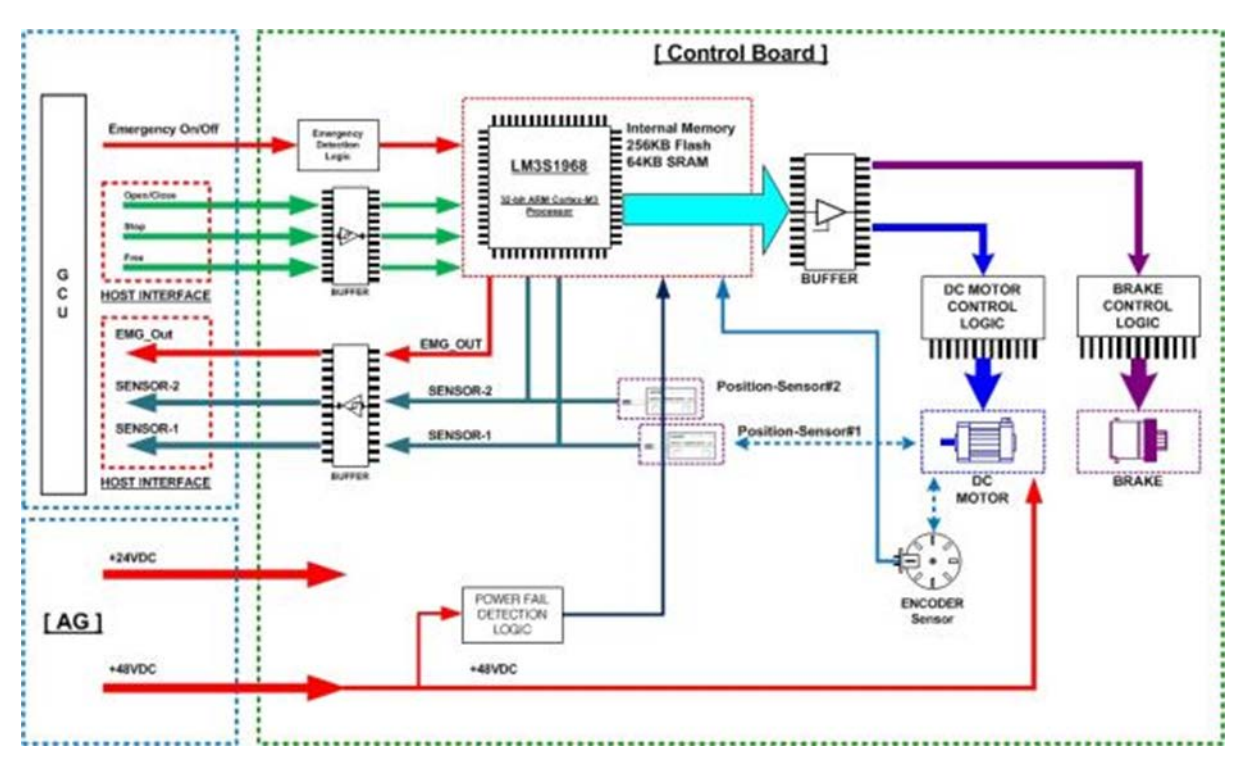

[Figure 25] Block Diagram of Control Board

| Date       | Rev. | Date | Rev. | Entity : STraffic           |                     |
|------------|------|------|------|-----------------------------|---------------------|
|            |      |      |      |                             | -                   |
|            |      |      |      |                             | <b>&gt;</b> Traffic |
|            |      |      |      |                             |                     |
| 10-26-2020 | 0    |      |      | Document No.: WMF-FGT-F-xxx | 83/136              |

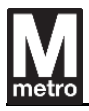

#### 9.3. Components of barrier

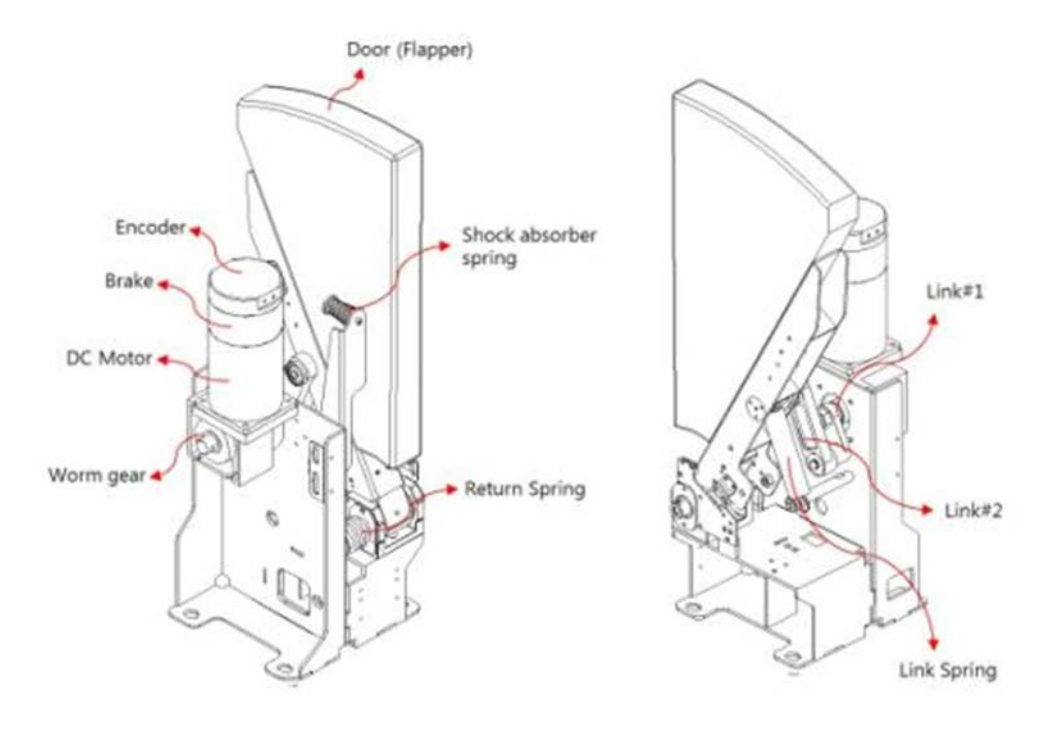

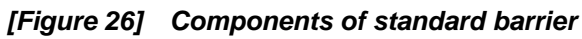

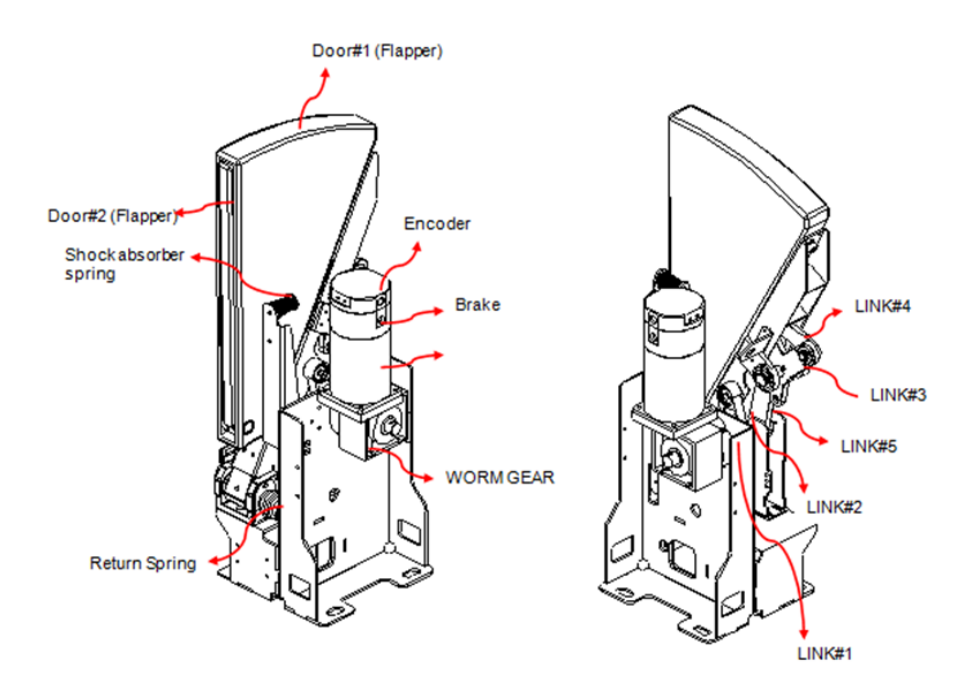

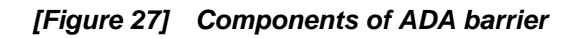

| Date       | Rev. | Date | Rev. | Entity : STraffic           |         |
|------------|------|------|------|-----------------------------|---------|
|            |      |      |      |                             |         |
|            |      |      |      |                             | Traffic |
|            |      |      |      |                             |         |
| 10-26-2020 | 0    |      |      | Document No.: WMF-FGT-F-xxx | 84/136  |

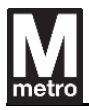

### 9.4. Standard barrier

# 9.4.1. Appearance

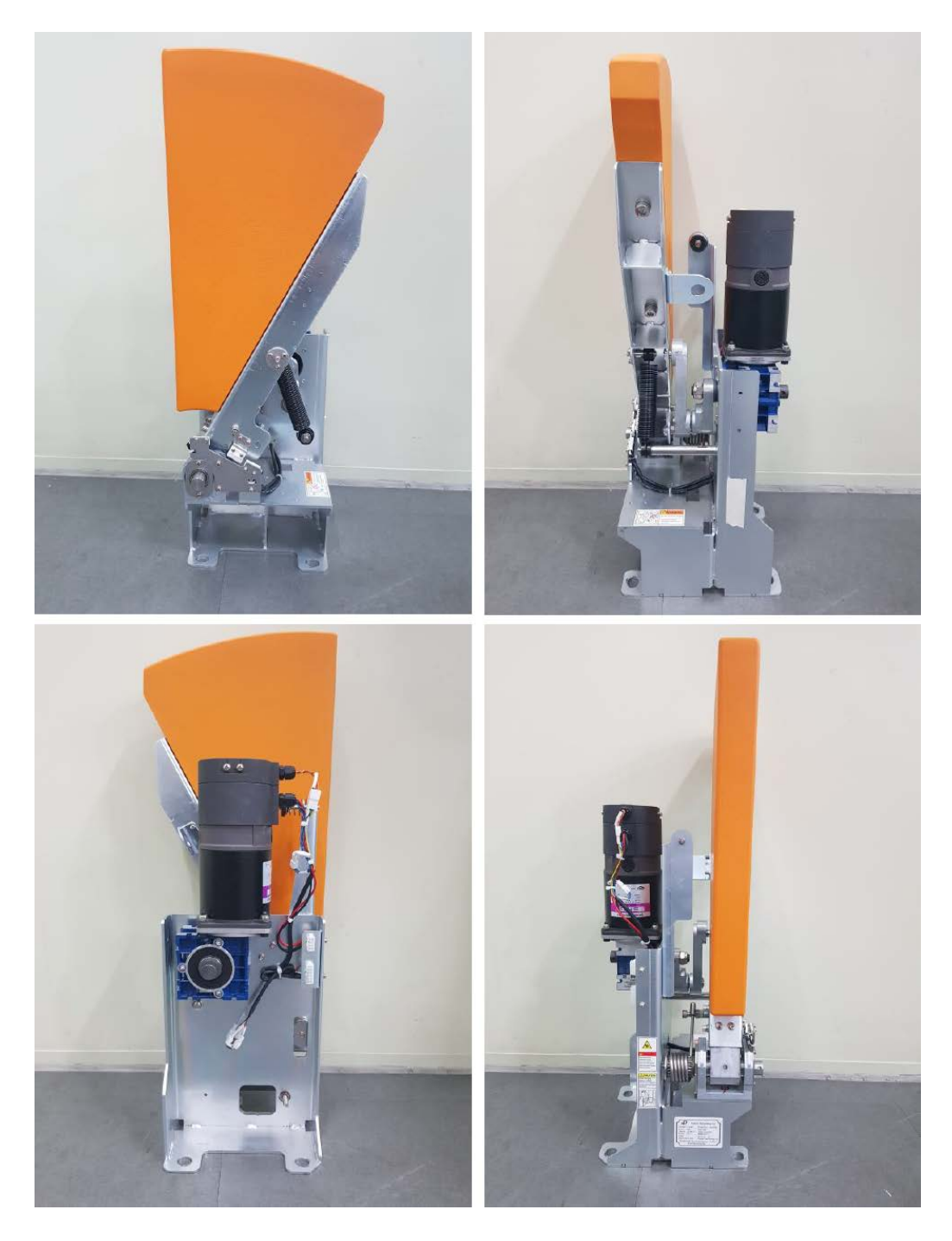

[Figure 28] Standard Barrier

| Date       | Rev. | Date | Rev. | Entity : STraffic           | Straffic |
|------------|------|------|------|-----------------------------|----------|
| 10-26-2020 | 0    |      |      | Document No.: WMF-FGT-F-xxx | 85/136   |

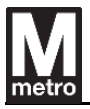

### 9.4.2. Layout – Right type

The motor location is on the right inside the faregate enclosure

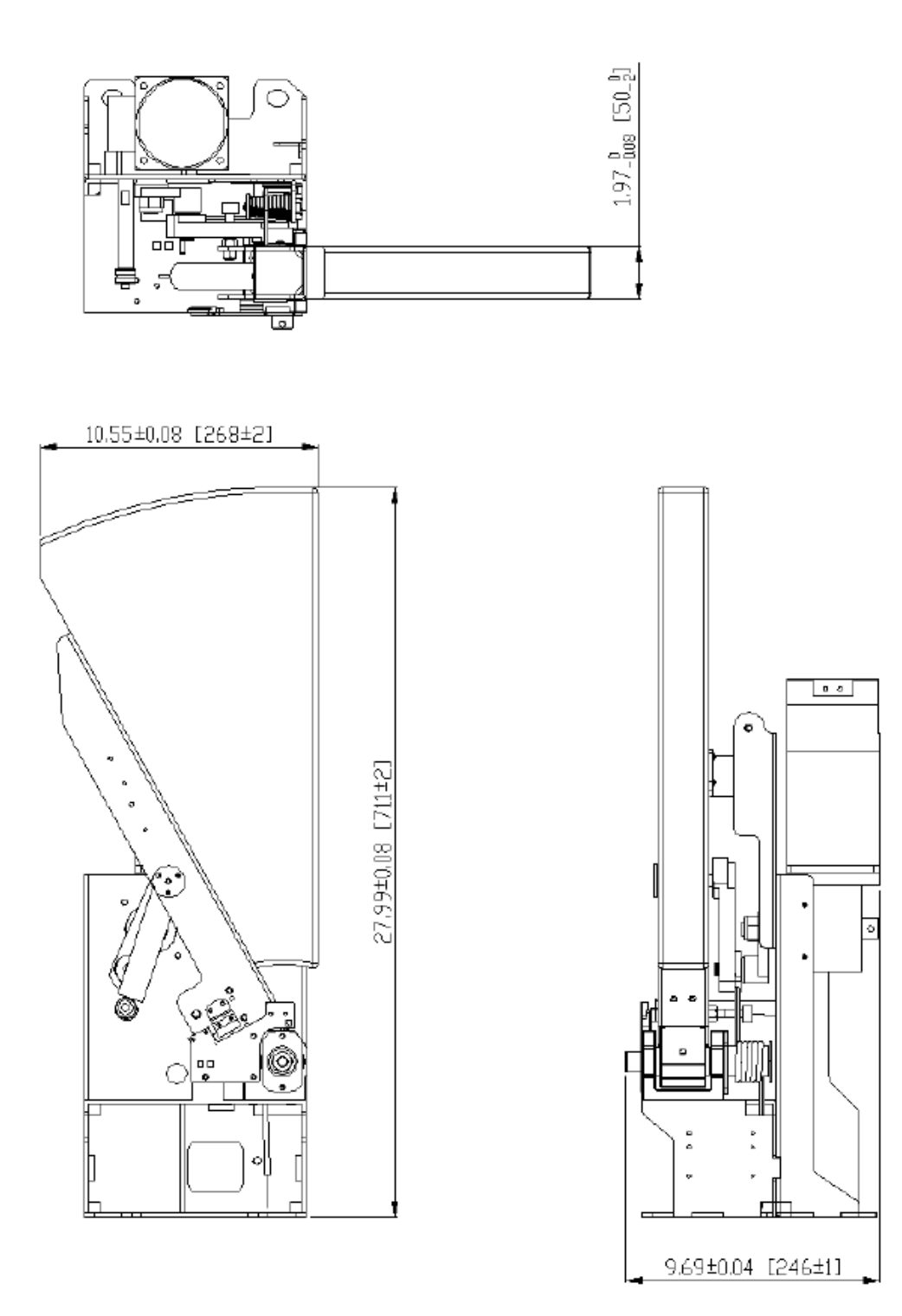

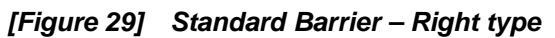

| Date       | Rev. | Date | Rev. | Entity : STraffic           |         |
|------------|------|------|------|-----------------------------|---------|
|            |      |      |      |                             |         |
|            |      |      |      |                             | Traffic |
|            |      |      |      |                             |         |
| 10-26-2020 | 0    |      |      | Document No.: WMF-FGT-F-xxx | 86/136  |

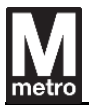

### 9.4.3. Layout – Left type

The motor location is on the left inside the faregate enclosure

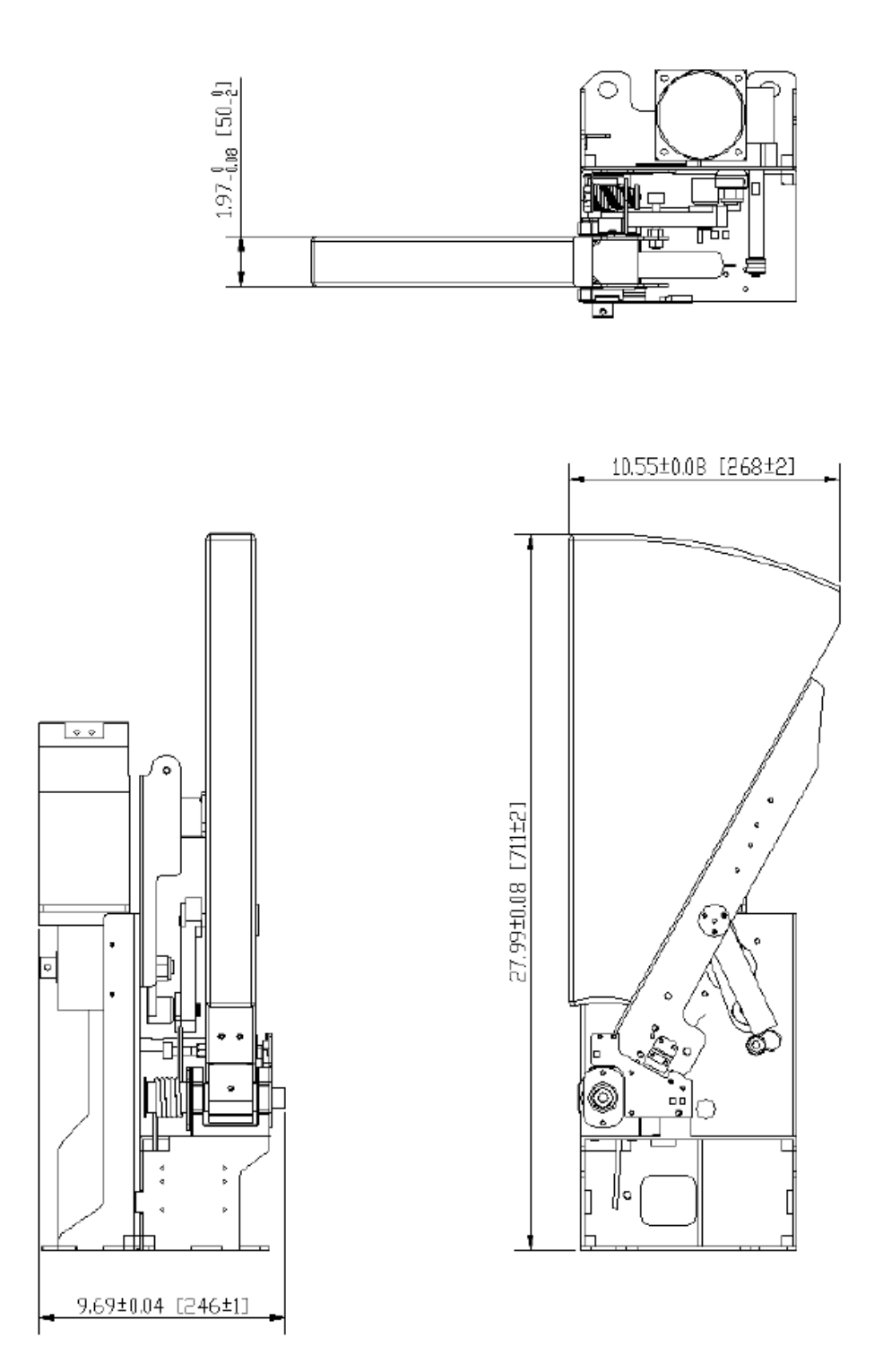

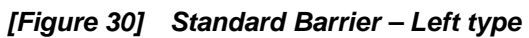

| Date       | Rev. | Date | Rev. | Entity : STraffic           |                     |
|------------|------|------|------|-----------------------------|---------------------|
|            |      |      |      |                             |                     |
|            |      |      |      |                             | <b>&gt;</b> Traffic |
|            |      |      |      |                             |                     |
| 10-26-2020 | 0    |      |      | Document No.: WMF-FGT-F-xxx | 87/136              |

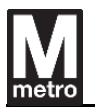

#### 9.4.4. Gap between the standard barrier

 $2.0 \pm 0.2$  inch [50.8  $\pm$  5.1 mm] indicates the gap between standard barriers when it is closed. Passage width between faregate cabinets is 22 inch [558.5 mm]

The closed barriers withstand a force at 300 lbs.

(Moving at 3 mph and striking the barrier at the point where both panels meet.)

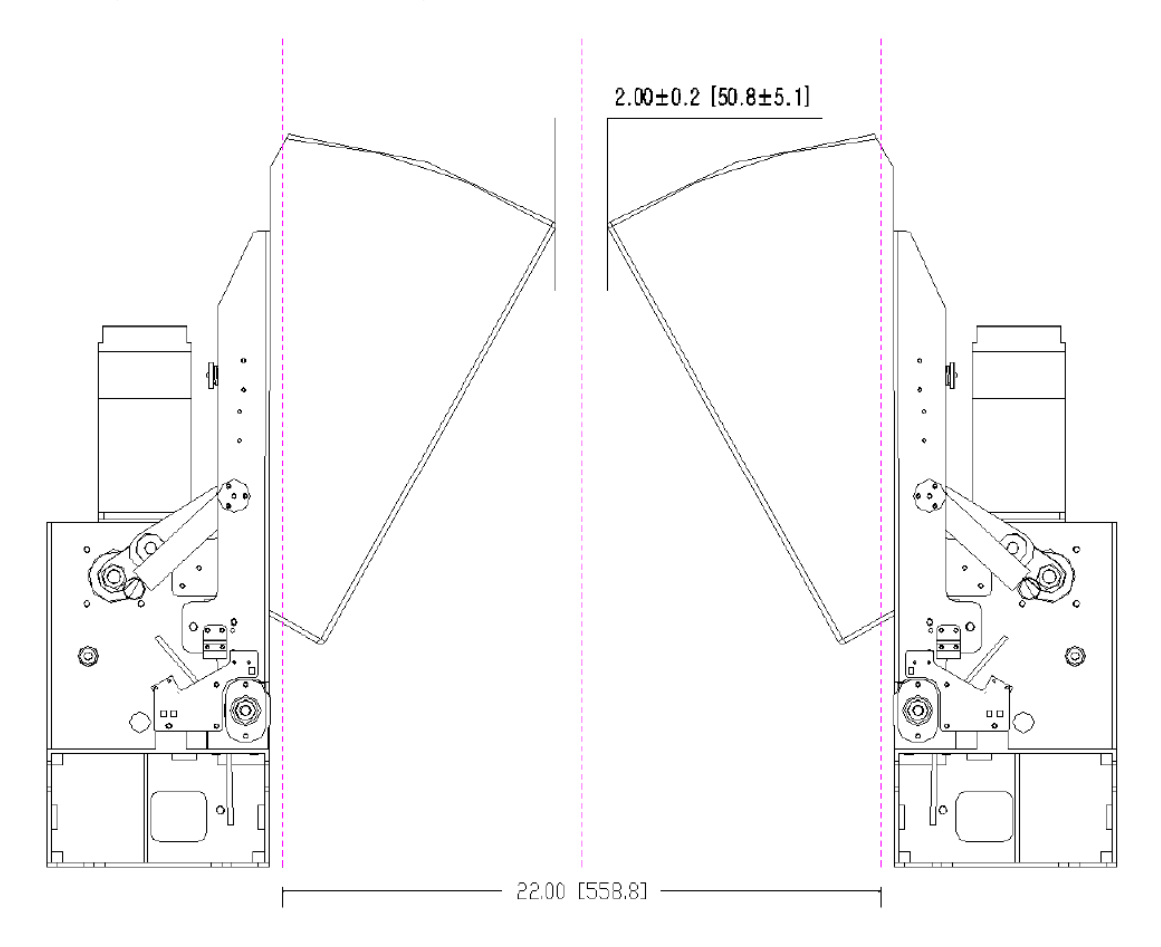

[Figure 31] The gap between the standard barriers

| Date       | Rev. | Date | Rev. | Entity : STraffic           |                |
|------------|------|------|------|-----------------------------|----------------|
|            |      |      |      |                             | -              |
|            |      |      |      |                             | <b>Traffic</b> |
|            |      |      |      |                             |                |
| 10-26-2020 | 0    |      |      | Document No.: WMF-FGT-F-xxx | 88/136         |

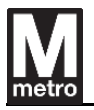

### 9.4.5. Standard barrier layout and type in the cabinet

The standard barrier layout in the cabinet is as follows.

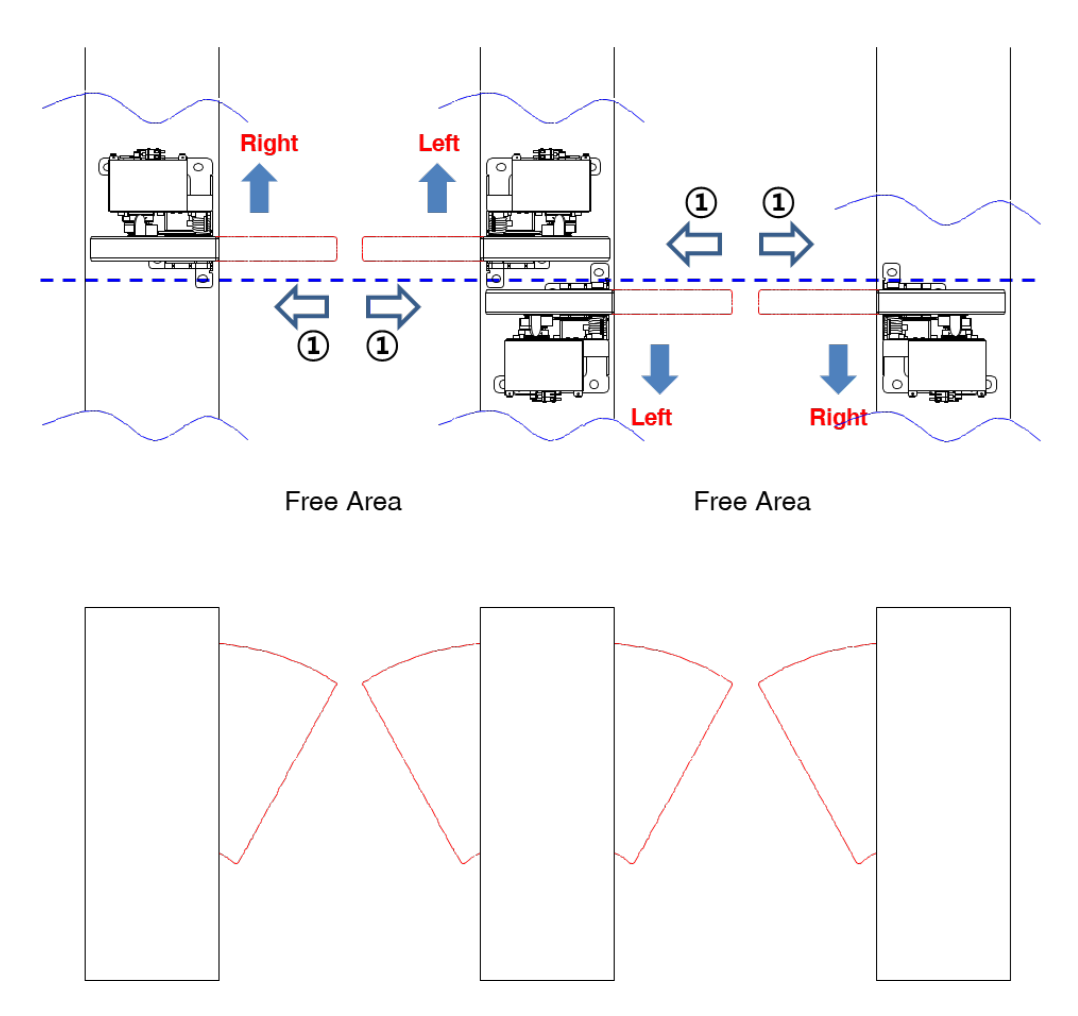

[Figure 32] Standard barrier layout and type in the cabinet

The barrier type can be easily identified by the following procedure.

- 1) Look at the barrier in the aisle like arrow  $\bigcirc$ .
- 2) Check the flapper is on the right or left side of the center of the cabinet
- 3) If the flapper is on the right side, the barrier is right type; otherwise left type.

| Date       | Rev. | Date | Rev. | Entity : STraffic           |                     |
|------------|------|------|------|-----------------------------|---------------------|
|            |      |      |      |                             | -                   |
|            |      |      |      |                             | <b>&gt;</b> Traffic |
|            |      |      |      |                             |                     |
| 10-26-2020 | 0    |      |      | Document No.: WMF-FGT-F-xxx | 89/136              |

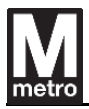

# 9.5. ADA barrier

# 9.5.1. Appearance

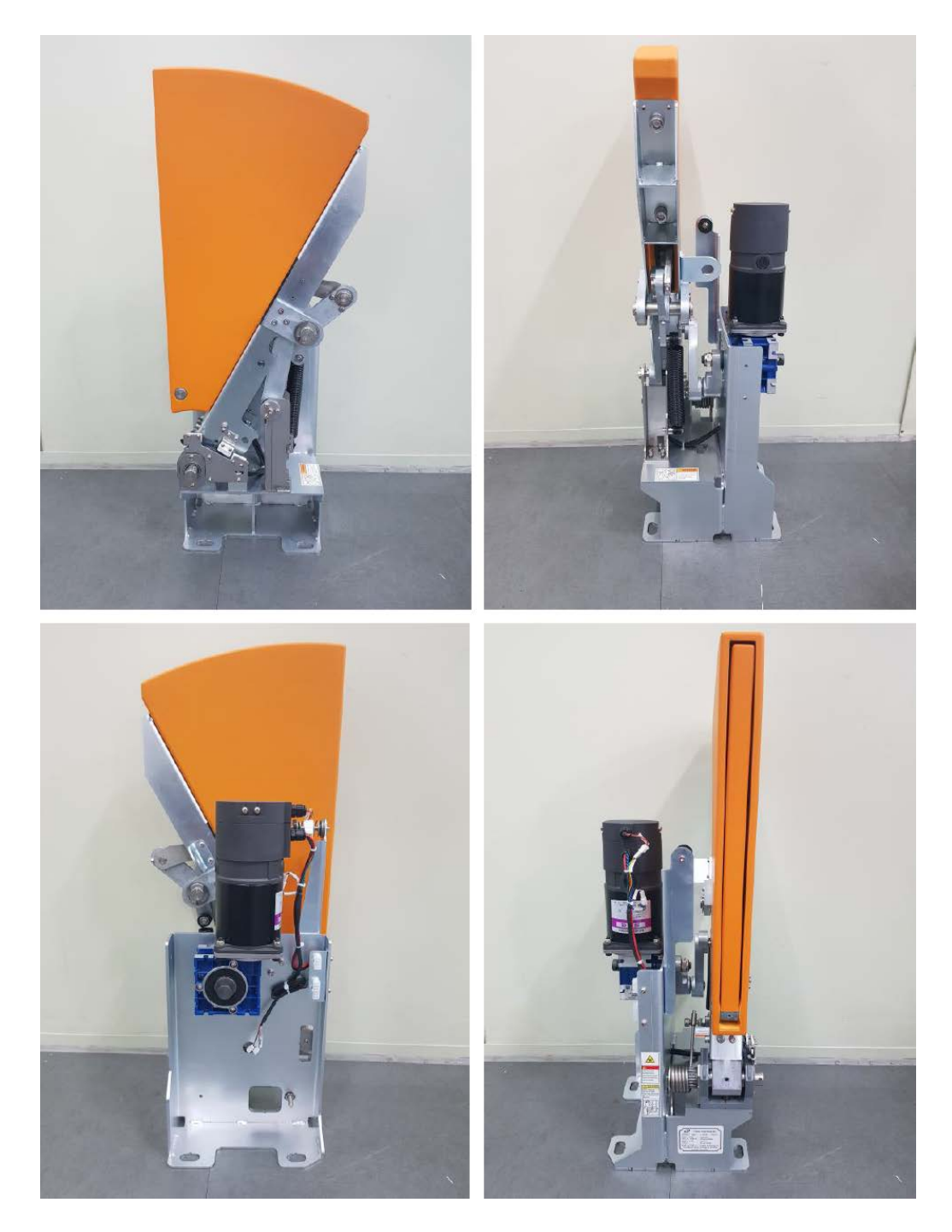

[Figure 33] ADA Barrier

| Date       | Rev. | Date | Rev. | Entity : STraffic           | STraffic |
|------------|------|------|------|-----------------------------|----------|
| 10-26-2020 | 0    |      |      | Document No.: WMF-FGT-F-xxx | 90/136   |

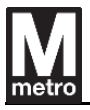

### 9.5.2. Layout – Right type

The motor location is on the right inside the ADA faregate enclosure

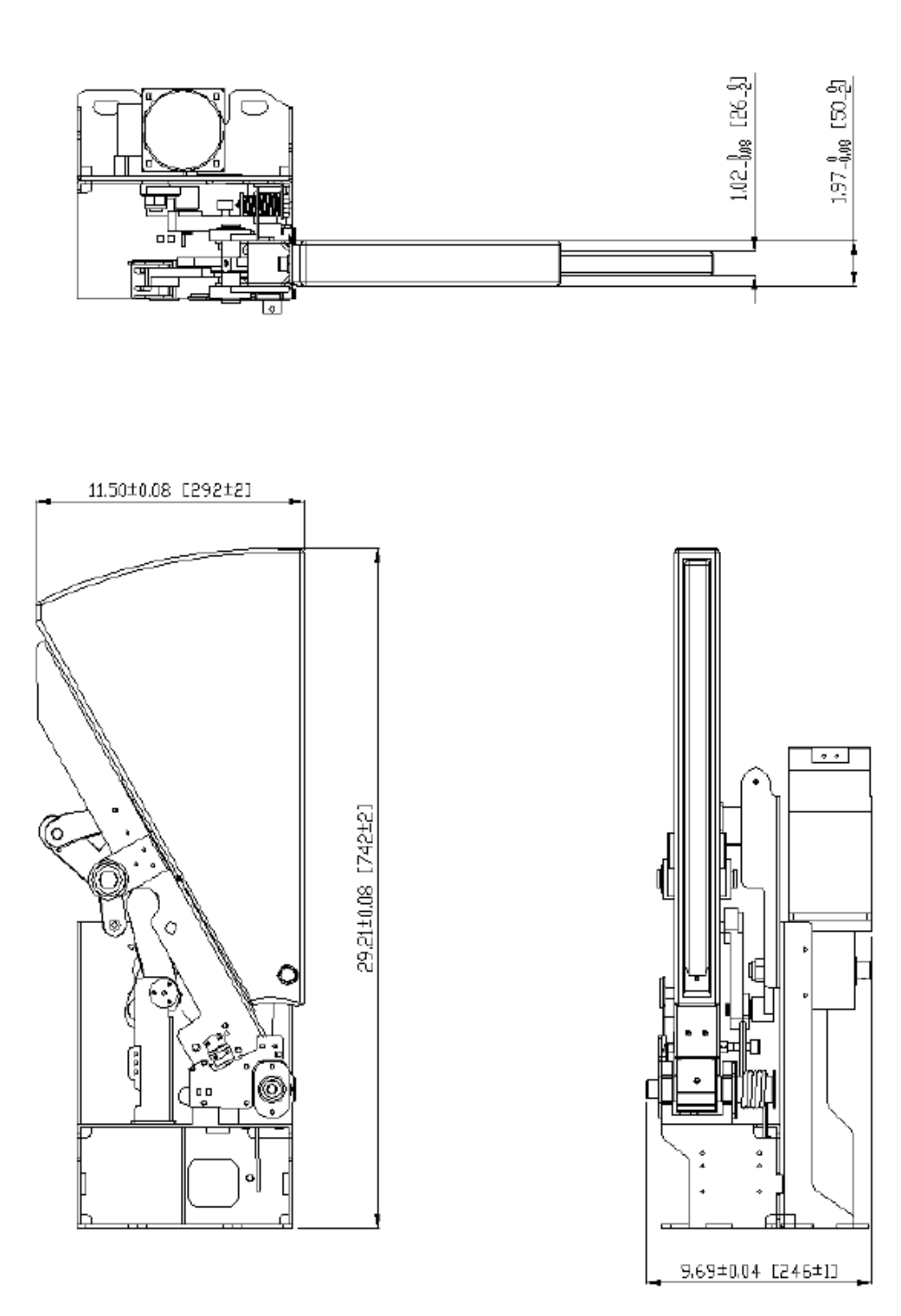

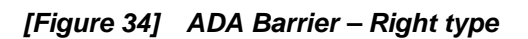

| Date       | Rev. | Date | Rev. | Entity : STraffic           | STraffic |
|------------|------|------|------|-----------------------------|----------|
| 10-26-2020 | 0    |      |      | Document No.: WMF-FGT-F-xxx | 91/136   |

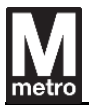

### 9.5.3. Layout – Left type

The location is on the left inside the ADA faregate enclosure

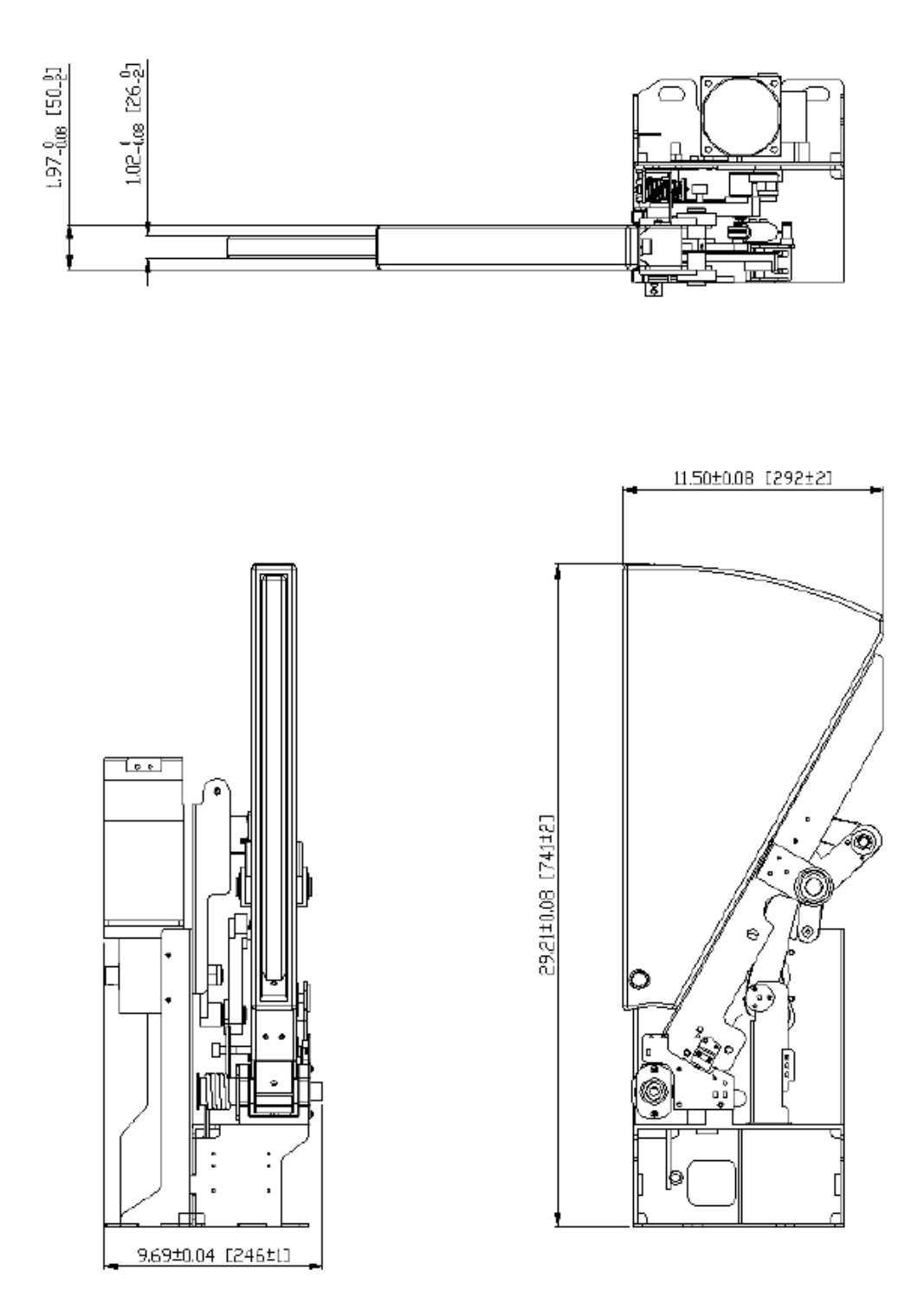

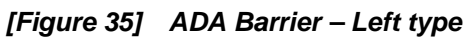

| Date       | Rev. | Date | Rev. | Entity : STraffic           |         |
|------------|------|------|------|-----------------------------|---------|
|            |      |      |      |                             |         |
|            |      |      |      |                             | Traffic |
|            |      |      |      |                             |         |
| 10-26-2020 | 0    |      |      | Document No.: WMF-FGT-F-xxx | 92/136  |

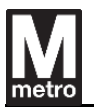

### 9.5.4. Gap between the ADA barrier

 $2.0 \pm 0.2$  inch [50.8  $\pm$  5.1 mm] indicates the gap between ADA barriers when it is closed. Passage width between faregate cabinets is 36 inch [914.4 mm]

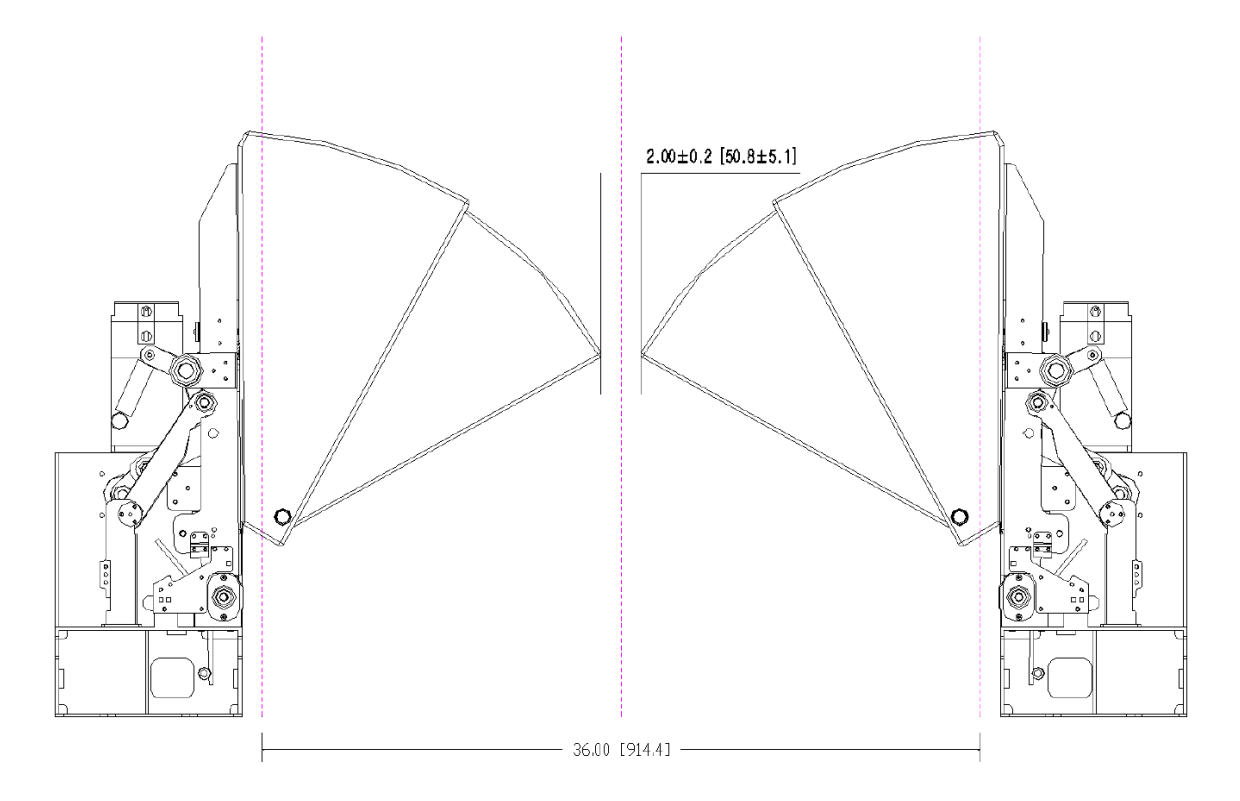

[Figure 36] The gap between the ADA barriers

| Date       | Rev. | Date | Rev. | Entity : STraffic           | STraffic |
|------------|------|------|------|-----------------------------|----------|
| 10-26-2020 | 0    |      |      | Document No.: WMF-FGT-F-xxx | 93/136   |

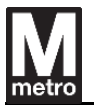

### 9.5.5. ADA barrier layout and type in the cabinet

The ADA barrier layout in the cabinet is as follows.

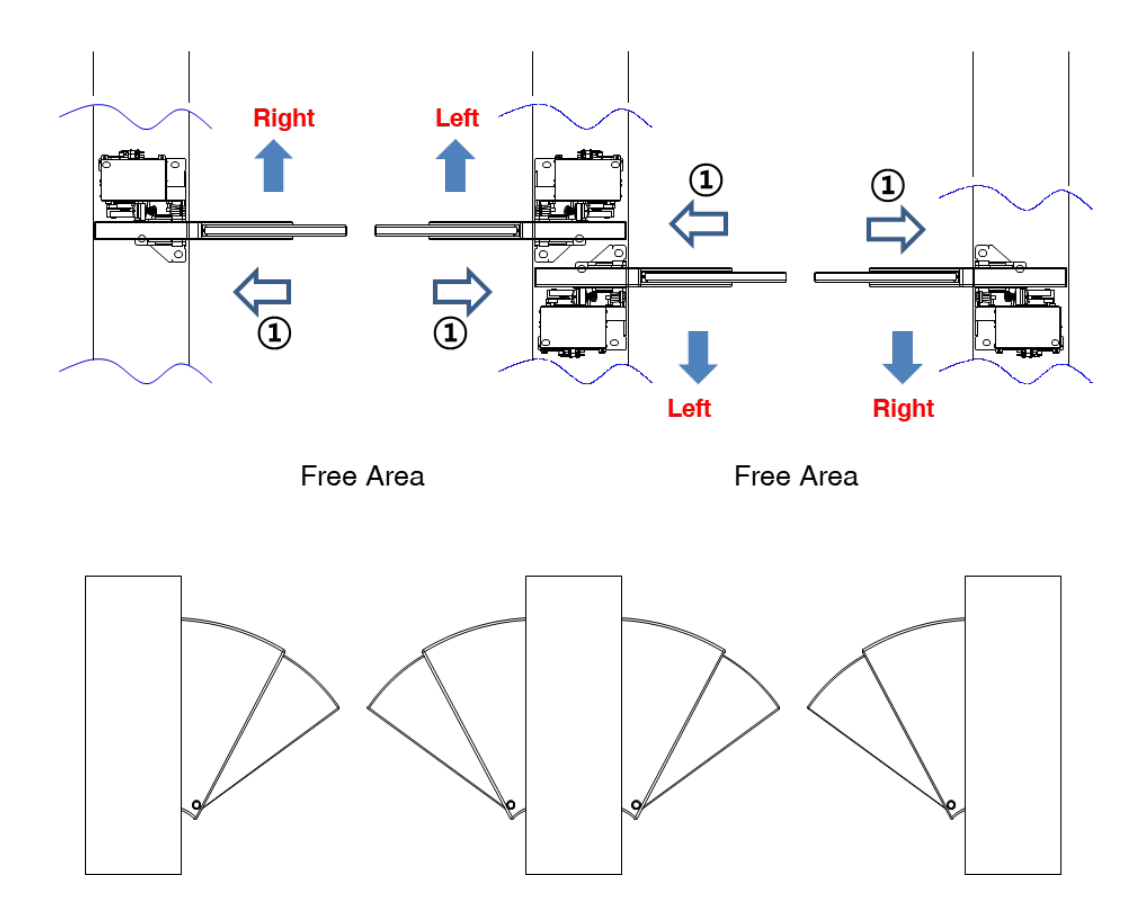

[Figure 37] ADA barrier layout and type in the cabinet

The barrier type can be easily identified by the following procedure.

- 1) Look at the barrier in the aisle like arrow 1.
- 2) Check the flapper is on the right or left side of the center of the cabinet
- 3) If the flapper is on the right side, the barrier is right type; otherwise left type.

| Date       | Rev. | Date | Rev. | Entity : STraffic           |         |
|------------|------|------|------|-----------------------------|---------|
|            |      |      |      |                             | -       |
|            |      |      |      |                             | Traffic |
|            |      |      |      |                             |         |
| 10-26-2020 | 0    |      |      | Document No.: WMF-FGT-F-xxx | 94/136  |

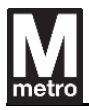

# 9.6. Specification

| ltem                    | Specification                                         |  |  |
|-------------------------|-------------------------------------------------------|--|--|
|                         | Standard Right / Left : SSDM-1000D-SR / SSDM-1000D-SL |  |  |
| Model No / Vendor       | ADA Right / Left : SSDM-1000D-WR / SSDM-1000D-WL      |  |  |
|                         | Vendor : Puloon Technology                            |  |  |
| Drive Unit              | DC-Motor and DC-Brake                                 |  |  |
| Driving type            | Link, Crank, Worm gear mechanism                      |  |  |
|                         | Signal of TTL - level                                 |  |  |
| Command I/O             | 3 x control signal                                    |  |  |
|                         | 2 x magnetic sensor status                            |  |  |
|                         | 1 x Emergency signal                                  |  |  |
| Position control method | 2 Magnetic sensors                                    |  |  |
| Serial Interface        | 1 x RS-232                                            |  |  |
| Motor Drive             | DC Motor Full bridge drive (PWM) / Brush type         |  |  |
| Flanner type            | Material : Polyurethane                               |  |  |
| гіарреі туре            | Color : Orange (PANTONE 144C)                         |  |  |
| Operation speed         | Standard barrier : about 0.6sec (Factory default)     |  |  |
| Operation speed         | ADA barrier : about 0.8sec (Factory default)          |  |  |
| Brake Force             | ≤350N                                                 |  |  |
| Closing Force           | ≤250N                                                 |  |  |
| Noise                   | Typical 47dB (Ref. Max : 50dB at 1m distance)         |  |  |
| Moight                  | Standard barrier: ≤ 19.5 Kg                           |  |  |
| vveignt                 | ADA barrier: $\leq$ 26.5 Kg                           |  |  |
|                         | Standard barrier:                                     |  |  |
| Dimension (W/ x H x D)  | 10.55 ± 0.08 x 27.99 ± 0.08 x 9.69 ± 0.04 inch        |  |  |
|                         | ADA barrier                                           |  |  |
|                         | 11.50 ± 0.08 x 29.21 ± 0.08 x 9.69 ± 0.04 inch        |  |  |
| MCBF / MTTR             | 1,000,000 cycles / 0.5 hour                           |  |  |

#### [Table 5] Specification of Barrier

 $\times$  Operating speed is basically the time duration since the barrier gets the moving command from GCU to till take the final position.

|              | e Rev. | Entity : STraffic           |                     |
|--------------|--------|-----------------------------|---------------------|
|              |        |                             | -                   |
|              |        |                             | <b>&gt;</b> Traffic |
|              |        |                             |                     |
| 10-26-2020 0 |        | Document No.: WMF-FGT-F-xxx | 95/136              |

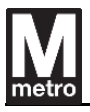

# 9.7. Specification of Motor

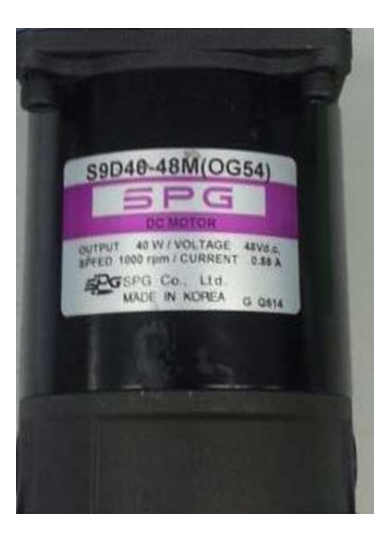

[Figure 38] Barrier Motor

| Item                  | Specification                            |
|-----------------------|------------------------------------------|
| Model No / Vendor     | S9D40-48M(OG54) / SPG                    |
| Туре                  | Permanent magnetic DC motor (Brush type) |
| Model Size            | φ90 mm                                   |
| Rated Voltage         | +48VDC                                   |
| Operating Voltage     | +38.4VDC ~ +57.6VDC                      |
| Direction of Rotation | CW/CCW                                   |
| Operating Position    | Horizontal                               |
| Insulation Level      | Class A                                  |
| Rated Torque          | 3.88 kgf.cm / 0.384 N.m                  |
| Rated Current         | 0.88 ± 20% (A)                           |
| Rated Revolution      | 1000 ± 10% (rpm)                         |
| Rated Output          | 40W                                      |
| Durability            | Min. 2000 hours (Continuous operating)   |
| Weight                | About 1.8 Kg (Motor only)                |

[Table 6] Motor specification

| Date       | Rev. | Date | Rev. | Entity : STraffic           | STraffic |
|------------|------|------|------|-----------------------------|----------|
| 10-26-2020 | 0    |      |      | Document No.: WMF-FGT-F-xxx | 96/136   |

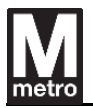

#### 9.7.1. Brush replacement

The motor has two brushes on the front and back as shown below.

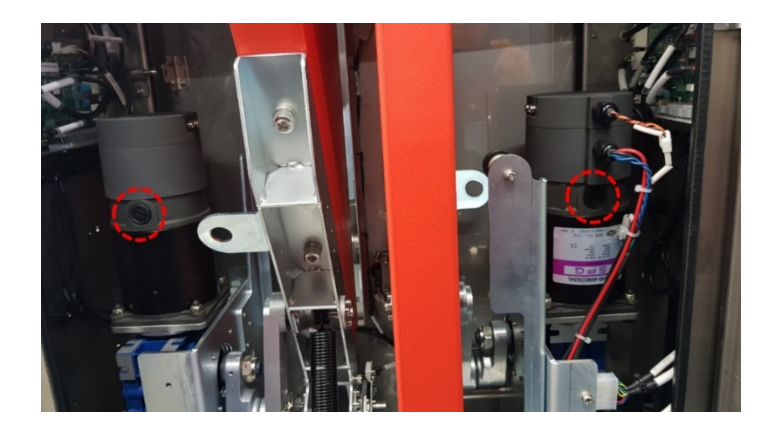

[Figure 39] DC Motor brush

The motor brush replacement procedure is as follows.

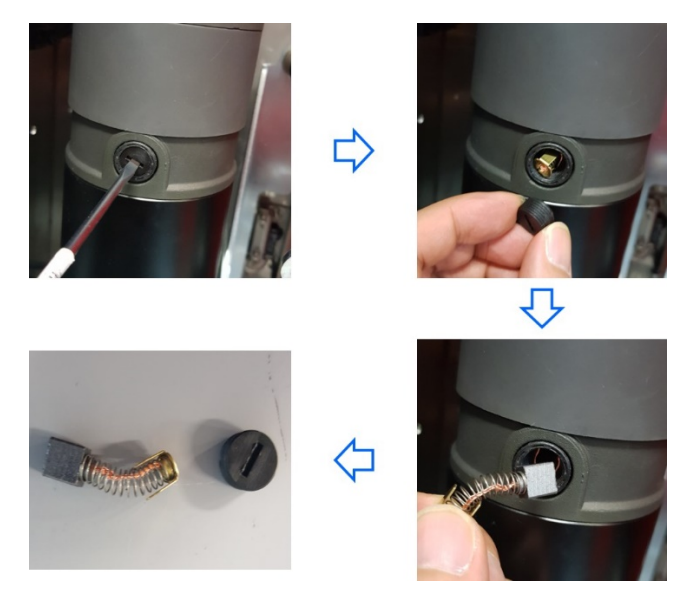

[Figure 40] Brush Replacement

- 1) Open the protective cap using a flat head screwdriver.
- 2) Remove the brush in the motor.
- 3) Replace with a new brush, then assemble in reverse order.

<u>X</u> The brush does not need to be replaced due to wear over the life of the motor. If the brush wears out, the motor's commutator will be damaged and the motor will need to be replaced.

| Date       | Rev. | Date | Rev. | Entity : STraffic           |         |
|------------|------|------|------|-----------------------------|---------|
|            |      |      |      |                             | -       |
|            |      |      |      |                             | Traffic |
|            |      |      |      |                             |         |
| 10-26-2020 | 0    |      |      | Document No.: WMF-FGT-F-xxx | 97/136  |

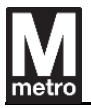

### 9.8. Control Board of Clamshell Barrier

### 9.8.1. Appearance

The figure below shows the clamshell barrier control board.

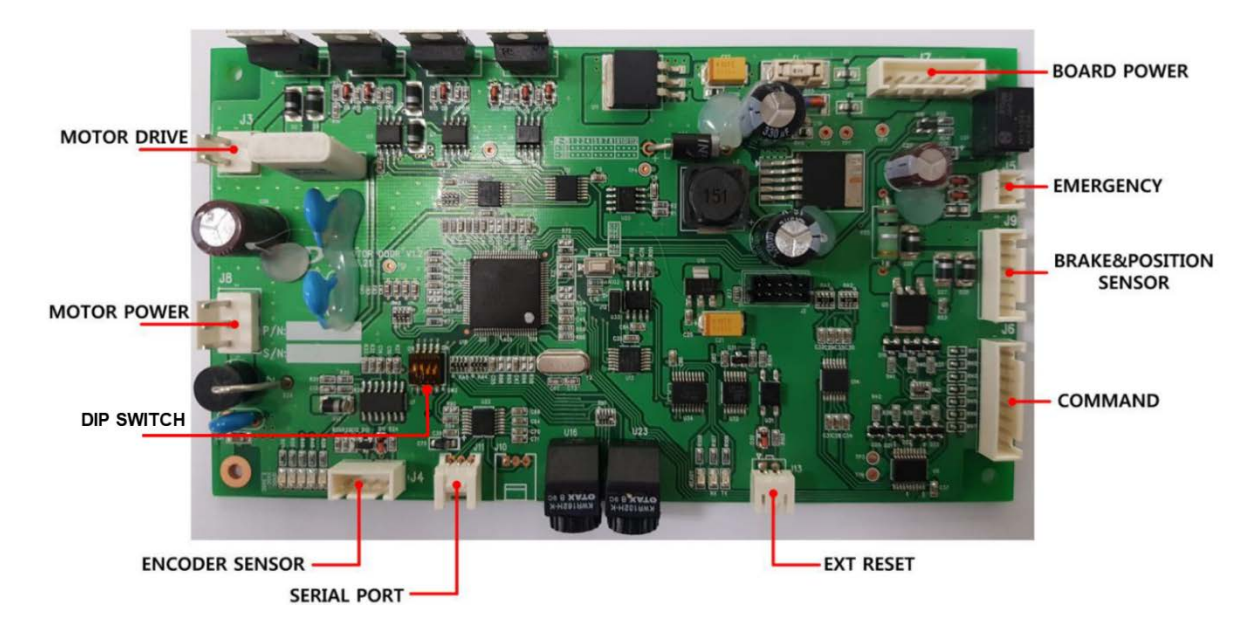

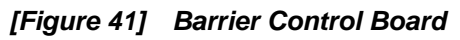

### 9.8.2. Specification

| ltem              | Specification                         |  |  |
|-------------------|---------------------------------------|--|--|
| Model No / Vendor | RPA100059E / Puloon Technology        |  |  |
| MCU               | ARM Cortex M3 (32-Bit Microprocessor) |  |  |
|                   | 256 KB Flash (Internal)               |  |  |
| Memory            | 64 KB SRAM (Internal)                 |  |  |
|                   | 16 KB Serial EEPROM (External)        |  |  |
|                   | Signal of TTL - level                 |  |  |
| Command I/O       | 3 x control signal                    |  |  |
|                   | 2 x magnetic sensor status            |  |  |
|                   | 1 x Emergency signal                  |  |  |
| Serial Interface  | 1 x RS-232                            |  |  |
| Motor Drive       | DC Motor Full bridge drive (PWM)      |  |  |
| Brake Drive       | On and Off                            |  |  |

| Date       | Rev. | Date | Rev. | Entity : STraffic           |                |
|------------|------|------|------|-----------------------------|----------------|
|            |      |      |      |                             | -              |
|            |      |      |      |                             | <b>Traffic</b> |
|            |      |      |      |                             |                |
| 10-26-2020 | 0    |      |      | Document No.: WMF-FGT-F-xxx | 98/136         |

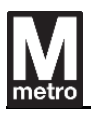

| Motor Drive Power   | +48VDC     |
|---------------------|------------|
| Control Board Power | +24VDC     |
| Dimension (W x D)   | 160 x 90mm |

[Table 7] Barrier control board specification

### 9.8.3. Functional Description : DIP Switch

The control board of standard clamshell barrier and ADA clamshell barrier is the same. The type (Standard / ADA) of clamshell barrier is identified by the configuration of DIP switch #3.

The DIP switch configuration of clamshell barrier is as follows.

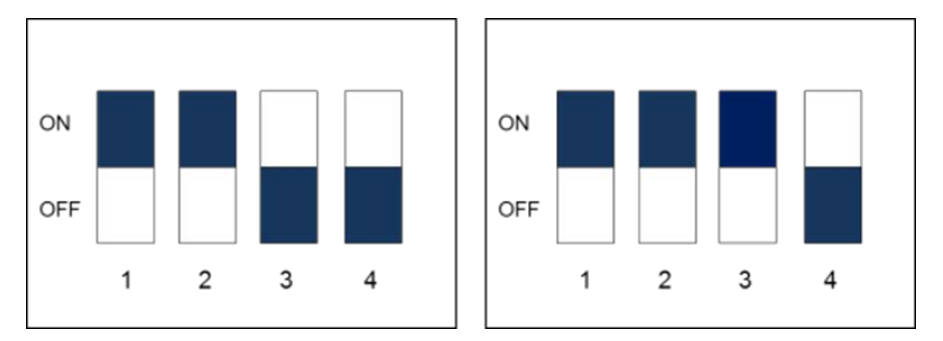

[Figure 42] DIP switch configuration of barrier type (Left : Standard, Right : ADA)

X After setting the switch, press the reset button to activate the configuration mode.

### 1) DIP Switch #1 (Only for factory test)

| Status | Description                                                |
|--------|------------------------------------------------------------|
| ON     | Automatic compensation of the operating speed is disabled. |
| OFF    | Automatic compensation of the operating speed is enabled.  |

#### 2) DIP Switch #2 (Automatic calibration)

| Status | Description                             |  |  |  |
|--------|-----------------------------------------|--|--|--|
| ON     | Normal operating mode                   |  |  |  |
| OFF    | Activated in automatic calibration mode |  |  |  |

| Date       | Rev. | Date | Rev. | Entity : STraffic           |                |
|------------|------|------|------|-----------------------------|----------------|
|            |      |      |      |                             |                |
|            |      |      |      |                             | <b>Traffic</b> |
|            |      |      |      |                             |                |
| 10-26-2020 | 0    |      |      | Document No.: WMF-FGT-F-xxx | 99/136         |

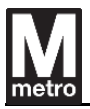

# 3) DIP Switch #3 (Barrier type selection)

| Status | Description                               |
|--------|-------------------------------------------|
| ON     | ADA clamshell barrier operating mode      |
| OFF    | Standard clamshell barrier operating mode |

# 4) DIP Switch #4 (Factory setting)

| Status | Description                                                     |
|--------|-----------------------------------------------------------------|
| ON     | Initialization of the EEPROM with the initial factory settings. |
| OFF    | Normal status                                                   |

| Date       | Rev. | Date | Rev. | Entity : STraffic           |         |
|------------|------|------|------|-----------------------------|---------|
|            |      |      |      |                             | -       |
|            |      |      |      |                             | Traffic |
|            |      |      |      |                             |         |
| 10-26-2020 | 0    |      |      | Document No.: WMF-FGT-F-xxx | 100/136 |
| 10-26-2020 | 0    |      | I    | Document No.: WMF-FG1-F-XXX | 100/136 |

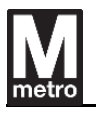

## **10.** Customer Interface

The faregate has fixed graphics, emergency lights, indicator lights, customer displays, and status displays. These customer interfaces are designed and strategically placed to maximize their effectiveness and coincide with ergonomics of fare payment.

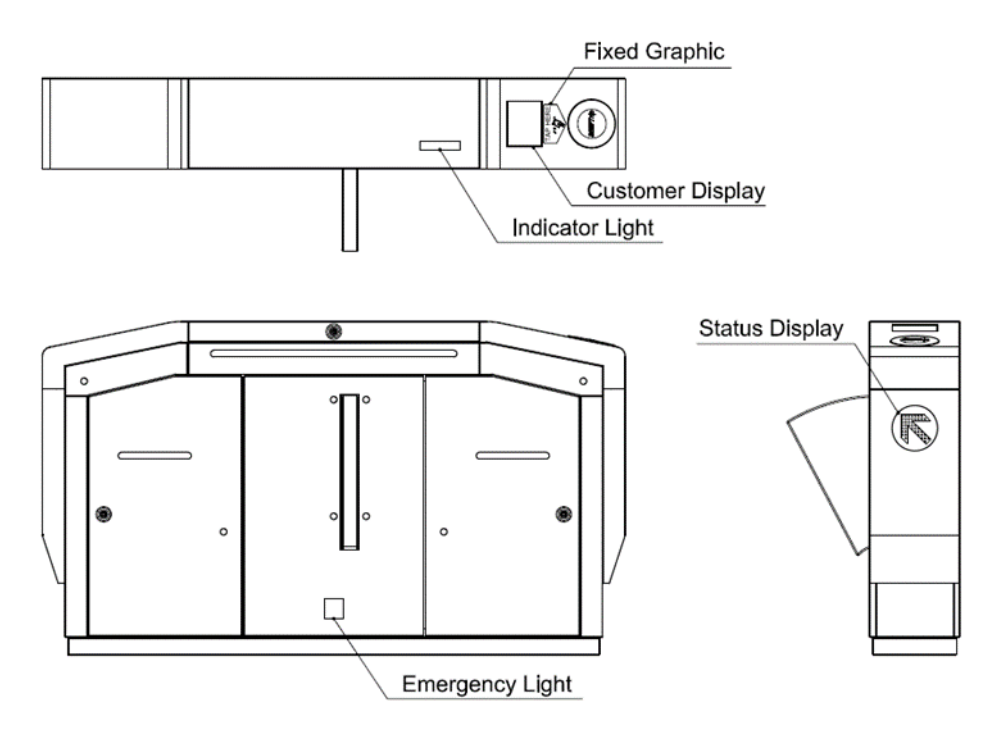

[Figure 43] Customer Interfaces

### 10.1. Fixed Graphics

The figure below is a fixed graphics concept design with braille that guides customers to the location and correct use of PPT. The message on the fixed graphics will comply with the Title VI guidelines for customers with limited English proficiency.

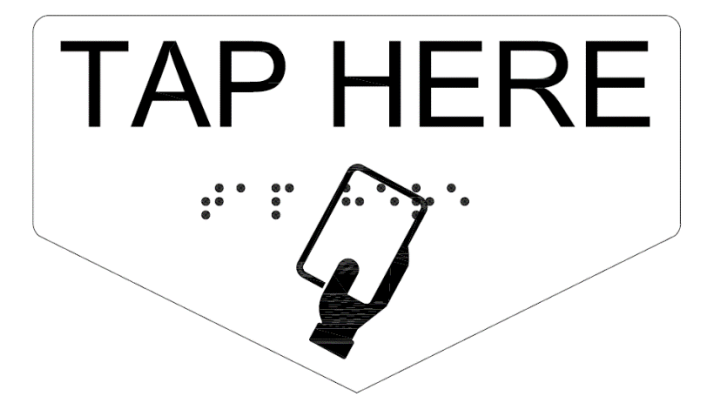

[Figure 44] Fixed graphic and Braille

| Date       | Rev. | Date | Rev. | Entity : STraffic           |          |
|------------|------|------|------|-----------------------------|----------|
|            |      |      |      |                             | STraffic |
|            |      |      |      |                             |          |
| 10-26-2020 | 0    |      |      | Document No.: WMF-FGT-F-xxx | 101/136  |

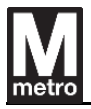

The fixed graphics concept design is attached in front of the ADA faregate to guide customers.

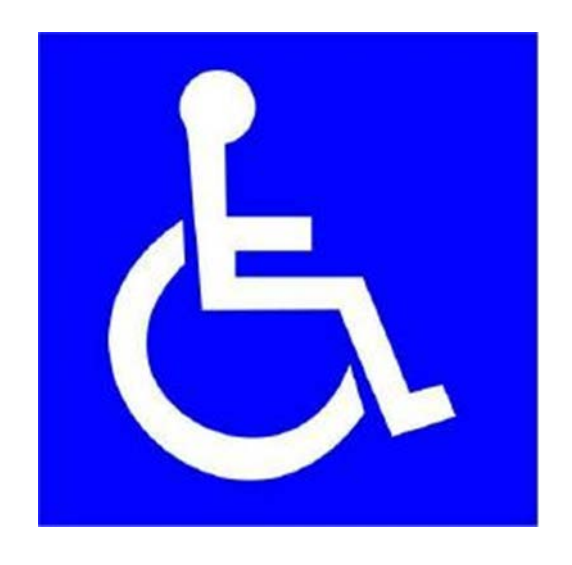

[Figure 45] Fixed graphic for ADA Faregate

### 10.2. Status Display

The status display provides information identifying the status of the gate and adjacent aisle to the left. The status display could be "Usage OK" with a symbol of green arrow and "Usage Prohibited" with a symbol of the red circle.

The status display is mounted on the vertical panels at both ends of the faregate. It displays the green arrow to indicate the direction of motion for the in-service, or red bar sinister to indicate no entry for the aisle.

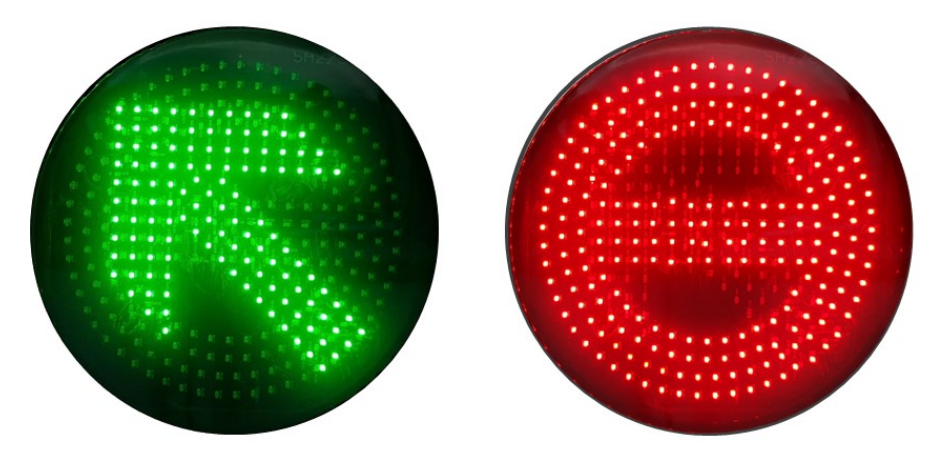

[Figure 46] Status Display

| Date       | Rev. | Date | Rev. | Entity : STraffic           |         |
|------------|------|------|------|-----------------------------|---------|
|            |      |      |      |                             |         |
|            |      |      |      | -                           | Traffic |
|            |      |      |      |                             |         |
| 10-26-2020 | 0    |      |      | Document No.: WMF-FGT-F-xxx | 102/136 |

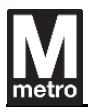

# 10.2.1. Specification

| ltem                | Specification                                   |
|---------------------|-------------------------------------------------|
| Model No / Vendor   | DIR-LED04 / Shanghai Huaming                    |
| Display status      | Enter (green arrow), Do not enter (red circle)  |
| Status display mode | Static display                                  |
| LED colors          | Green, Red                                      |
| Dimension (W x H)   | 150mm x 150mm                                   |
| View angle          | Horizontal: 120 degrees / Vertical: 100 degrees |
| Operating voltage   | 24VDC ± 10%                                     |
| Power dissipation   | 6.8watt / green, 6.8watt / red                  |

[Table 8] Status Display specification

| Rev. | Date | Rev.       | Entity : STraffic               |                                                                                     |
|------|------|------------|---------------------------------|-------------------------------------------------------------------------------------|
|      |      |            |                                 | -                                                                                   |
|      |      |            |                                 | <b>Traffic</b>                                                                      |
|      |      |            |                                 |                                                                                     |
| 0    |      |            | Document No.: WMF-FGT-F-xxx     | 103/136                                                                             |
|      | Rev. | Rev.  Date | Rev.  Date  Rev.              0 | Rev.    Date    Rev.    Entity : STraffic      0    Document No. :    WMF-FGT-F-xxx |

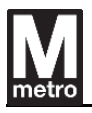

### 10.3. Indicator Light

For fare processing, faregates are equipped with LED indicator lights that can display various colors with Red, Green and Blue LED combinations.

If the processed smart media is valid, either the blue, the yellow or green colors are activated according to the class of fare media presented. And if the media is not valid, the red LED turns on. When the reduced fare media is used at faregate, station personnel is able to easily check the processing status through the indicator light.

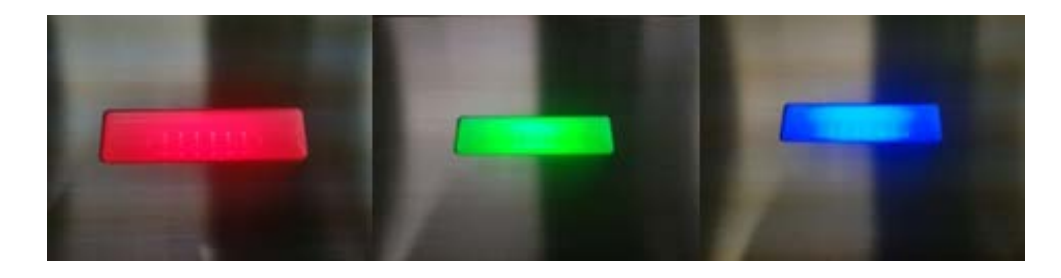

[Figure 47] Color types of indicator light

### 10.3.1. Specification

| ltem                    | Specification                  |
|-------------------------|--------------------------------|
| Model / Vendor          | ALARM-LED04 / Shanghai Huaming |
| LED Type                | 3 color high-brightness LED    |
| LED Colors              | Red / Green / Blue             |
| Operating Voltage       | 24VDC ± 10%                    |
| Power Dissipation (Max) | 1.2W (50mA@24VDC)              |

[Table 9] Indicator light specification

| Date       | Rev. | Date | Rev. | Entity : STraffic           |         |
|------------|------|------|------|-----------------------------|---------|
|            |      |      |      |                             |         |
|            |      |      |      |                             | Traffic |
|            |      |      |      |                             |         |
| 10-26-2020 | 0    |      |      | Document No.: WMF-FGT-F-xxx | 104/136 |
|            |      |      |      |                             |         |

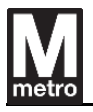

#### 10.4. Customer Display

The customer display is installed on the top of each faregate in each direction of passage and provides information to a customer regarding faregate readiness, faregate aisle usability, transaction success or failure, and fare media status.

The customer display brightness could be adjusted automatically based on ambient light conditions. The illuminance sensor is located nearby customer display so the LCD brightness could be adjusted automatically. When the customer display brightness is adjusted automatically, the customer display brightness is also adjusted manually.

The Customer Display module consists of a 6.5" LCD panel for displaying information, an OSD board for making adjustments to the display menu, a light sensor for detecting ambient brightness, and a control board for controlling LCD panel, OSD board, and light sensor.

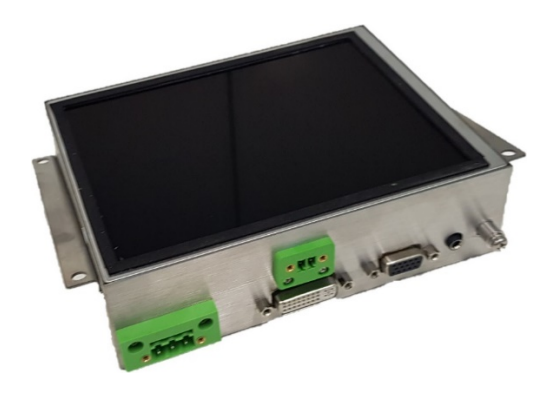

[Figure 48] Customer Display Module

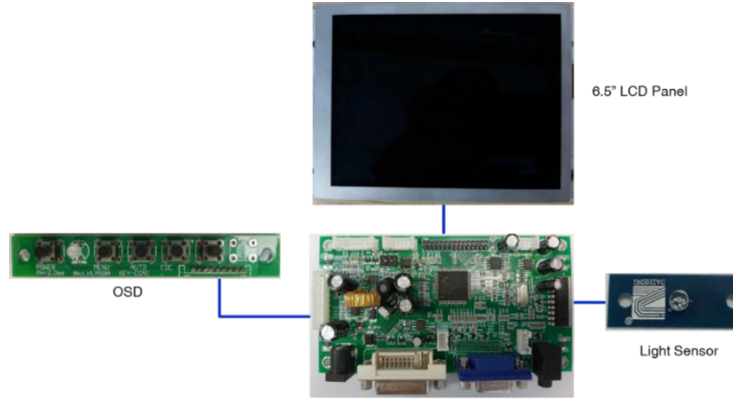

A/D Control Board

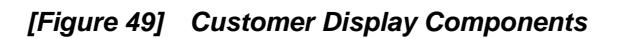

| Date       | Rev. | Date | Rev. | Entity : STraffic           |         |
|------------|------|------|------|-----------------------------|---------|
|            |      |      |      |                             |         |
|            |      |      |      |                             | Traffic |
|            |      |      |      |                             |         |
| 10-26-2020 | 0    |      |      | Document No.: WMF-FGT-F-xxx | 105/136 |

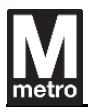

# 10.4.1. Specification

| ltem                   | Specification                                        |
|------------------------|------------------------------------------------------|
| Model No / Vendor      | LC-OF06588 / Anrecson Elec.                          |
| Screen Diagonal        | 6.5 inches                                           |
| Active Area (mm)       | 132.48(H) x 99.36(V)                                 |
| Pixels H x V           | 640 x 3(RGB) x 480                                   |
| Pixel Pitch (mm)       | 0.207 x 0.207                                        |
| Types of backlight     | LED backlight                                        |
| White Luminance        | 800 cd/m <sup>2</sup> (typical)                      |
| Contrast Ratio         | 600 (typical)                                        |
| Response Time          | 15ms                                                 |
| Viewing Angle          | 80° / 80° / 70° / 70° (Right / Left / Upper / Lower) |
| Signal Input           | VGA / DVI                                            |
| Power Input            | 12VDC                                                |
| Power Consumption      | 10W                                                  |
| Operating Temperature  | - 20 ~ 70°C                                          |
| Environmental Humidity | 10% ~ 90% without condensation                       |
| Life time (hour)       | 50,000                                               |

[Table 10] Customer Display specification

|                                              | affic |
|----------------------------------------------|-------|
|                                              |       |
| 10-26-2020 0 Document No.: WMF-FGT-F-xxx 106 | /136  |

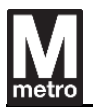

### 10.5. Emergency Light

The faregate provides emergency lighting that is powered from the emergency power source (AC 120V) to illuminate the faregate aisle.

The emergency power to the faregates is connected in a daisy-chain manner to each faregate from a single source (Station UPS Power).

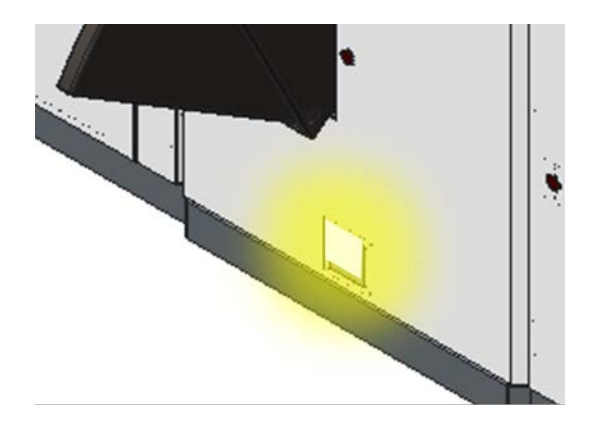

[Figure 50] Emergency Light

Emergency lights keep aisle lighting on through the emergency power (Station UPS Power) and the AC/DC power supply.

| Date       | Rev. | Date | Rev. | Entity : STraffic           |                     |
|------------|------|------|------|-----------------------------|---------------------|
|            |      |      |      |                             | -                   |
|            |      |      |      |                             | <b>&gt;</b> Traffic |
|            |      |      |      |                             |                     |
| 10-26-2020 | 0    |      |      | Document No.: WMF-FGT-F-xxx | 107/136             |

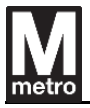

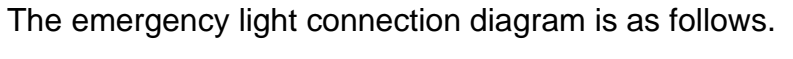

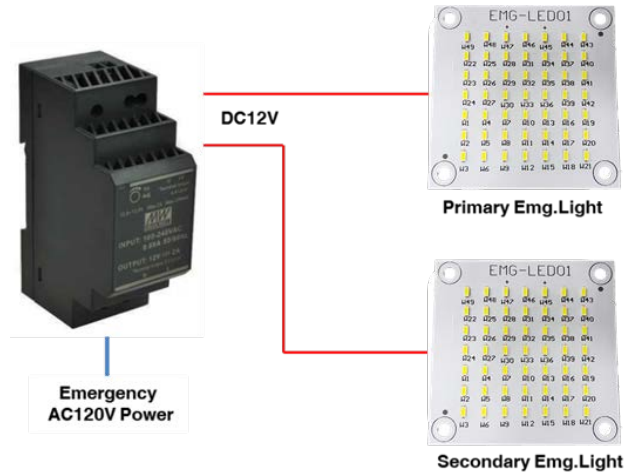

[Figure 51] Connection diagram of Emergency lights

### 10.5.1. Specification

10.5.1.1. Emergency light power supply

| ltem                  | Specification                                            |  |  |  |
|-----------------------|----------------------------------------------------------|--|--|--|
| Model No / Vendor     | HDR-30-12 / MEAN WELL                                    |  |  |  |
| Input Voltage         | AC85 ~ 264V / 47 ~ 63Hz                                  |  |  |  |
| Input Current         | 0.88A / 115VAC                                           |  |  |  |
| Output Voltage        | DC12V / 2A / 24W                                         |  |  |  |
| Operating Temperature | - 30 ~ +70°C                                             |  |  |  |
| Operating Humidity    | 20% ~ 90% RH non-condensing                              |  |  |  |
| Safety Standards      | UL62368-1, UL508, TUV EN61558-2-16                       |  |  |  |
| Withstand Voltage     | I/P – O/P: 4KVAC (I/P : Input Power, O/P : Output Power) |  |  |  |
| Isolation Resistance  | I/P – O/P: >100M Ohms / 500VDC / 25°C / 70% RH           |  |  |  |
| EMC Emission          | EN55032 Class B, EN61000-3-2 Class A, EN61000-3-3        |  |  |  |
| EMC Immunity          | EN61000-4-2,3,4,5,6,8,11, EN55024, EN55035,EN61000-6-2   |  |  |  |
| MTBF                  | 968.1K hrs min. MIL-HDBK-217F(25℃)                       |  |  |  |
| Dimension (W x H x D) | 35 x 90 x 54.5mm                                         |  |  |  |

#### [Table 11] Specification of emergency light power supply

| Date       | Rev. | Date | Rev. | Entity : STraffic           |                     |
|------------|------|------|------|-----------------------------|---------------------|
|            |      |      |      |                             | -                   |
|            |      |      |      |                             | <b>&gt;</b> Traffic |
|            |      |      |      |                             |                     |
| 10-26-2020 | 0    |      |      | Document No.: WMF-FGT-F-xxx | 108/136             |
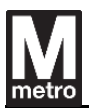

### 10.5.1.2. Emergency light

| ltem                  | Specification                |
|-----------------------|------------------------------|
| Model No / Vendor     | EMG-LED01 / Shanghai Huaming |
| Voltage               | 12VDC                        |
| Power                 | 120mA @12VDC                 |
| Operating Temperature | - 20 ~ +60°C                 |
| Color                 | White                        |
| MTBF                  | 50,000 hours                 |
| Dimension (W x D)     | 56 x 56mm                    |

[Table 12] Specification of emergency light

### 10.6. Audible Tone

The faregate provides a unique tone for audio feedback to the customer by the audio amplifier board and speakers. The audible tone activation and volume levels can be controlled by a programmable setting for:

- According to fare types
- Emergency mode
- Authorized and unauthorized entry
- Barrier is not closed properly / barrier is opened forcibly

X There is no manual knob to adjust the volume, and the volume can be adjusted in the ECU windows program.

| Date       | Rev. | Date | Rev. | Entity : STraffic           |                     |
|------------|------|------|------|-----------------------------|---------------------|
|            |      |      |      |                             | -                   |
|            |      |      |      |                             | <b>&gt;</b> Traffic |
|            |      |      |      |                             |                     |
| 10-26-2020 | 0    |      |      | Document No.: WMF-FGT-F-xxx | 109/136             |

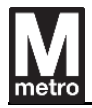

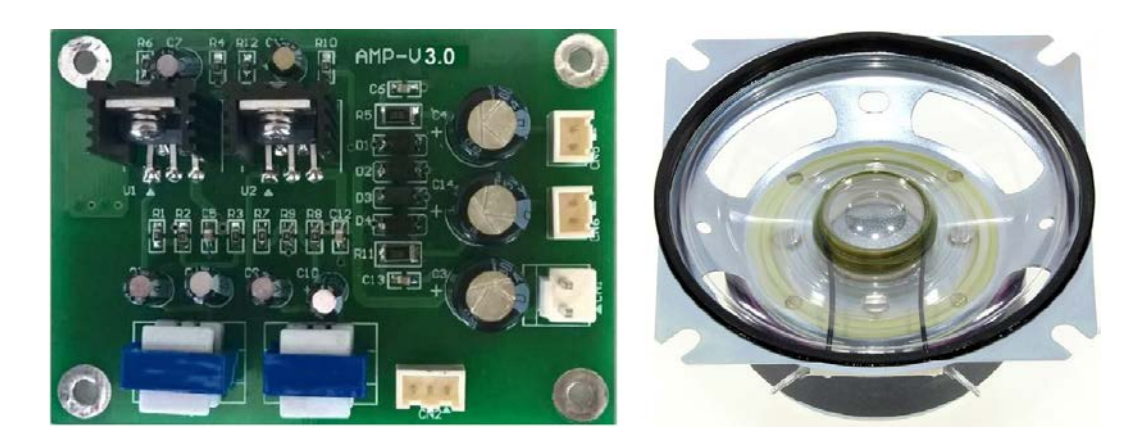

[Figure 52] Audible tone of the faregate

At a minimum, generated tones will be clearly audible and distinguishable at a distance of not less than thirty (30) feet in an unenclosed environment.

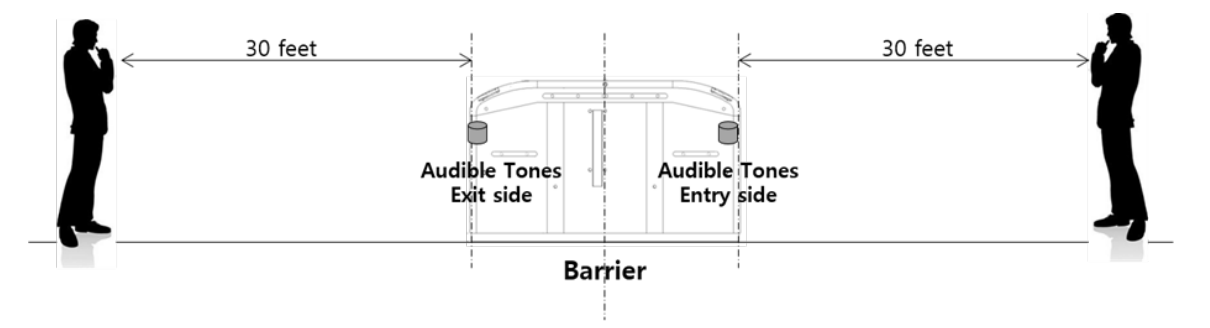

[Figure 53] A distance of audible tones

## 10.6.1. Specification

| Module          | Item                  | Specification               |
|-----------------|-----------------------|-----------------------------|
|                 | Model No / Vendor     | AMP-V3.0 / Shanghai Huaming |
|                 | Rated Voltage         | +12VDC                      |
| Audio Amplifier | Current               | Max. 1A                     |
| Board           | Output Power          | Max. 18W                    |
|                 | Range of Frequency    | 20Hz ~ 19KHz                |
|                 | Operating Temperature | -20 ~ +70°C                 |
| Speaker         | Model / Vendor        | SL87XA – 4 Ohm / VISATON    |

| Date       | Rev. | Date | Rev. | Entity : STraffic           |         |
|------------|------|------|------|-----------------------------|---------|
|            |      |      |      |                             | Traffic |
|            |      |      |      |                             |         |
| 10-26-2020 | 0    |      |      | Document No.: WMF-FGT-F-xxx | 110/136 |

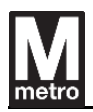

| Rated Power / Impedance | 20W / 4Ω       |
|-------------------------|----------------|
| Frequency response      | 350Hz ~ 5800Hz |
| Operating Temperature   | -40 ~ +70°C    |

[Table 13] Specification of audio tone components

### **10.7.** Directional Sensors

The faregate has 18 sets of sensors in each aisle to detect and determine the movement of all authorized and unauthorized customers between the unpaid and paid areas. When any improper entries are detected, an audible and visual alarm is generated. The audible and visual alarm is programmable and adjustable from within the faregate

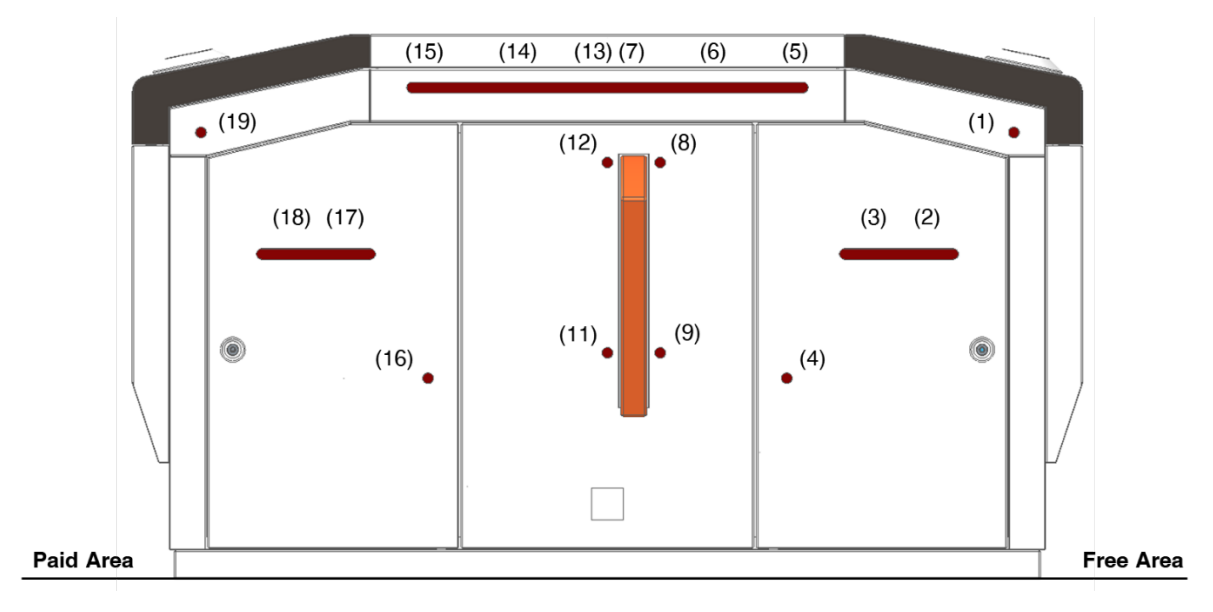

[Figure 54] Positioning of Directional Sensors

Sensor numbers 1 to 9 are connected to the first RS/ES link board, and sensor numbers 11 to 19 are connected to the second RS/ES link board.

Paired sets of sensors and receivers is attached in the aisle side of the gate, as shown in Figure below. These sensor pairs detect breaks in optical beams between emitter and receivers as customers move through the aisle.

| Date       | Rev. | Date | Rev. | Entity : STraffic           |         |
|------------|------|------|------|-----------------------------|---------|
|            |      |      |      |                             |         |
|            |      |      |      |                             | Traffic |
|            |      |      |      |                             |         |
| 10-26-2020 | 0    |      |      | Document No.: WMF-FGT-F-xxx | 111/136 |

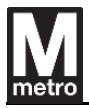

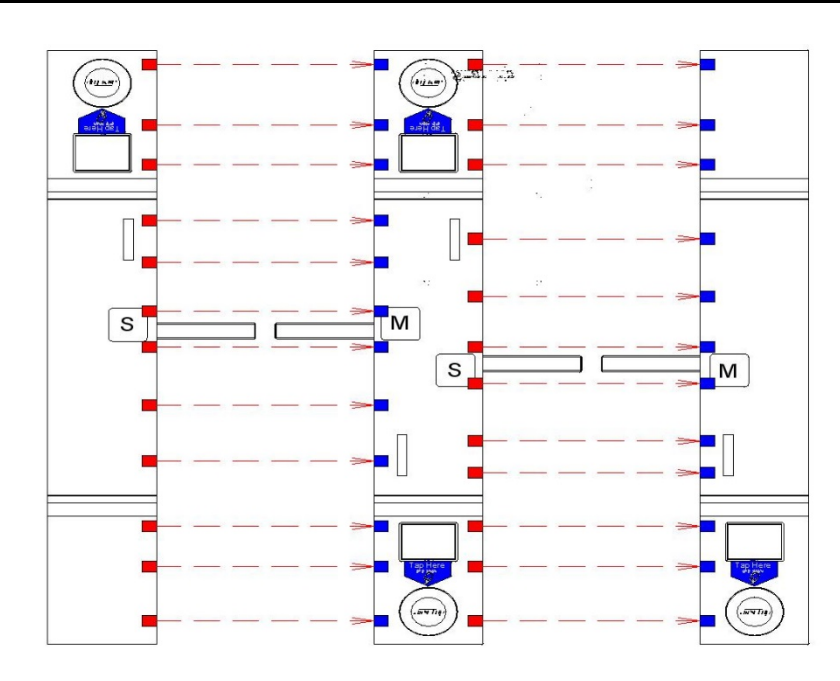

[Figure 55] Paired sensors

The photocells are positioned in such a way that they can distinguish between the passage of one or more passengers.

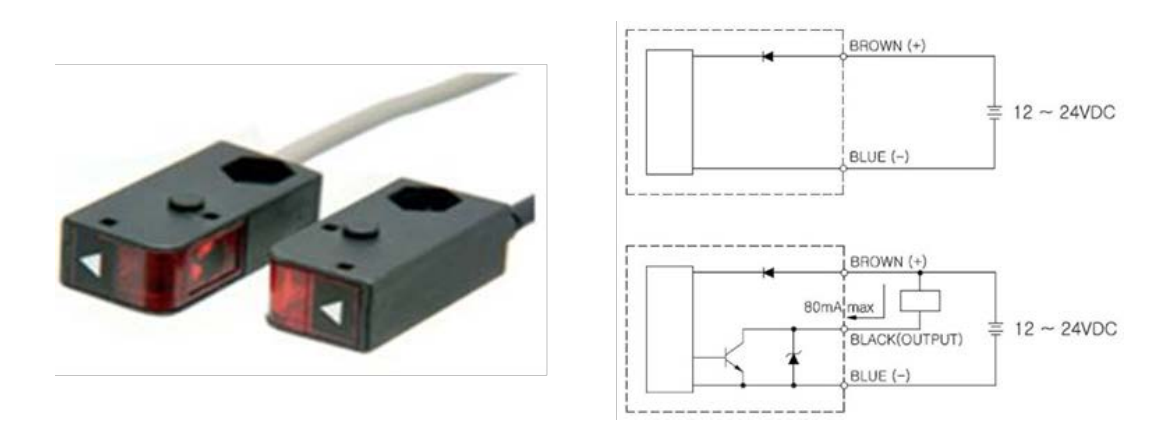

[Figure 56] Directional sensor and circuit diagram

| Date       | Rev. | Date | Rev. | Entity : STraffic           |                     |
|------------|------|------|------|-----------------------------|---------------------|
|            |      |      |      |                             | -                   |
|            |      |      |      |                             | <b>&gt;</b> Traffic |
|            |      |      |      |                             |                     |
| 10-26-2020 | 0    |      |      | Document No.: WMF-FGT-F-xxx | 112/136             |

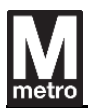

# 10.7.1. Specification

| ltem                  | Specification                                              |
|-----------------------|------------------------------------------------------------|
|                       | Emitter : KPS-CTV S                                        |
| Model No / Vendor     | Receiver : KPS-CTVN S                                      |
|                       | Vendor : KUN HUNG Elec.                                    |
| Sensing method        | Through-beam type                                          |
| Operating Voltage     | 12VDC ~ 24VDC (Ripple max 10%)                             |
| Current consumption   | Max : 25mA (Emitter : Max 10mA, Receiver : Max 15mA)       |
| Sensing distance      | ≤1.5m                                                      |
| Response time         | ≤1ms                                                       |
| Operating mode        | Dark On                                                    |
| Ambient illumination  | Incandescent light : Max 3000Lux, Sunlight : Max 10000 Lux |
| Operating Temperature | - 20 ~ +60 °C                                              |
| Storage Temperature   | - 40 ~ +80 °C                                              |

[Table 14] Specification of directional sensor

| Rev. | Date | Rev.      | Entity : STraffic           |                                                                               |
|------|------|-----------|-----------------------------|-------------------------------------------------------------------------------|
|      |      |           |                             | -                                                                             |
|      |      |           |                             | <b>&gt;</b> Traffic                                                           |
|      |      |           |                             |                                                                               |
| 0    |      |           | Document No.: WMF-FGT-F-xxx | 113/136                                                                       |
|      | Rev. | Rev. Date | Rev. Date Rev.   0 0 0      | Rev.   Date   Rev.   Entity : STraffic     0   Document No. :   WMF-FGT-F-xxx |

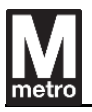

# **11.** Peripheral Interface

### 11.1. Servicing Display and Keypad

The faregate provides maintenance functionality to perform maintenance at the faregate using the customer display and the USB keypad. This feature allows maintenance staff to remain standing while doing some maintenance activities.

When the maintenance or other authorized personnel open the maintenance door, the faregate changes mode to maintenance.

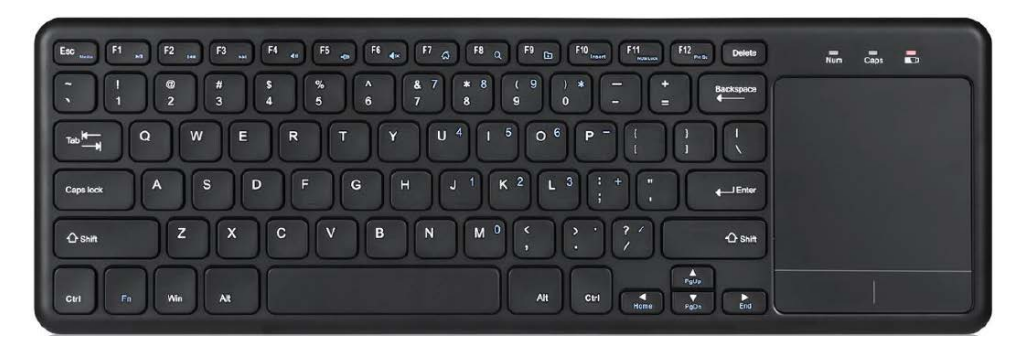

[Figure 57] Maintenance Keyboard

### 11.1.1. Specification

| Item                  | Specification                                |
|-----------------------|----------------------------------------------|
| Model No / Vendor     | PERIBOARD-716 III / Perixx                   |
| Tracking method       | Built-in touchpad with mouse function        |
| Connection type       | Wireless 2.4GHz with 33 feet operating range |
| Number of keys        | 87 Keys                                      |
| Key switch technology | X type scissors keys                         |
| Dimension (L x W x H) | 14.31 x 4.72 x 0.7 inches                    |
| Color                 | Black                                        |
| Layouts               | US                                           |

#### [Table 15] Specification of Maintenance Keyboard

| Date       | Rev. | Date | Rev. | Entity : STraffic           |          |
|------------|------|------|------|-----------------------------|----------|
|            |      |      |      |                             | STraffic |
|            |      |      |      | •                           |          |
| 10-26-2020 | 0    |      |      | Document No.: WMF-FGT-F-xxx | 114/136  |

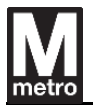

### 11.2. Push Button

The push button is located on inside of the faregate enclosure, away from the public and accessible by maintenance personnel when the faregate door is opened. This push button simulates an acceptable fare transaction and cycles the faregate one time.

The push button is connected to the GCU and when the push button is activated the barriers are opened and closed in the normal mode of operation.

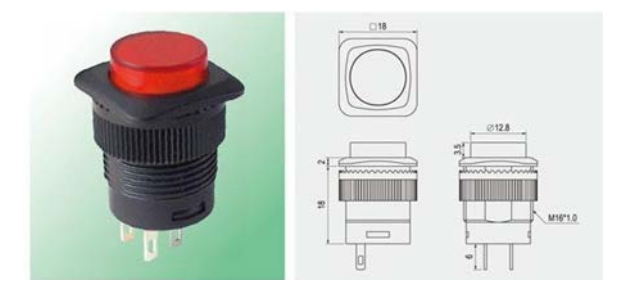

[Figure 58] Push button

The push-button is located inside the top cover of the paid area (ECU side).

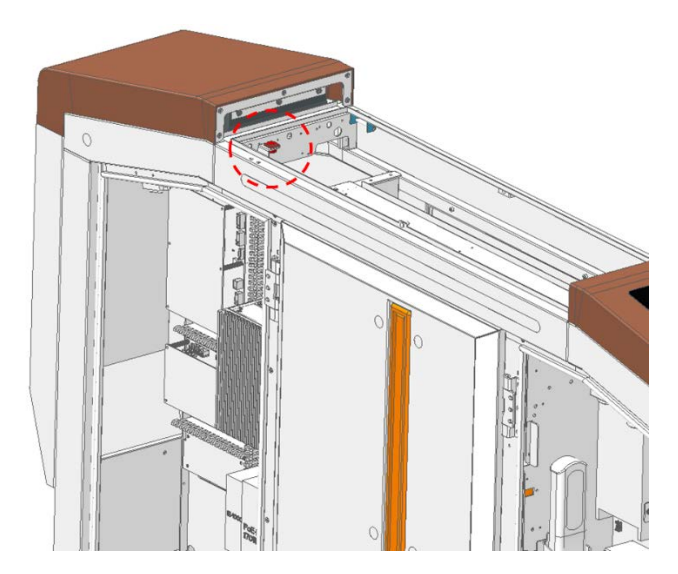

[Figure 59] Push button location

| Date       | Rev. | Date | Rev. | Entity : STraffic           |                     |
|------------|------|------|------|-----------------------------|---------------------|
|            |      |      |      |                             |                     |
|            |      |      |      |                             | <b>&gt;</b> Traffic |
|            |      |      |      |                             |                     |
| 10-26-2020 | 0    |      |      | Document No.: WMF-FGT-F-xxx | 115/136             |

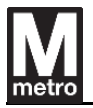

#### 11.3. Door Switch

The faregate is equipped with several magnetic switches for detecting the opening and closing of maintenance doors.

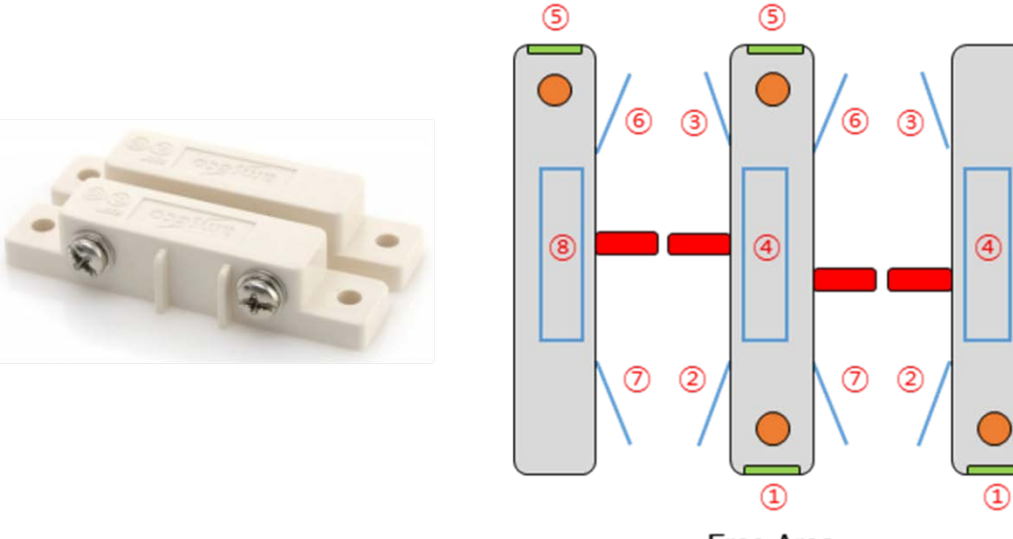

Free Area

[Figure 60] Magnetic switch and switch number

The switch numbers and locations are as follows:

| Switch Number | Location                             |
|---------------|--------------------------------------|
| 1             | Master / Entry side end cover        |
| 2             | Master / Entry side maintenance door |
| 3             | Master / Exit side maintenance door  |
| (4)           | Master side top cover                |
| (5)           | Slave / Exit side end cover          |
| 6             | Slave / Exit side maintenance door   |
| 7             | Slave / Entry side maintenance door  |
| 8             | Slave side top cover                 |

| Date       | Rev. | Date | Rev. | Entity : STraffic           |                     |
|------------|------|------|------|-----------------------------|---------------------|
|            |      |      |      |                             |                     |
|            |      |      |      |                             | <b>&gt;</b> Traffic |
|            |      |      |      |                             |                     |
| 10-26-2020 | 0    |      |      | Document No.: WMF-FGT-F-xxx | 116/136             |
| 10-26-2020 | 0    |      |      | Document No.: WMF-FGT-F-xxx | 116/1;              |

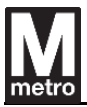

The magnetic switch specification is as follows:

| Item                  | Description                              |
|-----------------------|------------------------------------------|
| Model No / Vendor     | AMS-39 / AMSECO                          |
| Contact Type          | N.O (Normal Open) without magnet engaged |
| Contact Rating        | 10VA                                     |
| Operating Gap         | 3/4 inch min.                            |
| Color                 | lvory                                    |
| Operating Temperature | 32°F ~ 120°F (0°C ~ 49 °C)               |

[Table 16] Specification of Magnetic switch

| Date       | Rev. | Date | Rev. | Entity : STraffic           |         |
|------------|------|------|------|-----------------------------|---------|
|            |      |      |      |                             |         |
|            |      |      |      |                             | Traffic |
|            |      |      |      |                             |         |
| 10-26-2020 | 0    |      |      | Document No.: WMF-FGT-F-xxx | 117/136 |
|            |      |      |      |                             |         |

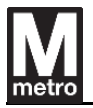

### 11.4. Interior Light

The faregate has a portable interior light inside the faregate enclosure to facilitate maintenance and repair.

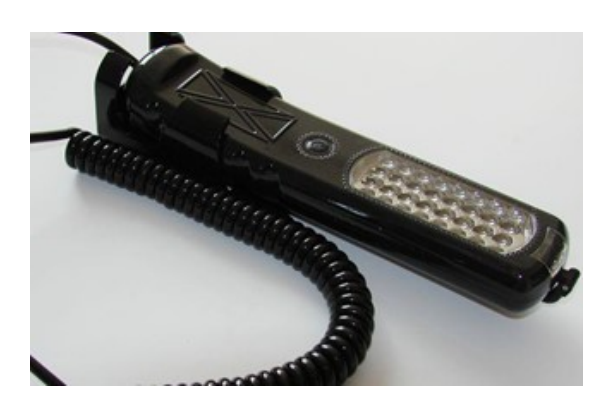

[Figure 61] Interior light

| ltem                  | Description                 |
|-----------------------|-----------------------------|
| Model No / Vendor     | HL-LA0203B / Yuan Mei Elec. |
| Lamp Type             | Super Bright LED            |
| Operating Voltage     | +24VDC                      |
| Power Dissipation     | 2W @ 24VDC                  |
| Lumens                | 120 lm                      |
| Dimension (W x L x H) | 255 x 59 x 40mm             |
| Cable length          | 3.8m spring cable           |

[Table 17] Specification of Interior Light

| Date       | Rev. | Date | Rev. | Entity : STraffic           |         |
|------------|------|------|------|-----------------------------|---------|
|            |      |      |      |                             | -       |
|            |      |      |      |                             | Traffic |
|            |      |      |      |                             |         |
| 10-26-2020 | 0    |      |      | Document No.: WMF-FGT-F-xxx | 118/136 |
|            | •    |      |      | ·                           |         |

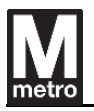

### 11.5. Master Lind Board (MLB) / Slave Link Board (SLB)

MLB, SLB is the connection board between the master side and the slave side of the faregate. Most parts of slave side connect to power, communication, and I/O signals through MLB and SLB.

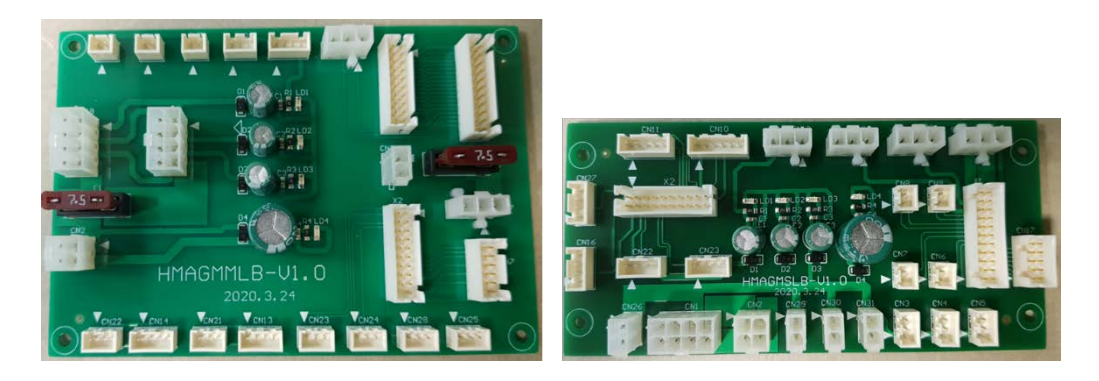

[Figure 62] MLB (left) and SLB (Right)

### 11.6. RS / ES Link Board

#### 11.6.1. RS(Receive Sensor) Link Board

The RS Link Board is connected between the GCU and the receiving sensor to send signals from the sensor to the GCU.

2 number of RS Link Boards are equipped at master side. RS Link Board has the provision to connect up to 10 sensors.

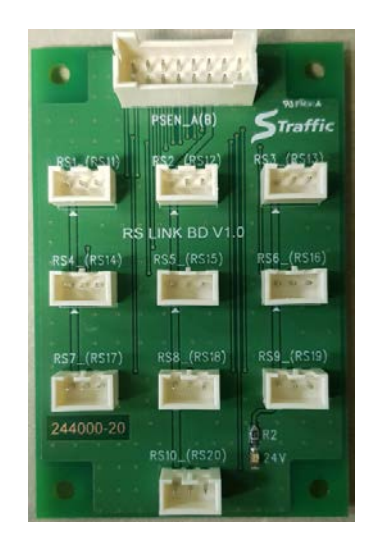

[Figure 63] RS Link Board

| Date       | Rev. | Date | Rev. | Entity : STraffic           |         |
|------------|------|------|------|-----------------------------|---------|
|            |      |      |      |                             |         |
|            |      |      |      | _                           | Traffic |
|            |      |      |      |                             |         |
| 10-26-2020 | 0    |      |      | Document No.: WMF-FGT-F-xxx | 119/136 |

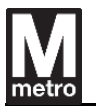

### 11.6.2. ES (Emit Sensor) Link Board

The ES Link Board is connected between the SLB and the emission sensors to power the sensors.

2 number of ES Link Boards are equipped at slave side. ES Link Board has the provision to connect up to 10 sensors.

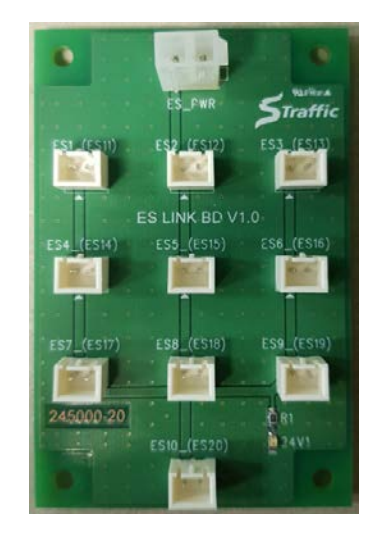

[Figure 64] ES Link Board

| Date       | Rev. | Date | Rev. | Entity : STraffic           |         |
|------------|------|------|------|-----------------------------|---------|
|            |      |      |      |                             |         |
|            |      |      |      |                             | Traffic |
|            |      |      |      |                             |         |
| 10-26-2020 | 0    |      |      | Document No.: WMF-FGT-F-xxx | 120/136 |

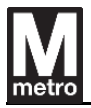

## 12. Power System

#### 12.1. AC Box

The faregate has two terminals in the AC box, one for use to connect to the main power and the second connection to emergency power. The main terminal provides AC 120V to PSU via UPS to supply stable power to the submodules and supplies power to the heater.

The second emergency terminal supplies power to turn on the emergency light always.

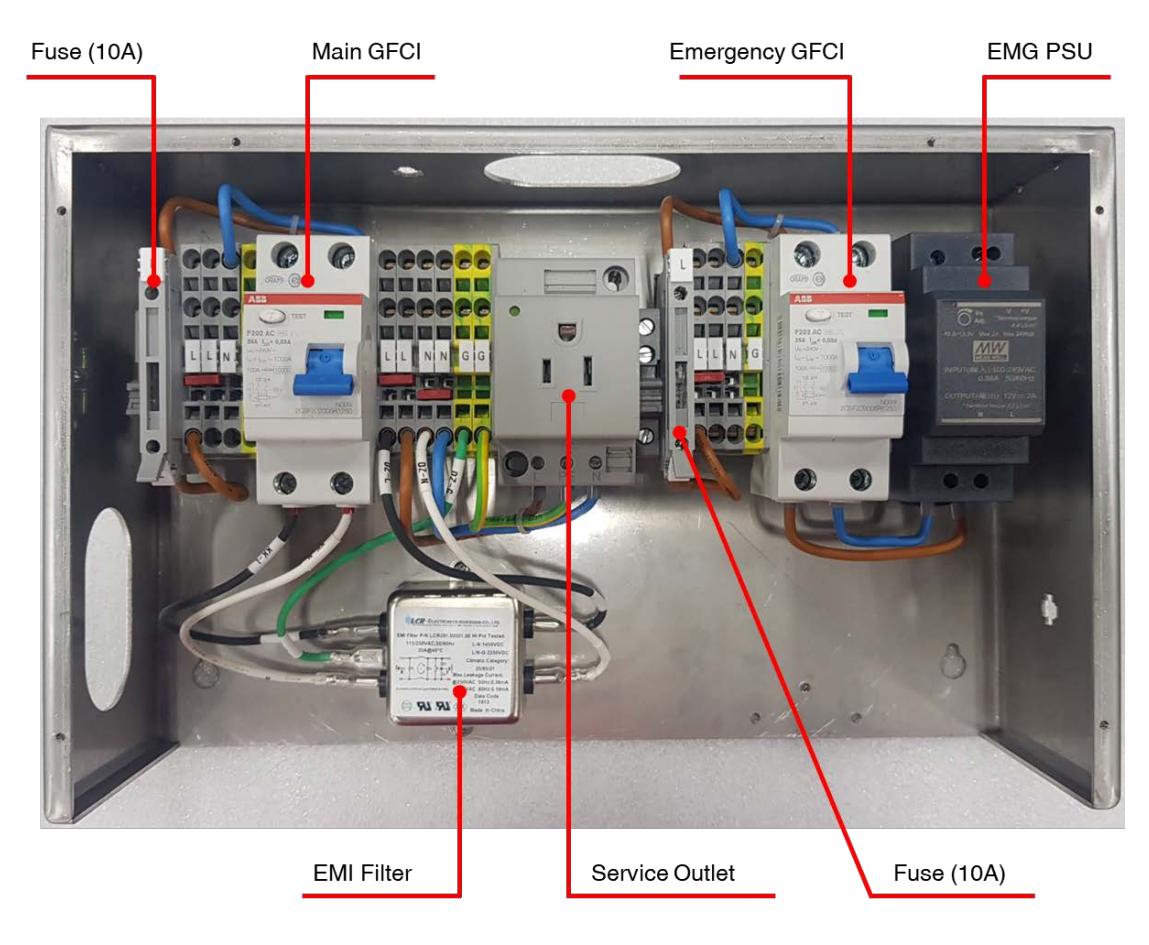

[Figure 65] AC Box

| Date       | Rev. | Date | Rev. | Entity : STraffic           |                     |
|------------|------|------|------|-----------------------------|---------------------|
|            |      |      |      |                             | -                   |
|            |      |      |      |                             | <b>&gt;</b> Traffic |
|            |      |      |      |                             |                     |
| 10-26-2020 | 0    |      |      | Document No.: WMF-FGT-F-xxx | 121/136             |

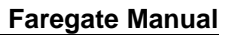

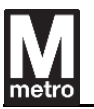

## 12.1.1. GFCI (Ground Fault Circuit Interrupter)

The GFCI circuit breaker assures protection to people and installations against fault current to earth. The GFCI protect circuits by sensing when a ground fault or earth leakage is greater than 30mA and automatically open the circuit.

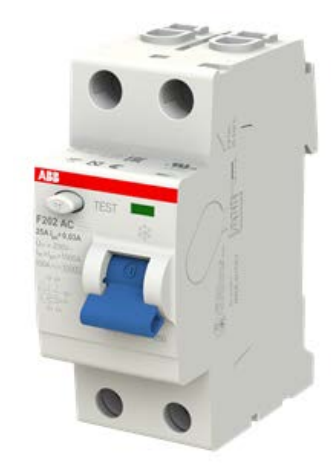

[Figure 66] GFCI circuit breaker

### 12.1.1.1. Specification

| Item                         | Description           |
|------------------------------|-----------------------|
| Model No / Vendor            | F202 AC-25_0,03 / ABB |
| Standard                     | IEC/EN 61008, UL1053  |
| Operating Characteristic     | Instantaneous         |
| Type of Residual Current     | AC type               |
| Rated Residual Current 30 mA | 30 mA                 |
| Rated Current (In)           | 25 A                  |
| Number of Poles              | 2                     |
| Rated Voltage (Ur)           | 230 / 400 V           |
| Rated Frequency (f)          | 50 – 60 Hz            |

| Date       | Rev. | Date | Rev. | Entity : STraffic           |          |
|------------|------|------|------|-----------------------------|----------|
|            |      |      |      |                             | STraffic |
|            |      |      |      |                             |          |
| 10-26-2020 | 0    |      |      | Document No.: WMF-FGT-F-xxx | 122/136  |

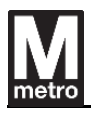

| Operating Temperature               | - 25 – 55 °C |
|-------------------------------------|--------------|
| Maximum Operating Voltage UL/CSA    | 277 V AC     |
| Short-Circuit Current Rating (SCCR) | 0.03 mA      |

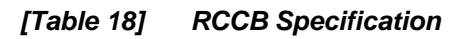

| Date       | Rev. | Date | Rev. | Entity : STraffic           |                |
|------------|------|------|------|-----------------------------|----------------|
|            |      |      |      |                             | -              |
|            |      |      |      |                             | <b>Traffic</b> |
|            |      |      |      |                             |                |
| 10-26-2020 | 0    |      |      | Document No.: WMF-FGT-F-xxx | 123/136        |

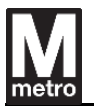

## 12.2. UPS

When the ECU receives a power fail signal from the GCU via the UPS due to a loss of main power, all in-process transactions are completed, and barriers are opened by ECU command and then the graceful shutdown proceeds. Upon restoration of power, the faregate returns to its normal operating state without manual intervention. (When the battery is fully discharged, it needs UPS to switch on manually.)

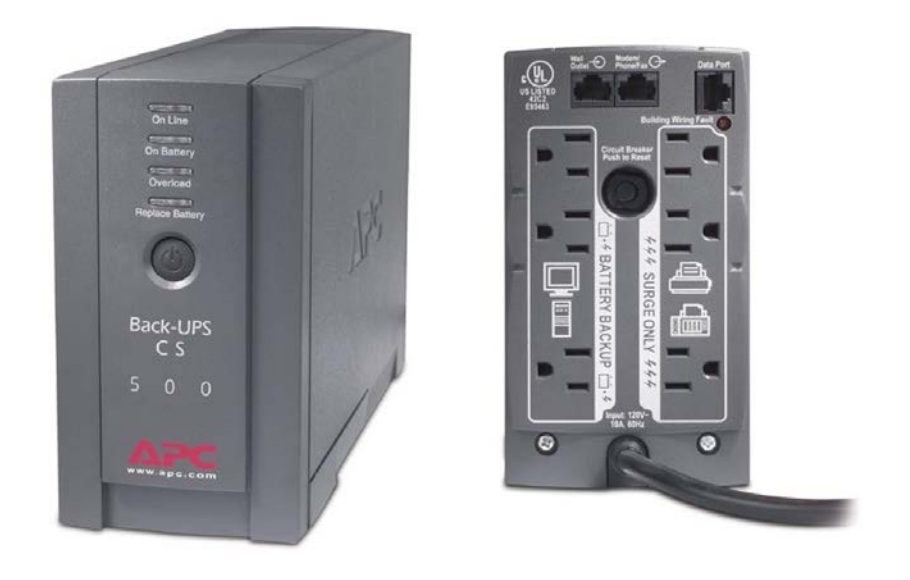

[Figure 67] UPS

## 12.2.1. Specification

| ltem              | Description                      |
|-------------------|----------------------------------|
| Model No / Vendor | BK500BLK / Schneider             |
| Output Capacity   | 500 VA / 300 W                   |
| Output-on utility | AC120V, 50 or 60 Hz +/- 3 Hz     |
| Output-on battery | 115V +/- 8%, 50 or 60 Hz +/- 1Hz |
| Battery Cartridge | RBC2                             |

| Date       | Rev. | Date | Rev. | Entity : STraffic           |                     |
|------------|------|------|------|-----------------------------|---------------------|
|            |      |      |      |                             | -                   |
|            |      |      |      |                             | <b>&gt;</b> Traffic |
|            |      |      |      |                             |                     |
| 10-26-2020 | 0    |      |      | Document No.: WMF-FGT-F-xxx | 124/136             |

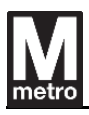

| Typical Recharge Time     | 8 hours                                                   |
|---------------------------|-----------------------------------------------------------|
|                           | 6 total NEMA 5-15R:                                       |
| Output Connections        | - 3 battery & surge                                       |
|                           | - 3 surge only                                            |
| Input power               | 120V, 50 or 60 Hz +/- 3Hz                                 |
| Input Conn.               | 6 ft cord with right angle plug (NEMA 5-15P)              |
| Dimension (H x W x D)     | 6.5" x 3.6" x 11.2"                                       |
| Weight / Color            | 13.8 lbs / Black                                          |
| Certification / Approvals | FCC Part 15 Class B, FCC Part 68, UL1778, Industry Canada |

[Table 19] UPS Specification

### 12.2.2. Switch On the UPS

Press the push-button on the front panel of the UPS.

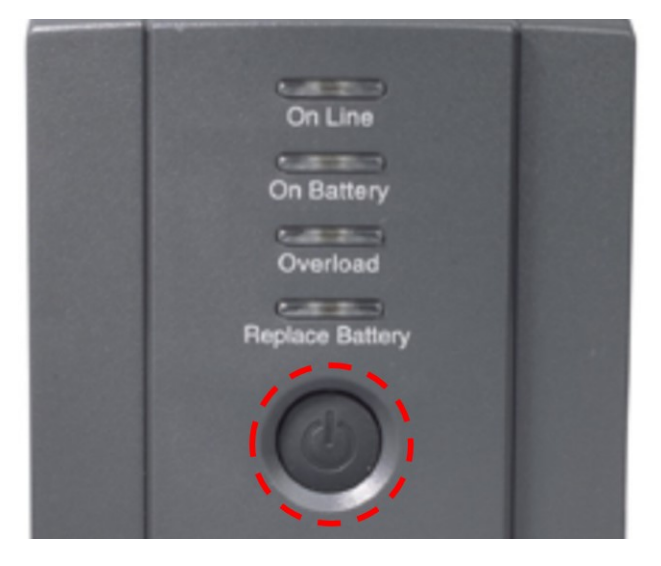

[Figure 68] UPS power swtich

Observe that the following events occur after pressing and releasing the push-button:

- The green On Line indicator flashes.
- The yellow On Battery indicator lights while the Self-Test is being performed.

| Date       | Rev. | Date | Rev. | Entity : STraffic           |         |
|------------|------|------|------|-----------------------------|---------|
|            |      |      |      |                             | -       |
|            |      |      |      |                             | Traffic |
|            |      |      |      |                             |         |
| 10-26-2020 | 0    |      |      | Document No.: WMF-FGT-F-xxx | 125/136 |

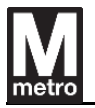

- When Self-Test has successfully completed, only green On Line indicator will be lit.
- If the internal battery is not connected, the green On Line indicator and red Replace Battery indicator will light. The UPS will also emit a chirping sound

### 12.2.3. Status Indicators and Alarms

There are four status indicators on the front panel of the UPS (On Line, On Battery, Overload, and Replace Battery)

| OnLine          |  |
|-----------------|--|
|                 |  |
| On Battery      |  |
| Overload        |  |
|                 |  |
| Replace Battery |  |

[Figure 69] UPS indicator

- On Line (green) is lit whenever AC power is powering the Battery Backup outlets.
- On Battery (yellow) is lit whenever the battery of the UPS is powering equipment connected to the Battery Backup outlets.
  - Four Beeps Every 30 Seconds this alarm is sounded whenever the UPS is running On Battery.
  - Continuous Beeping this alarm is sounded whenever a low battery condition is reached. Battery run-tine is very low.
- Overload (red) is lit whenever power demand has exceeded the capacity of the UPS.
  - Continuous Tone this alarm is sounded whenever the Battery Backup outlets are overload.

| Date       | Rev. | Date | Rev. | Entity : STraffic           |                |
|------------|------|------|------|-----------------------------|----------------|
|            |      |      |      |                             | -              |
|            |      |      |      |                             | <b>Traffic</b> |
|            |      |      |      |                             |                |
| 10-26-2020 | 0    |      |      | Document No.: WMF-FGT-F-xxx | 126/136        |

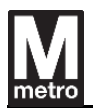

- Replace Battery (red) is lit whenever the battery is near the end of its useful life, or if the battery is not connected (see above). A battery that is near the end of its useful life has insufficient run-time and should be replaced.
  - Chirps for 1 Minute Every 5 Hours this alarm is sounded whenever the battery has failed the automatic diagnostic test.

### 12.2.4. UPS Battery

The battery specification of the UPS are as follows.

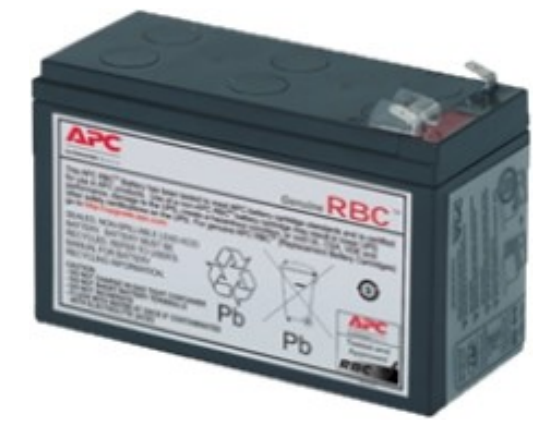

[Figure 70] UPS Battery

| Item                           | Description                                                                       |
|--------------------------------|-----------------------------------------------------------------------------------|
| Model No / Vendor              | RBC2 / Schneider                                                                  |
| Battery type                   | Maintenance-free sealed Lead-Acid battery with suspended electrolyte : leak-proof |
| Expected Battery Life (years)  | 3 ~ 5                                                                             |
| Battery Volt-Amp-Hour Capacity | 84                                                                                |
| Operating Temperature          | 0 ~ 40 °C                                                                         |
| Operating Relative Humidity    | 0 ~ 95 %                                                                          |

| Date       | Rev. | Date | Rev. | Entity : STraffic           |         |
|------------|------|------|------|-----------------------------|---------|
|            |      |      |      |                             | -       |
|            |      |      |      |                             | Traffic |
|            |      |      |      |                             |         |
| 10-26-2020 | 0    |      |      | Document No.: WMF-FGT-F-xxx | 127/136 |

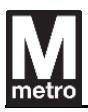

| Dimension (H x W x D) | 3.7 x 2.52 x 5.94 inch   |
|-----------------------|--------------------------|
| Weight                | 5.5lbs.                  |
| Standard Warranty     | 1 year repair or replace |
| RoHS                  | Compliant                |
| REACH                 | REACH: Contains SVHCs    |

### [Table 20] Battery Specification

※ Battery replacement: In AFC systems, the battery is typically replaced every two years.

 $\times$  Battery life may vary depending on the installation environment, usage environment, and so on.

| Rev. | Date | Rev.          | Entity : STraffic           |                                                                               |
|------|------|---------------|-----------------------------|-------------------------------------------------------------------------------|
|      |      |               |                             | -                                                                             |
|      |      |               |                             | <b>Traffic</b>                                                                |
|      |      |               |                             |                                                                               |
| 0    |      |               | Document No.: WMF-FGT-F-xxx | 128/136                                                                       |
|      | Rev. | Rev. Date   0 | Rev. Date Rev.   0 0 0      | Rev.   Date   Rev.   Entity : STraffic     0   Document No. :   WMF-FGT-F-xxx |

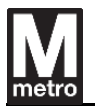

## 12.3. Power Supply Unit (PSU)

The PSU operates from the AC120V power source of the UPS and supplies 5VDC, 12VDC and 24VDC to each module through the fuse panel. The AC input cable to PSU is fixed using a cable tie on cable mount to prevent disconnection.

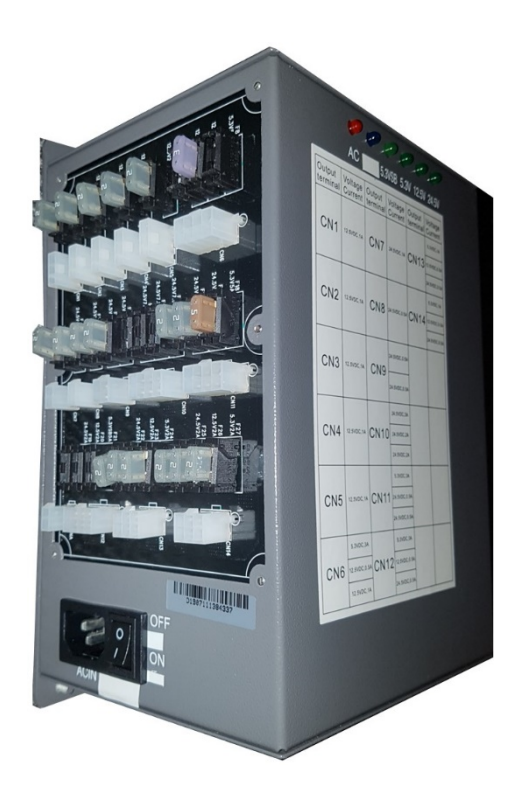

[Figure 71] Power Supply Unit

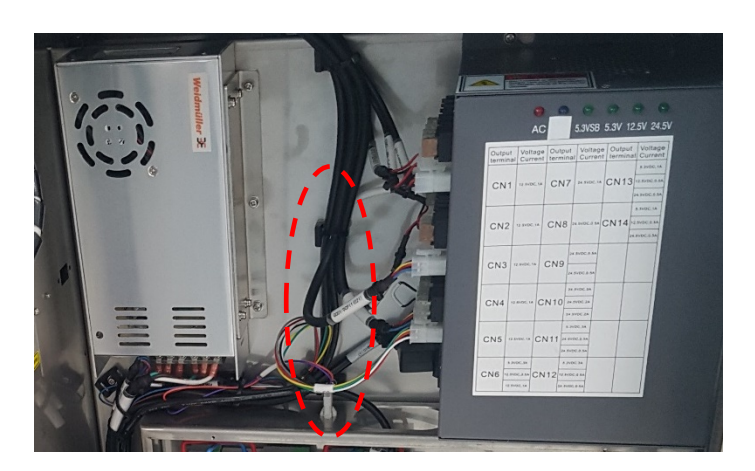

[Figure 72] Tied cable to prevent disconnection

| Date       | Rev. | Date | Rev. | Entity : STraffic           |         |
|------------|------|------|------|-----------------------------|---------|
|            |      |      |      |                             | -       |
|            |      |      |      |                             | Traffic |
|            |      |      |      |                             |         |
| 10-26-2020 | 0    |      |      | Document No.: WMF-FGT-F-xxx | 129/136 |

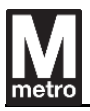

# 12.3.1. Specification

# 12.3.1.1. Specification of Main PSU

| ltem                    |                                    | Description        |  |  |  |
|-------------------------|------------------------------------|--------------------|--|--|--|
| Model No / Vendor       | G1323 / Gospell Digital Technology |                    |  |  |  |
| Input Rated Voltage     | 100 ~ 240VAC                       |                    |  |  |  |
| Frequency               | 47 ~ 63Hz (Typical 5               | 0/60Hz)            |  |  |  |
| Efficiency              | 85%                                |                    |  |  |  |
| Total Output Power      | 312W                               |                    |  |  |  |
|                         | +5.3VSB ± 5%                       | Max. 3A            |  |  |  |
| Output Voltage &        | +5.3V ± 5%                         | Max. 7A            |  |  |  |
| Current                 | +12.5V ± 5%                        | Max. 7A            |  |  |  |
|                         | +24.5V ± 5%                        | Max. 7A            |  |  |  |
|                         | +5.3VSB                            | ≤ 80mVpp           |  |  |  |
| Output Displa & Naisa   | +5.3V                              | ≤ 80mVpp           |  |  |  |
| Output Ripple & Noise   | +12.5V                             | ≤ 120mVpp          |  |  |  |
|                         | +24.5V                             | ≤ 240mVpp          |  |  |  |
|                         | +5.3V                              | ≤ 6.5V             |  |  |  |
| Over Voltage Protection | +12.5V                             | ≤ 14.5V            |  |  |  |
|                         | +24.5V                             | ≤ 30V              |  |  |  |
|                         | Input – Output : 3 kV              |                    |  |  |  |
| Insulation Voltage      | Input – Earth : 1.8 kV             |                    |  |  |  |
|                         | Output – Earth : 0.5 kV            |                    |  |  |  |
| Standards               | EN60950                            |                    |  |  |  |
| EMC Standards           | EN55032, EN61000-                  | 4-2/3/4/5/6/11     |  |  |  |
| Operating Temperature   | - 25 ~ +60  ℃                      |                    |  |  |  |
| Operating Humidity      | 5 ~ 95% RH, non-condensing         |                    |  |  |  |
| Storage Temperature     | - 40 ~ +85 ℃                       |                    |  |  |  |
| Operating Life          | 6,5000hrs (25°C, Fan cooling)      |                    |  |  |  |
| Noise                   | ≤ 60dB                             |                    |  |  |  |
| Dimension (L x W x H)   | 248 x 160 x 130mm                  | (tolerance: ± 2mm) |  |  |  |

### [Table 21] PSU specification

| Date       | Rev. | Date | Rev. | Entity : STraffic           |                     |
|------------|------|------|------|-----------------------------|---------------------|
|            |      |      |      |                             | -                   |
|            |      |      |      |                             | <b>&gt;</b> Traffic |
|            |      |      |      |                             |                     |
| 10-26-2020 | 0    |      |      | Document No.: WMF-FGT-F-xxx | 130/136             |

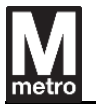

### 12.3.1.2. Power Supply of Clamshell barrier

The following is the power supply required for the motor operation of the clamshell barrier. It supplies power to two barriers installed in one aisle.

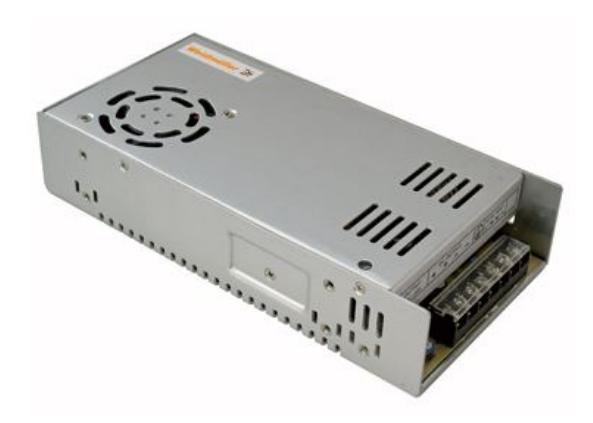

[Figure 73] Power Supply of Clasmshell barrier

| Item              |                         |                                            |                                                                     | Description                 |       |  |  |  |
|-------------------|-------------------------|--------------------------------------------|---------------------------------------------------------------------|-----------------------------|-------|--|--|--|
| Model No          | / Vendo                 | or                                         | CP E SNT 250W / Weidmueller                                         |                             |       |  |  |  |
| DC Output Voltage |                         |                                            | +48V                                                                | DC                          |       |  |  |  |
| Max. DC           | Output C                | Current                                    | 5.2 A                                                               |                             |       |  |  |  |
| Max. Outp         | out Powe                | er                                         | 250W                                                                | 1                           |       |  |  |  |
| Efficiency        | (Тур)                   |                                            | 83 %                                                                |                             |       |  |  |  |
| Input Ran         | ge                      |                                            | 88 ~                                                                | 132VAC / 47~63Hz            |       |  |  |  |
| Ripple & N        | Voise                   |                                            | ≤ 20                                                                | 0 mVpp                      |       |  |  |  |
| Voltage T         | olerance                | 9                                          | ±2%                                                                 | ±2%                         |       |  |  |  |
| Over Volta        | Over Voltage Protection |                                            | 120 ~                                                               | 120 ~ 150%                  |       |  |  |  |
| Operating         | Tempe                   | rature Range                               | -20°C ~ +70°C                                                       |                             |       |  |  |  |
| Operating         | Humidi                  | ty Range                                   | 20 ~ 95%RH (Non condensing)                                         |                             |       |  |  |  |
| Storage T         | empera                  | ture Range                                 | -20°C ~ +85°C                                                       |                             |       |  |  |  |
| Storage H         | lumidity                | Range                                      | 5 ~ 9                                                               | 5%RH (Non condensing)       |       |  |  |  |
| Cooling N         | lethod                  | od Natural Cooling System (FAN & HEATSINK) |                                                                     |                             |       |  |  |  |
| Withstand         | l Voltage               | 9                                          | Input – Output 3KVAC, Input – F.G : 1.5KVAC, Outpu<br>F.G : 0.5KVAC |                             |       |  |  |  |
| Date              | Rev.                    | Date                                       | Rev.                                                                | Entity : STraffic           | Traf  |  |  |  |
| 26-2020           | 0                       |                                            |                                                                     | Document No.: WMF-FGT-F-xxx | 131/1 |  |  |  |

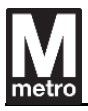

| Insulation Resistance | Input – Output, Input – F.G, Output – F.G : 25°C, 70%RH, |
|-----------------------|----------------------------------------------------------|
|                       | 500VDC, 100MΩ                                            |

[Table 22] Specification of barrier power supply

| Date       | Rev. | Date | Rev. | Entity : STraffic           |                |
|------------|------|------|------|-----------------------------|----------------|
|            |      |      |      |                             | -              |
|            |      |      |      |                             | <b>Traffic</b> |
|            |      |      |      |                             |                |
| 10-26-2020 | 0    |      |      | Document No.: WMF-FGT-F-xxx | 132/136        |
|            | •    |      |      |                             |                |

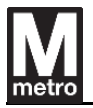

### 12.4. Heater

The heater and thermostat are installed inside so that the faregate can operate at low temperatures. The heater fan can be replaced without replacing the heating element.

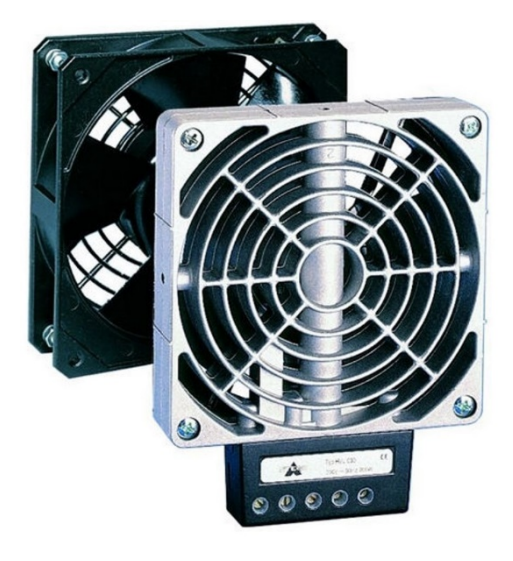

[Figure 74] Heater

| ltem                       | Description                                                           |
|----------------------------|-----------------------------------------------------------------------|
| Model No / Vendor          | BSAFH01.1.A120.310 / Shanghai Huaming                                 |
| Heating element            | High performance cartridge                                            |
| Temperature safety cut-out | To protect against overheating in case of fan failure                 |
| Heater body                | Die-cast aluminum                                                     |
| Connection                 | 3-pole screw connector 2.5mm <sup>2</sup> , clamping torque 0.8N max. |
| Connection casing          | Plastic according to UL94 V-0, Black                                  |
| Installation position      | Vertical                                                              |
| Operating temperature      | -45 ~ +70°C                                                           |
| Axial fan, ball bearing    | Life time: 50,000hrs at 25℃                                           |
| Fan connection             | 2-pole screw connector 2.5mm <sup>2</sup>                             |
| Input Voltage              | 120VAC, 50/60Hz                                                       |
| Heating capacity           | 310W                                                                  |
| Airflow (free flow)        | 108m³/h                                                               |
| Dimension (W x H x D)      | 119 x 151 x 57mm                                                      |

#### [Table 23] Heater specification

| Date       | Rev. | Date | Rev. | Entity : STraffic           |         |
|------------|------|------|------|-----------------------------|---------|
|            |      |      |      |                             |         |
|            |      |      |      |                             | Traffic |
|            |      |      |      |                             |         |
| 10-26-2020 | 0    |      |      | Document No.: WMF-FGT-F-xxx | 133/136 |

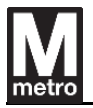

#### 12.5. Thermostat

The thermostat is used to turn the heater on and off. The heater turns on when the set temperature is lower than the ambient temperature and turns off when high.

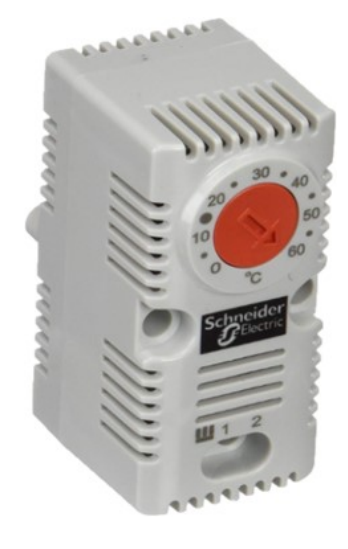

[Figure 75] Thermostat

| ltem                          | Description               |  |  |
|-------------------------------|---------------------------|--|--|
| Model No / Vendor             | NSYCCOTHC / Schneider     |  |  |
| Sensor type                   | Bimetal                   |  |  |
| Contacts type and composition | NC (Normal Close)         |  |  |
| Service life in cycles        | >= 100000 cycles          |  |  |
|                               | 10A @ 250VAC              |  |  |
| Maximum Switch Capacity       | 15A @ 120VAC              |  |  |
| Temperature setting range     | 0 ~ 60 °C                 |  |  |
| Hysteresis                    | 7%                        |  |  |
| Number of outputs             | 1 output heating function |  |  |
| Certification                 | UL                        |  |  |
| Dimension (W x H x D)         | 33 x 68 x 44mm            |  |  |

#### [Table 24] Thermostat specification

| Date       | Rev. | Date | Rev. | Entity : STraffic           |          |
|------------|------|------|------|-----------------------------|----------|
|            |      |      |      |                             | STraffic |
|            |      |      |      |                             |          |
| 10-26-2020 | 0    |      |      | Document No.: WMF-FGT-F-xxx | 134/136  |

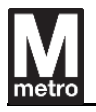

## 13. Network Switch

The master cabinet in each aisle is equipped with a gigabit Ethernet switch, which connects all PPTs associated with an aisle as well as the faregate ECU to the WMATA LAN / WAN.

The PPTs and ECU associated with an aisle are connected to this switch via CAT6 cables.

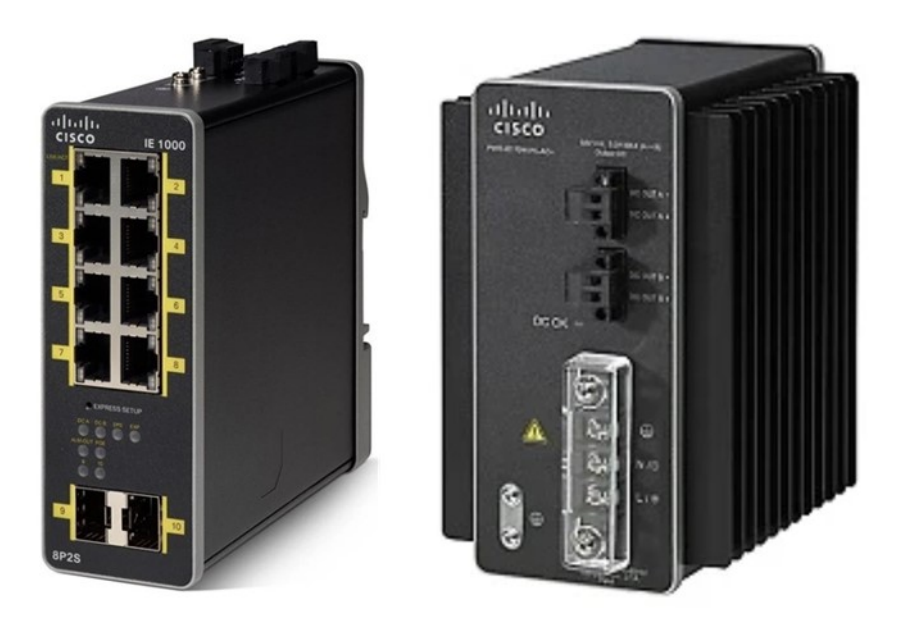

[Figure 76] Network Switch and Power Supply

*※ Switch Model: IE-1000-8P2S-LM (Cisco Industrial Ethernet 1000 series) ※ Power Supply Model: PWR-IE170W-PC-AC (Cisco Power Supply for IE-1000) ※ Network switch and power supply are supplied by WMATA.*

| Date       | Rev. | Date | Rev. | Entity : STraffic           |                     |
|------------|------|------|------|-----------------------------|---------------------|
|            |      |      |      |                             | -                   |
|            |      |      |      |                             | <b>&gt;</b> Traffic |
|            |      |      |      |                             |                     |
| 10-26-2020 | 0    |      |      | Document No.: WMF-FGT-F-xxx | 135/136             |

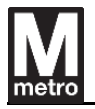

# 14. PPT (Payment Processing Target)

The PPT connects to the WMATA LAN / WAN via a network switch mounted in the cabinet. And PPT power (24VDC) is supplied to the power board by the main PSU via MLB/SLB.

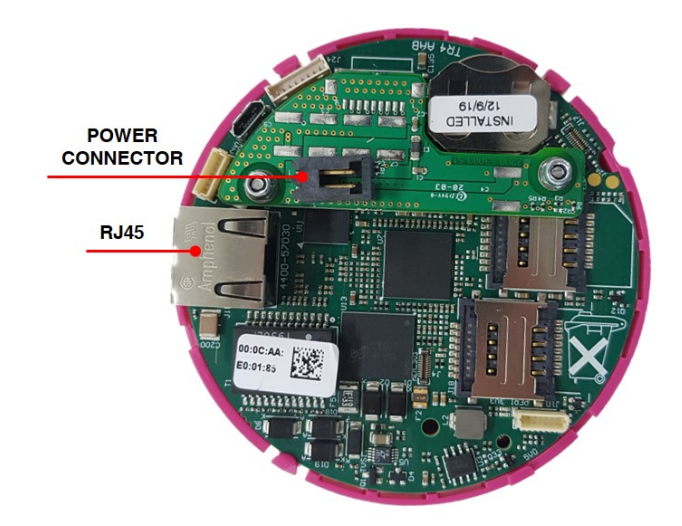

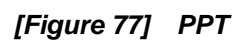

The network and power connection diagram is shown below.

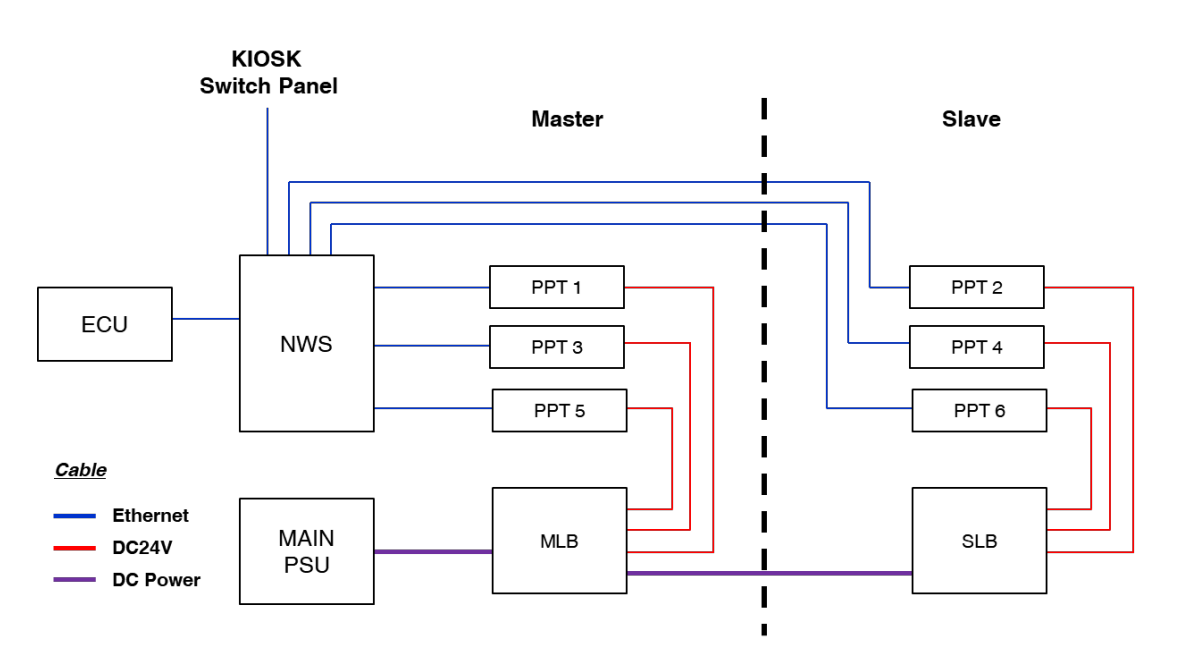

[Figure 78] PPT network and power connection

| Date       | Rev. | Date | Rev. | Entity : STraffic           |                     |
|------------|------|------|------|-----------------------------|---------------------|
|            |      |      |      |                             | -                   |
|            |      |      |      |                             | <b>&gt;</b> Traffic |
|            |      |      |      |                             |                     |
| 10-26-2020 | 0    |      |      | Document No.: WMF-FGT-F-xxx | 136/136             |